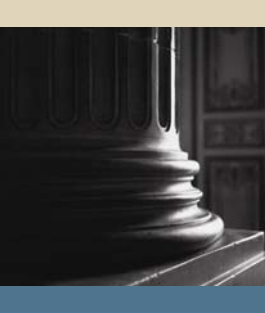

SUNGARD SCT HIGHER EDUCATION

# SCT Banner Student Location Management/Housing Training Workbook

May 2005 Release 7.1

#### Confidential Business Information

This documentation is proprietary information of SunGard SCT and is not to be copied, reproduced, lent or disposed of, nor used for any purpose other than that for which it is specifically provided without the written permission of SunGard SCT.

| Prepared By: | SunGard SCT                 |
|--------------|-----------------------------|
|              | 4 Country View Road         |
|              | Malvern, Pennsylvania 19355 |
|              | United States of America    |

© SunGard 2004-2005. All rights reserved. The unauthorized possession, use, reproduction, distribution, display or disclosure of this material or the information contained herein is prohibited.

In preparing and providing this publication, SunGard SCT is not rendering legal, accounting, or other similar professional services. SunGard SCT makes no claims that an institution's use of this publication or the software for which it is provided will insure compliance with applicable federal or state laws, rules, or regulations. Each organization should seek legal, accounting and other similar professional services from competent providers of the organization's own choosing.

SunGard, the SunGard logo, SCT, and Banner, Campus Pipeline, Luminis, PowerCAMPUS, SCT fsaATLAS, SCT Matrix, SCT Plus, SCT OnSite and SCT PocketRecruiter are trademarks or registered trademarks of SunGard Data Systems Inc. or its subsidiaries in the U.S. and other countries. All other trade names are trademarks or registered trademarks of their respective holders.

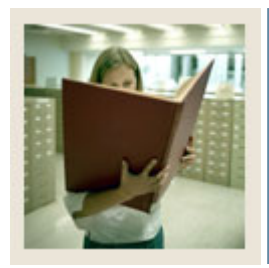

### Table of Contents

| Section A: Introduction                          | 5  |
|--------------------------------------------------|----|
| Overview                                         | 5  |
| Process Introduction                             | 6  |
| Terminology                                      | 8  |
| Section B: Set Up                                | 9  |
| Overview                                         | 9  |
| Section B: Set Up                                | 10 |
| Overview (Continued)                             | 10 |
| Location Management/Housing                      | 11 |
| Building Code Validation                         | 12 |
| Building/Room Attribute Code Validation          | 14 |
| Room and Meal Application Type Validation        | 15 |
| Room Status Code Validation                      | 16 |
| Room Assignment Status Code Validation           | 17 |
| Room Rate Code Validation                        | 18 |
| Housing Application Status Code Validation       | 19 |
| Meal Rate Code Validation                        | 20 |
| Meal Assignment Status Code Validation           | 21 |
| Phone Rate Code Validation                       | 22 |
| Phone Assignment Status Code Validation          | 23 |
| Campus Code Validation                           | 24 |
| County Code Validation                           | 25 |
| College Code Validation                          | 26 |
| Department Code Validation                       | 27 |
| Site Code Validation                             | 28 |
| State/Province Code Validation                   | 29 |
| Term Code Validation                             | 30 |
| Detail Code Control                              | 31 |
| Creating and Analyzing Housing Control and Rules | 32 |
| Room/Meal/Phone Rate Code Rules                  | 33 |
| Housing Term Control                             | 36 |
| Room Assignment Status                           | 37 |
| Meal Assignment Status                           | 38 |
| Phone Assignment Status                          | 39 |
| Self Check                                       | 40 |
| Answer Key for Self Check                        | 41 |
| Section C: Day-to-Day Operations                 | 42 |
| Overview                                         | 42 |
| Process Introduction                             | 44 |
| Defining a Residence Hall Building               | 46 |

## Table of Contents (Continued)

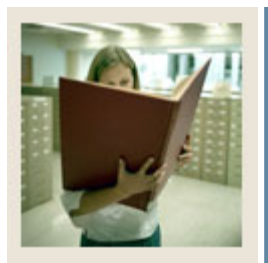

| Defining a Residence Hall Room                        | 48 |
|-------------------------------------------------------|----|
| Creating a Room and Meal Application                  | 50 |
| Creating Roommate Applications                        | 52 |
| Creating and Maintaining Room Assignments             | 54 |
| Creating and Maintaining Meal Assignments             | 56 |
| Creating and Maintaining Phone Assignments            | 58 |
| Defining a Classroom Building                         | 60 |
| Defining Classrooms                                   | 62 |
| Using Location Management/Housing Reports and Queries | 65 |
| Dormitory Address Creation Report                     | 66 |
| Active Housing Assignments Report                     | 67 |
| Batch Room/Meal/Phone Assess Report                   | 68 |
| Assignment Roll Process                               | 69 |
| Batch Scheduler                                       | 70 |
| Housing Purge                                         | 71 |
| ACS Housing Interface                                 | 72 |
| Summary                                               | 73 |
| Self Check                                            | 74 |
| Answer Key for Self Check                             | 76 |
| Section D: Reference                                  | 78 |
| Overview                                              | 78 |
| Setup Forms and Where Used                            | 79 |
| Day-to-Day Forms and Setup Needed                     | 81 |
| Forms Job Aid                                         | 83 |

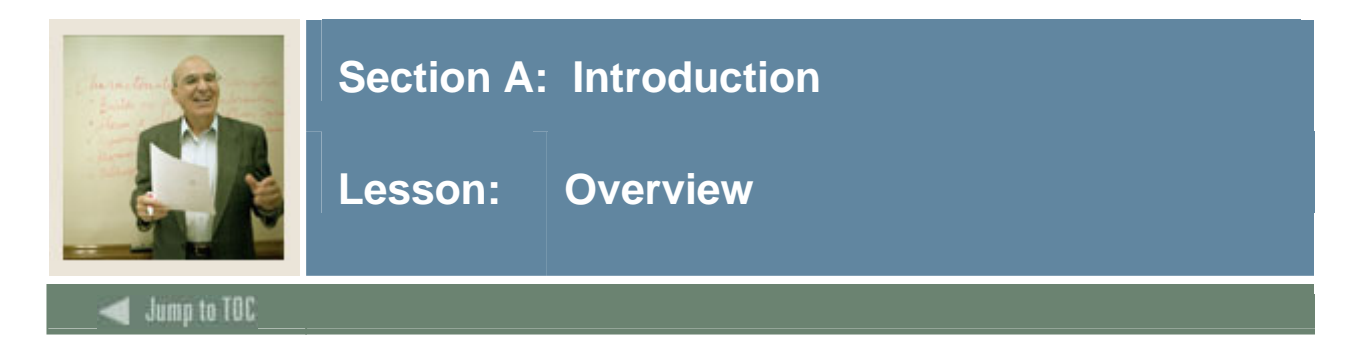

#### Workbook goal

The goal of this workbook is to provide you with the knowledge and practice to manage student housing and other buildings at your institution. The workbook is divided into three sections:

- Introduction
- Set Up
- Day-to-Day Operations

#### **Intended audience**

Residence Life Personnel and other personnel responsible for student housing and maintaining classroom information

| Overview             | _ |
|----------------------|---|
| Overview             | 5 |
| Process Introduction | 6 |
| Terminology          | 8 |

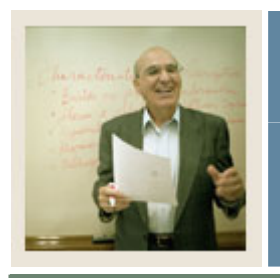

### **Section A: Introduction**

Lesson: Process Introduction

Introduction

Jump to TOC

The Location Management process provides the capability for your organization to create and maintain buildings ands rooms that are used to make assignments to classes, to residence life students or to any other persons, and to organization events and functions within events.

#### **Intended Audience**

The Residence Life office is responsible for the housing related topics within the module.

#### Flow diagram

This diagram highlights the processes used to manage buildings and housing within the overall Student process.

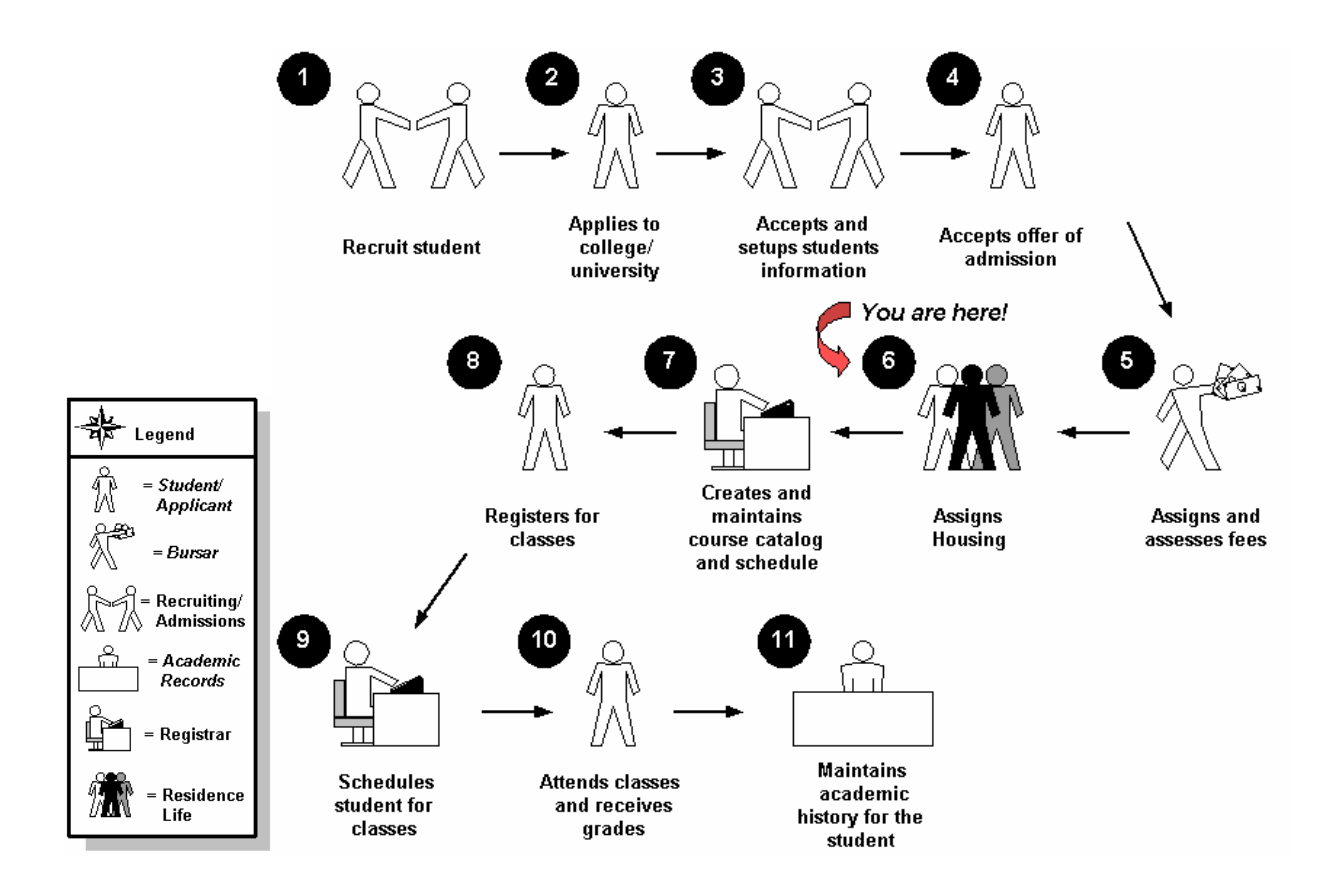

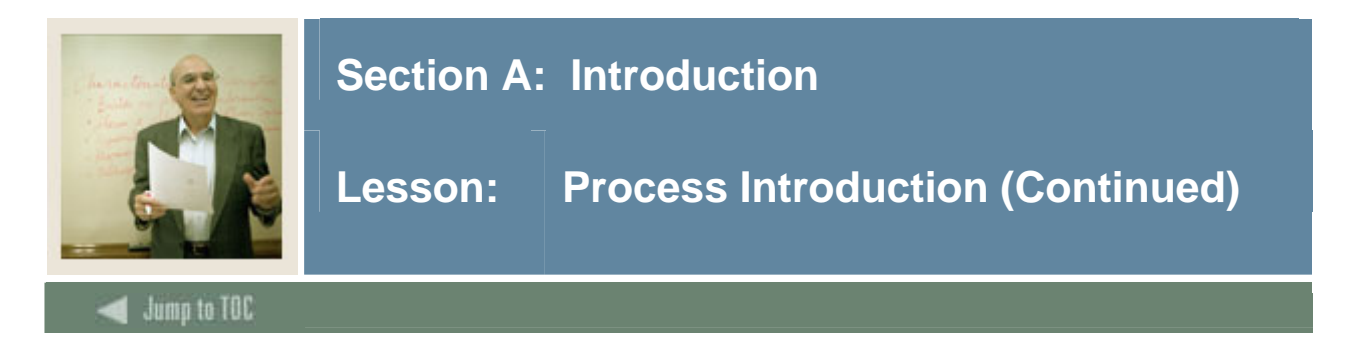

#### Personnel involved in the process

Multiple offices may use the Location Management module. Personnel from several administrative areas across your organization would share responsibility for performing the functions available within the module: Residence Life personnel for housing related records; Registrar's office personnel or personnel from another academic area for assigning classrooms to class sections; and the Bursar or other designated personnel from the Student Accounts Receivable office for creating and maintaining housing fee assessment functionality.

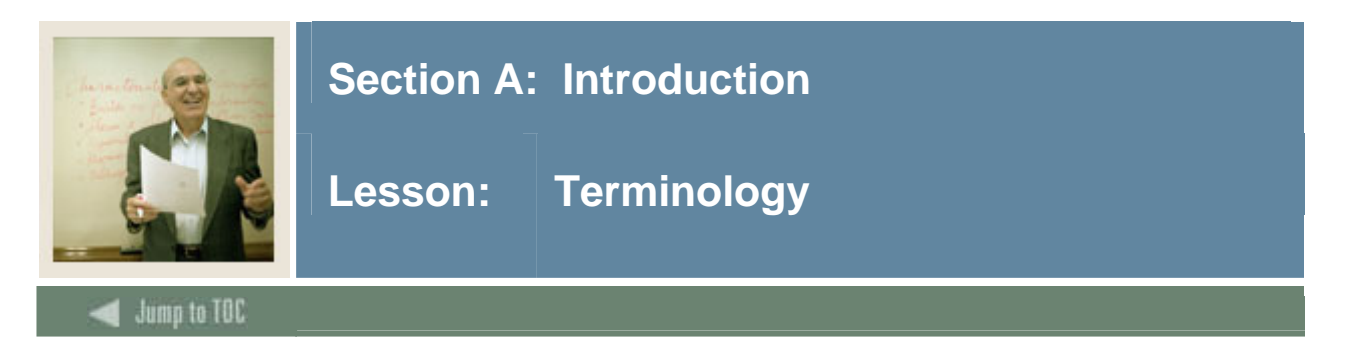

#### **Control form**

A Control form provides the ability for end users to indicate what functionality related to a module's processing functionality will be invoked.

#### **Rules form**

A Rules form provides the ability for end users to define your institution's information that will allow SCT Banner the capability to consistently apply the information to the appropriate records.

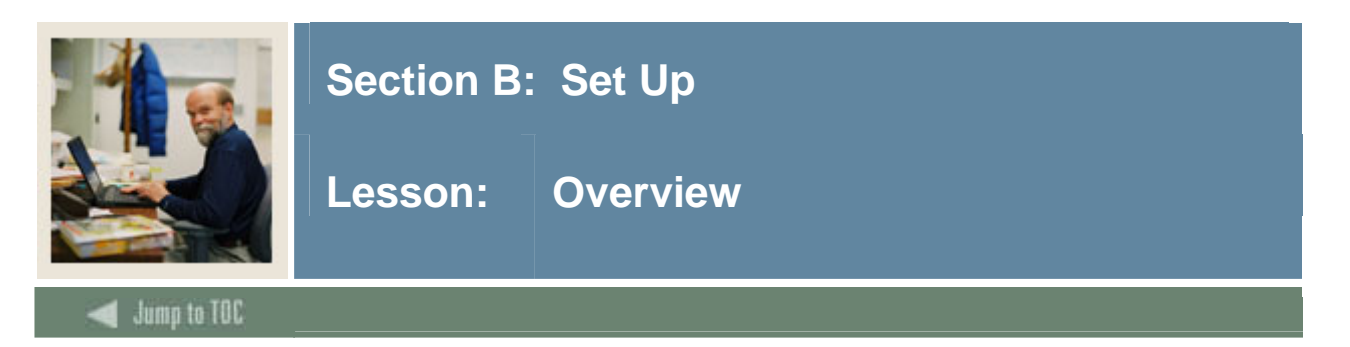

#### Introduction

The purpose of this section is to outline the setup process and detail the procedures to set up your SCT Banner Student System.

#### **Intended audience**

Residence Life Personnel responsible for student housing and offices responsible for assigning and maintaining classroom information

#### Objectives

At the end of this section, you will be able to

- identify Location Management/Housing control, rules, and code validation forms
- create and analyze Housing control and rules
- define housing/meal/phone rates
- define housing assignment and assessment rules.

#### Prerequisites

To complete this section, you should have

- completed the SCT Education Practices computer-based training (CBT) tutorial "SCT Banner 7 Fundamentals," or have equivalent experience navigating in the SCT Banner system
- completed the General Person training workbook
- administrative rights to create the rules and code validation forms in SCT Banner Student.

| Section B: Set Up                          | 9  |
|--------------------------------------------|----|
| Overview                                   | 9  |
| Location Management/Housing                |    |
| Building Code Validation                   |    |
| Building/Room Attribute Code Validation    | 14 |
| Room and Meal Application Type Validation  |    |
| Room Status Code Validation                |    |
| Room Assignment Status Code Validation     |    |
| Room Rate Code Validation                  |    |
| Housing Application Status Code Validation | 19 |
| Meal Rate Code Validation                  |    |
| Meal Assignment Status Code Validation     |    |
|                                            |    |

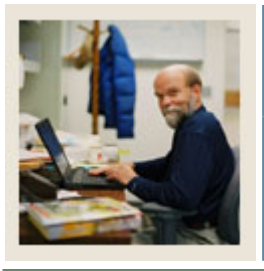

### Section B: Set Up

### Lesson: Overview (Continued)

#### 🚽 Jump to TOC

| Phone Rate Code Validation                       | 22 |
|--------------------------------------------------|----|
| Phone Assignment Status Code Validation          | 23 |
| Campus Code Validation                           | 24 |
| County Code Validation                           | 25 |
| College Code Validation                          | 26 |
| Department Code Validation                       | 27 |
| Site Code Validation                             | 28 |
| State/Province Code Validation                   | 29 |
| Term Code Validation                             | 30 |
| Detail Code Control                              | 31 |
| Creating and Analyzing Housing Control and Rules | 32 |
| Room/Meal/Phone Rate Code Rules                  | 33 |
| Housing Term Control                             | 36 |
| Room Assignment Status                           | 37 |
| Meal Assignment Status                           | 38 |
| Phone Assignment Status                          |    |
| Self Check                                       | 40 |
| Answer Key for Self Check                        | 41 |

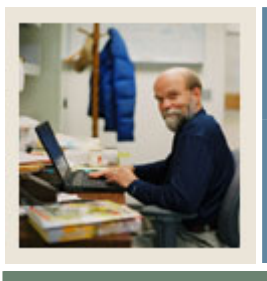

### Section B: Set Up

Lesson: Location Management/Housing

#### 🚽 Jump to TOC

#### Control, rule and code validation forms

Before performing day-to-day activities related to Location Management/Housing records, a number of forms require your organization's data to be entered first.

The following control, rule and code validation forms are used frequently in the Location Management/Housing module. Review these forms and practice entering information in each.

| Form Description                           | SCT Banner | Page |
|--------------------------------------------|------------|------|
|                                            | Name       |      |
| Building Code Validation                   | STVBLDG    | 12   |
| Building/Room Attribute Code Validation    | STVRDEF    | 14   |
| Room and Meal Application Type Validation  | STVARTP    | 15   |
| Room Status Code Validation                | STVRMST    | 16   |
| Room Assignment Status Code Validation     | STVASCD    | 17   |
| Room Rate Code Validation                  | STVRRCD    | 18   |
| Housing Application Status Code Validation | STVHAPS    | 19   |
| Meal Rate Code Validation                  | STVMRCD    | 20   |
| Meal Assignment Status Code Validation     | STVMSCD    | 21   |
| Phone Rate Code Validation                 | STVPRCD    | 22   |
| Phone Assignment Status Code Validation    | STVPSCD    | 23   |
| Campus Code Validation                     | STVCAMP    | 24   |
| County Code Validation                     | STVCNTY    | 25   |
| College Code Validation                    | STVCOLL    | 26   |
| Department Code Validation                 | STVDEPT    | 27   |
| Site Code Validation                       | STVSITE    | 28   |
| State/Province Code Validation             | STVSTAT    | 29   |
| Term Code Validation                       | STVTERM    | 30   |
| Detail Code Control                        | TSADETC    | 31   |

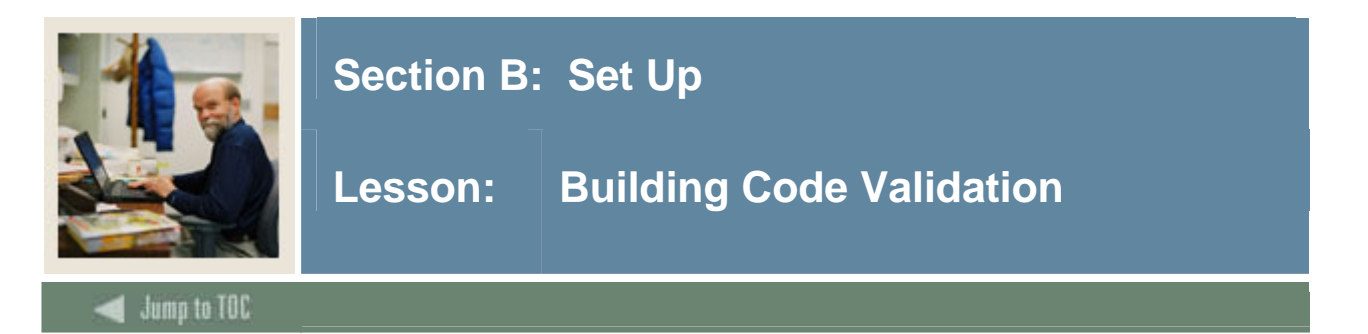

The Building Code Validation Form (STVBLDG) is used to create, update, and delete building codes, for example, *Biology Building*, *Gymnasium*, and *Residence Hall*. Other forms use these codes, which describe the various buildings belonging to the institution.

| Building Code Validation STVE | NLDG 7.0 🖂 |                            |        |               |
|-------------------------------|------------|----------------------------|--------|---------------|
|                               | Code       | Description                | VR Msg | Activity Date |
|                               | AGC        | Adamian Graduate Center    |        | 06-JUL-1994   |
|                               | AP2        | api test 2                 |        | 06-SEP-2004   |
|                               | API        | API Building to test       |        | 06-SEP-2004   |
|                               | ATHLET     | Athletic Fields            |        | 11-APR-1989   |
|                               | BIOL       | Biology Building           |        | 09-JAN-1995   |
|                               | сох        | Cox Hall                   |        | 11-SEP-1990   |
|                               | CYNDY      | Cyndy Hall                 |        | 09-AUG-2004   |
|                               | DT         | Don's Building             |        | 08-NOV-2004   |
|                               | EAST       | East Hall for Fine Arts    |        | 11-APR-1989   |
|                               | GRANT      | Grant Hall                 |        | 27-FEB-1991   |
|                               | HARK       | Harkness Commons           |        | 07-JUL-1994   |
|                               | HEINTZ     | Heintz Gymnasium           |        | 07-AUG-1987   |
|                               | ним        | Humanities Hall            |        | 19-JAN-1995   |
|                               | INGLE      | Inglewood Apartments       |        | 26-FEB-1991   |
|                               | ЈАСКМА     | Jackman Residential Hall   |        | 09-AUG-2004   |
|                               | JARMAN     | Jarman Memorial hall       |        | 27-FEB-1991   |
|                               | KELSEY     | Kelsey Residence Hall      |        | 09-OCT-1990   |
|                               | LACAVA     | LaCava Campus Center       |        | 06-JUL-1994   |
|                               | LANCAS     | Dabney S Lancaster Library |        | 07-AUG-1987   |
|                               | LAUREN     | Lauren Residence Hall      |        | 09-OCT-1990   |
|                               | LAW        | Benjamin Clark Hall        |        | 19-JAN-1995   |
|                               | LEROY      | Leroy Residence Hall       |        | 29-JAN-1995   |
|                               | LIN        | Lindsay Hall               |        | 06-JUL-1994   |
|                               |            |                            |        |               |

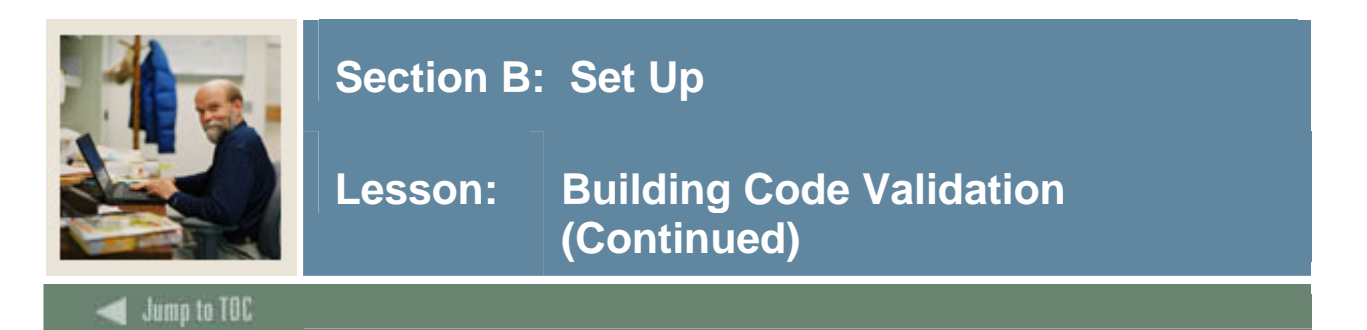

#### **Exercise 1**

An inventory of buildings and rooms is necessary for assigning housing as well as classrooms. The Building names must first exist in the Building Code Validation Form (STVBLDG).

#### Procedure

Follow these steps to complete the process.

| Step | Action                                                                                               |
|------|----------------------------------------------------------------------------------------------------|
| 1    | Access the Building Code Validation Form (STVBLDG).                                                  |
| 2    | Perform an Insert Record function.                                                                   |
| 3    | Define your own building by entering information into the <b>Code</b> and <b>Description</b> fields. |
|      |                                                                                                    |
|      | Example: JS_RH - John Smith's Residence Hall.                                                        |
| 4    | Click the <b>Save</b> icon.                                                                          |
| 5    | Click the <b>Exit</b> icon.                                                                          |

#### Exercise 2

Create a classroom building for the History department.

#### Procedure

Follow these steps to complete the process.

| Step | Action                                                                              |
|------|-------------------------------------------------------------------------------------|
| 1    | Access the Building Code Validation Form (STVBLDG).                                 |
| 2    | Perform an Insert Record function.                                                  |
| 3    | Using your initials and your name, enter a code and a building name in the Code and |
|      | Description fields.                                                                 |
|      | Example: JS_HH John Smith's Hall of History.                                        |
| 4    | Click the Save icon.                                                                |
| 5    | Click the <b>Exit</b> icon.                                                         |

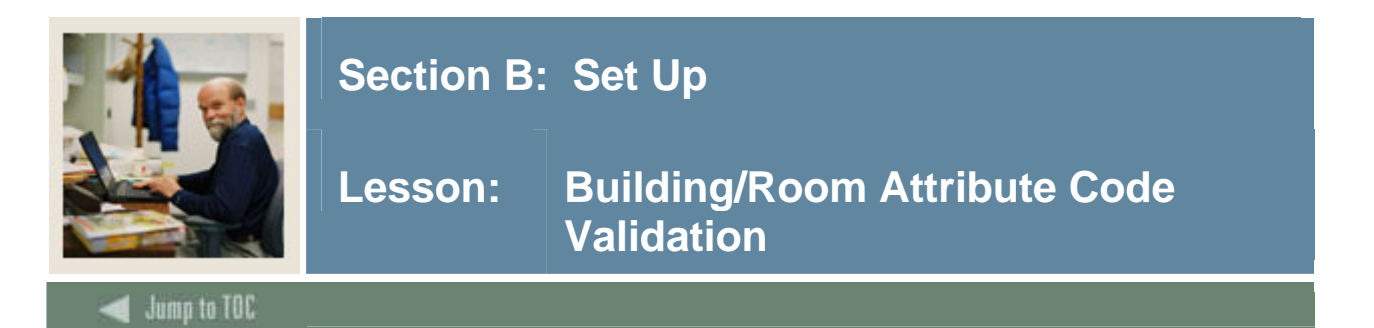

The Building/Room Attribute Code Validation Form (STVRDEF) is used to create, update, and delete building and room attribute codes, for example, *Auditorium, Music Room, Chemistry Lab, 2 Bedroom, Apartment, and Handicap accessible.* 

| Code | Description                    | Auto<br>Schedule | Scheduler<br>Number | Activity Date |
|------|--------------------------------|------------------|---------------------|---------------|
| 2BR  | 2 Bedrooms                     |                  |                     | 24-FEB-1991   |
| 3BR  | 3 Bedrooms                     |                  |                     | 24-FEB-1991   |
| APRT | Apartment                      |                  |                     | 29-JAN-1995   |
| AUD  | Auditorium                     |                  |                     | 05-MAY-1990   |
| AV   | Audio/Visual Equiped           |                  |                     | 07-JUL-1994   |
| ввс  | Basketball Court               |                  |                     | 05-MAY-1990   |
| BBF  | Baseball Field                 |                  |                     | 05-MAY-1990   |
| BLAB | Biology Lab                    |                  |                     | 19-JAN-1995   |
| BZ2  | Bill Zimmer's second test code |                  |                     | 05-AUG-2004   |
| BZIM | Bill Zimmer's first test code  |                  |                     | 05-AUG-2004   |
| CLAB | Chemistry Lab                  |                  |                     | 19-JAN-1995   |
| CONF | Conference Room                |                  |                     | 06-JUL-1994   |
| CPL  | Computer Lab                   |                  |                     | 05-MAY-1990   |
| DATA | Data Show Equiped              |                  |                     | 07-JUL-1994   |
| DORM | Dorm Room                      |                  |                     | 11-SEP-1990   |
| ELAB | Electronics Lab                |                  |                     | 19-JAN-1995   |
| FBF  | Football Field                 |                  |                     | 05-MAY-1990   |
| FOOD | Food Service Facility          |                  |                     | 07-JUL-1994   |
| GCA  | Gen Class w/Audiovisual Equip  |                  |                     | 05-MAY-1990   |
| GCL  | General Classroom              |                  |                     | 05-MAY-1990   |
| GLAB | Geology Lab                    |                  |                     | 19-JAN-1995   |
| GMN  | Gymnastics Equipment           |                  |                     | 05-MAY-1990   |

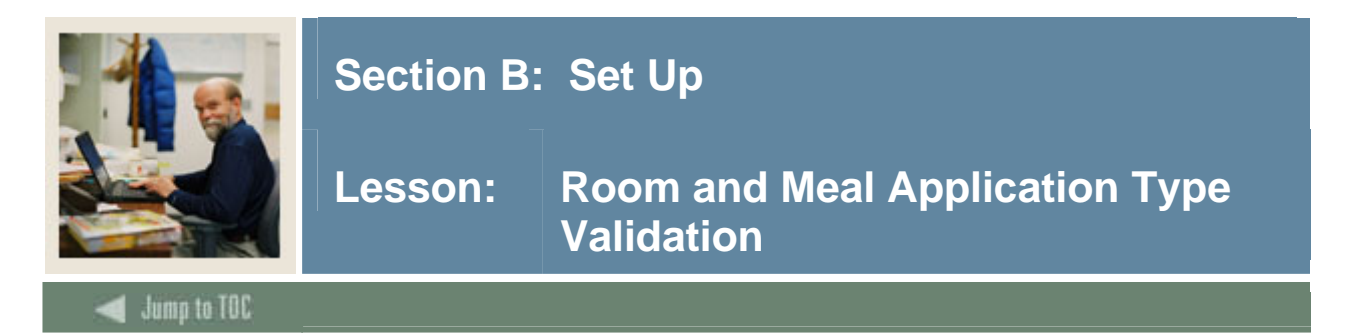

The Room and Meal Application Type Validation Form (STVARTP) is used to create, update, and delete codes for room and meal application types.

The Location Management/Housing module uses this form to validate the room and meal application types, for example, *Housing Only and Meal Plan Only*.

| 🙀 Room and Meal Application Type | e Valida | tion STVARTP 7.0 0000000000000 |      |      | 000000000000000000000000000000000000000 |
|----------------------------------|----------|--------------------------------|------|------|-----------------------------------------|
| Ca                               | ode      | Description                    | Room | Meal | Activity Date                           |
| HO                               | ME       | Housing and Meal Request       | 2    | ~    | 11-SEP-1990                             |
| но                               | US       | Housing Only Request           |      |      | 11-SEP-1990                             |
| ME                               | AL       | Meal Only Request              |      |      | 11-SEP-1990                             |
|                                  |          |                                |      |      |                                         |
|                                  |          |                                |      |      |                                         |

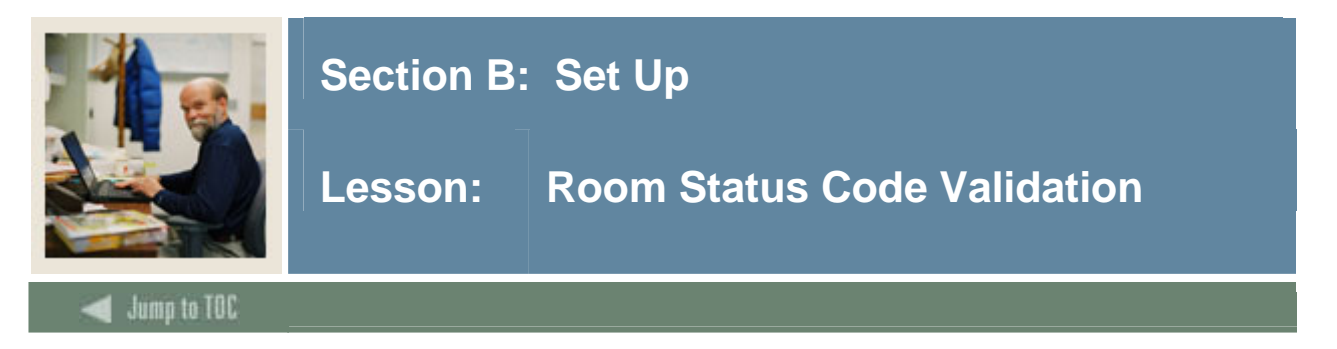

The Room Status Code Validation Form (STVRMST) is used to create, update, and delete room status codes, and the ability to *Inactive a Room* for example, *Room being repaired*.

| Code | Description  | Inactive | Activity Date |  |
|------|--------------|----------|---------------|--|
| AC   | Active       |          | 06-JAN-1995   |  |
| IN   | Inactive     |          | 06-JAN-1995   |  |
| RP   | Under Repair |          | 16-AUG-2004   |  |
|      |              |          |               |  |
|      |              |          |               |  |
|      |              |          |               |  |
|      |              |          |               |  |
|      |              |          |               |  |
|      |              |          |               |  |
|      |              |          |               |  |
|      |              |          |               |  |
|      |              |          |               |  |
|      |              |          |               |  |
|      |              |          |               |  |
|      |              |          |               |  |
|      |              |          |               |  |
|      |              |          |               |  |
|      |              |          |               |  |
|      |              |          |               |  |
|      |              |          |               |  |
|      |              |          |               |  |
|      |              |          |               |  |
|      |              |          |               |  |

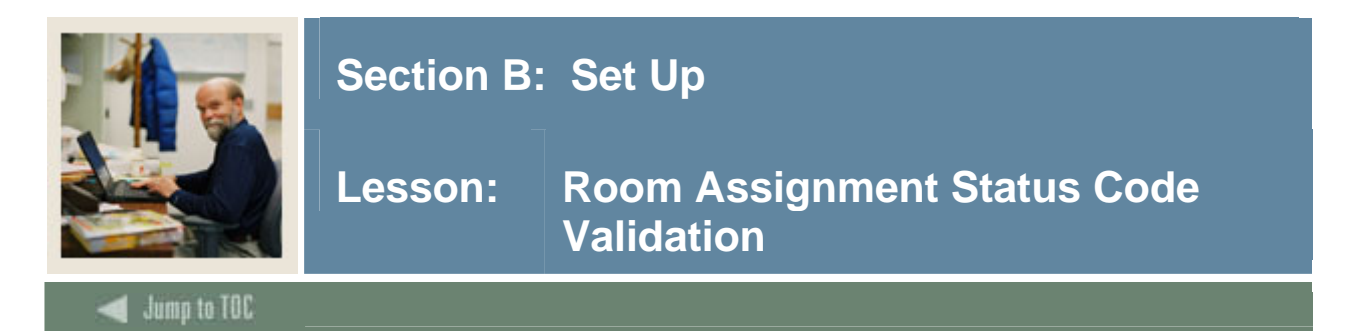

The Room Assignment Status Code Validation Form (STVASCD) is used to create, update, and delete codes for room assignment statuses. It is used by other forms to validate the room assignment status codes, for example, *Active, Inactive,* and *Withdrawn*.

| 🙀 Room Assignment Status Code Va | alida | ation STVASCD 7.0 000000000000 |                |               |
|----------------------------------|-------|--------------------------------|----------------|---------------|
| Code                             | e     | Description                    | Count In Usage | Activity Date |
| AC                               |       | Active Assignment              |                | 09-AUG-2004   |
| IN                               |       | Inactive Assignment            |                | 21-JUL-1994   |
| WD                               |       | Withdrawn Assignment           |                | 21-JUL-1994   |
|                                  |       |                                |                |               |
|                                  |       |                                |                |               |

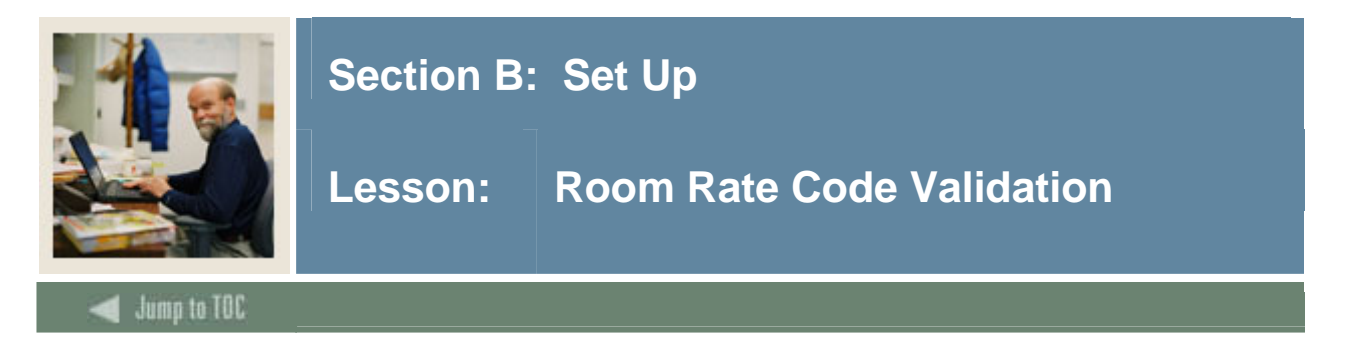

Room Rate Code Validation Form (STVRRCD) is used to create, update, and delete room rate codes, for example, *Suite - Term Rate, Single Room - Daily Rate*, and *Apartment - Monthly Rate*. Use the checkboxes for Month, Day, or Term to specify how the rate is to be assessed.

| 🙀 Room Rate Code Validation | STVRRCD | 7.0 00000000000000000000000000000000000 | 000000000 |          |      |               |
|-----------------------------|---------|-----------------------------------------|-----------|----------|------|---------------|
|                             |         |                                         |           |          |      |               |
|                             | Code    | Description                             | Month     | Day      | Term | Activity Date |
|                             | C100    | Conference-\$100 per day                |           | <b>×</b> |      | 06-JUL-1994   |
|                             | C200    | Conference-\$200 per day                |           |          |      | 06-JUL-1994   |
|                             | C350    | Conference- \$350 per day               |           |          |      | 06-JUL-1994   |
|                             | DBLD    | Double Room-Daily Rate                  |           |          |      | 24-FEB-1991   |
|                             | DBLT    | Double Room-Term Rate                   |           |          |      | 24-FEB-1991   |
|                             | MNTH    | Apartment-Monthly Rate                  |           |          |      | 24-FEB-1991   |
|                             | SGLD    | Single Room-Daily Rate                  |           |          |      | 24-FEB-1991   |
|                             | SGLT    | Single Room-Term Rate                   |           |          |      | 24-FEB-1991   |
|                             | SSD2    | Single Suite, Daily Rate                |           |          |      | 26-AUG-2004   |
|                             | TPLD    | Triple Occupancy-Daily Rate             |           |          |      | 24-FEB-1991   |
|                             | TPLT    | Triple Occupancy-Term Rate              |           |          |      | 24-FEB-1991   |
|                             | WEND    | Wendy test                              |           |          |      | 11-AUG-2004   |
|                             |         |                                         |           |          |      |               |
|                             |         |                                         |           |          |      |               |

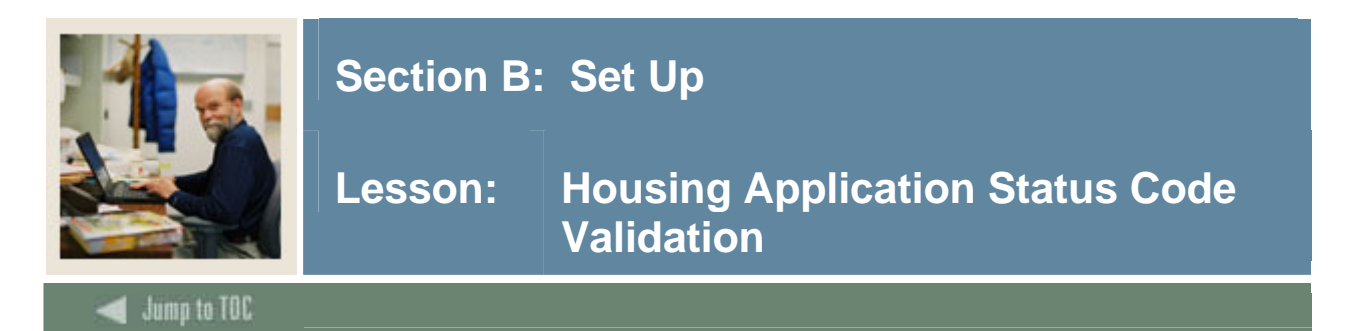

Housing Application Status Code Validation Form (STVHAPS) is used to create, update, and delete housing application status codes, for example, Active Application, Inactive Application, and Withdrawn Application. The Location Management/Housing module uses this form to validate housing application statuses.

Housing applications with a status code with the Inactive checkbox selected cannot be assigned to a room.

| 🙀 Housing Application Status Co | ode V | alidation STVHAPS 7.0 0000000000 |          | ************  |
|---------------------------------|-------|----------------------------------|----------|---------------|
|                                 | Code  | Description                      | Inactive | Activity Date |
|                                 | AC    | Active Application               |          | 24-FEB-1991   |
|                                 | IN    | Inactive Application             |          | 24-FEB-1991   |
|                                 | WD    | Withdrawn Application            |          | 24-FEB-1991   |
|                                 |       |                                  |          |               |
|                                 |       |                                  |          |               |

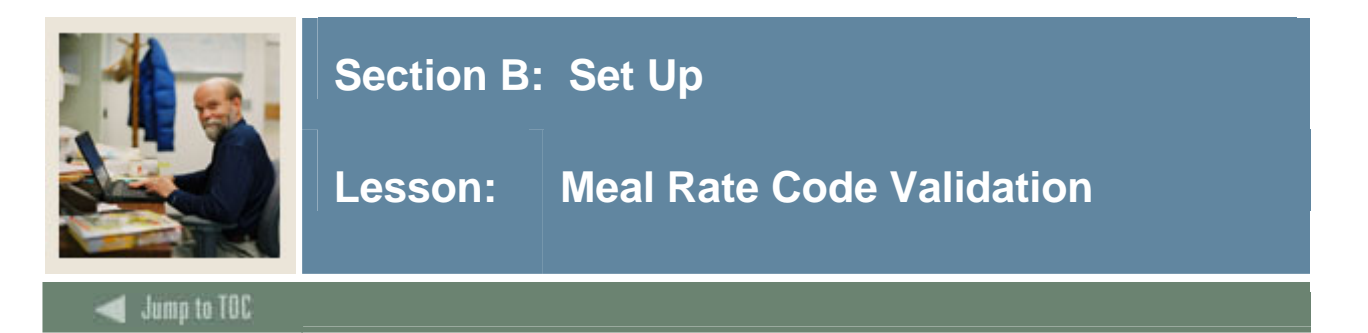

The Meal Rate Code Validation Form (STVMRCD) is used to create, update, and delete meal rate codes, for example, *Breakfast Only, Lunch Only*, and *Lunch and Dinner Only*. Use the checkboxes for Month, Day, or Term to specify how the rate is to be assessed.

| 🙀 Meal Rate Code Validation STV | /MRCD 7 | .0 000000000000000000000000000000000000 |       | 0-0-0-0-0           |      |               |
|---------------------------------|---------|-----------------------------------------|-------|---------------------|------|---------------|
|                                 | Code    | Description                             | Month | Day                 | Term | Activity Date |
|                                 | 10D     | 10 Meals a Week-Daily Rate              |       | <ul><li>✓</li></ul> |      | 26-FEB-1991   |
|                                 | 10T     | 10 Meals a Week-Term Rate               |       |                     |      | 24-FEB-1991   |
|                                 | 15D     | 15 Meals a Week-Daily Rate              |       |                     |      | 26-FEB-1991   |
|                                 | 15T     | 15 Meals a Week-Term Rate               |       |                     |      | 24-FEB-1991   |
|                                 | 20D     | 20 Meals a Week-Daily Rate              |       |                     |      | 26-FEB-1991   |
|                                 | 20T     | 20 Meals a Week-Term Rate               |       |                     |      | 24-FEB-1991   |
|                                 | 5D      | 5 Meals a Week-Daily Rate               |       |                     |      | 26-FEB-1991   |
|                                 | ST      | 5 Meals a Week-Term Rate                |       |                     |      | 24-FEB-1991   |
|                                 | DB      | Daily Rate-Breakfast Only               |       |                     |      | 24-FEB-1991   |
|                                 | DD      | Daily Rate-Dinner Only                  |       |                     |      | 24-FEB-1991   |
|                                 | DL      | Daily Rate-Lunch Only                   |       |                     |      | 24-FEB-1991   |
|                                 |         |                                         |       |                     |      |               |
|                                 |         |                                         |       |                     |      |               |

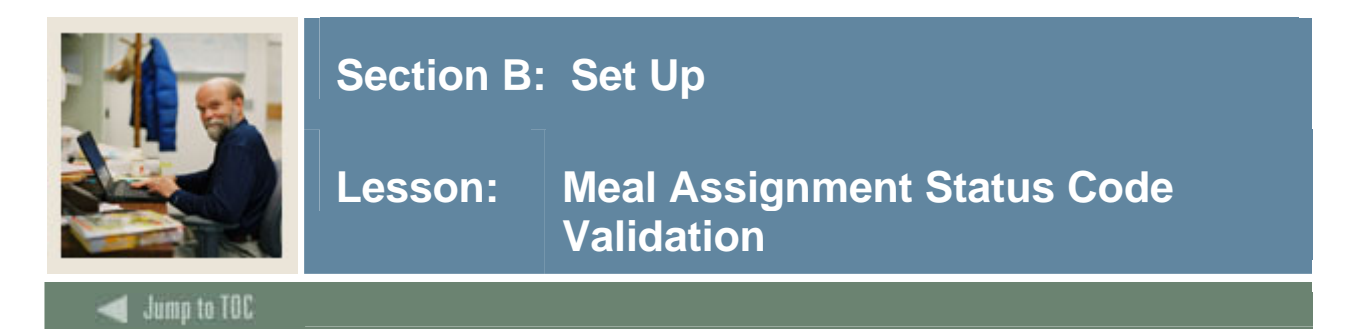

The Meal Assignment Status Code Validation Form (STVMSCD) is used to create, update, and delete meal assignment status codes, for example, *Active, Inactive*, and *Withdrawn*. When the Prevent Roll checkbox is selected, it will prevent meal assignments with that meal assignment status code from rolling forward via the Assignment Roll Process (SLRROLL).

| 🙀 Meal Assignment Status Code Val | alidat | ion STVMSCD 7.0 0000000000000000000000000000000000 |              |               |
|-----------------------------------|--------|----------------------------------------------------|--------------|---------------|
| Co                                | ode    | Description                                        | Prevent Roll | Activity Date |
| A                                 | С      | Active Assignment                                  |              | 24-FEB-1991   |
| IN                                | V      | Inactive Assignment                                |              | 15-APR-1993   |
| W                                 | /D     | Withdrawn Assignment                               |              | 15-APR-1993   |
| zz                                | z      | Invalid Meal Asgmt                                 |              | 23-JUN-2004   |
|                                   |        |                                                    |              |               |
|                                   |        |                                                    |              |               |

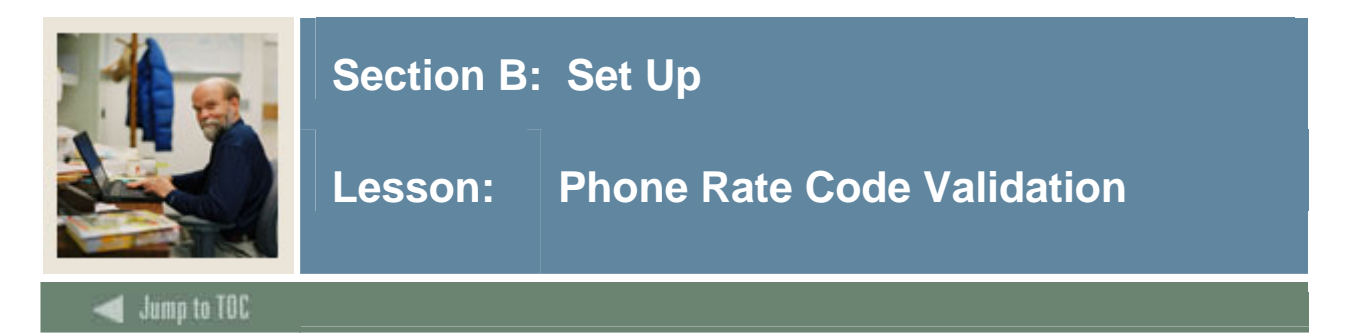

The Phone Rate Code Validation Form (STVPRCD) is used to create, update, and delete phone rate codes, for example, *Private Line - Monthly Rate, Shared Phone - Daily Rate*, and *Phone Charge - Term Rate*. Use the checkboxes for Month, Day, or Term to specify how the rate is to be assessed.

| 🙀 Phone Rate Code Validation | STVPRC | D | 7.0 00000000000000000000000000000000000 |       |          | 00000 |               | 22 |
|------------------------------|--------|---|-----------------------------------------|-------|----------|-------|---------------|----|
|                              |        |   |                                         |       |          |       |               |    |
|                              | Code   |   | Description                             | Month | Day      | Term  | Activity Date |    |
|                              | DPTY   |   | Daily Rate-Party Line                   |       | <b>v</b> |       | 24-FEB-1991   |    |
|                              | PLDR   |   | Private Line, Daily Rate                |       |          |       | 24-AUG-2004   |    |
|                              | PRVD   |   | Private Line-Daily Rate                 |       |          |       | 24-FEB-1991   |    |
|                              | PRVM   |   | Private Line-Montly Rate                |       |          |       | 24-FEB-1991   |    |
|                              | PRVT   |   | Private Rate-Term Rate                  |       |          |       | 24-FEB-1991   |    |
|                              | PTYD   |   | Daily Rate-Party Line                   |       |          |       | 24-FEB-1991   |    |
|                              | ΡΤΥΜ   |   | Party Line-Montly Rate                  |       |          |       | 24-FEB-1991   |    |
|                              | ΡΤΥΤ   |   | Party Line-Term Rate                    |       |          |       | 24-FEB-1991   |    |
|                              | SHRD   |   | Shared Phone-Daily Rate                 |       |          |       | 24-FEB-1991   |    |
|                              | SHRM   |   | Shared Phone-Monthly Rate               |       |          |       | 24-FEB-1991   |    |
|                              | SHRT   |   | Shared Phone-Term Rate                  |       |          |       | 24-FEB-1991   |    |
|                              | SING   |   | Private Monthly Rate                    |       |          |       | 21-MAY-2004   |    |
|                              |        |   |                                         |       |          |       |               |    |
|                              |        |   |                                         |       |          |       |               |    |

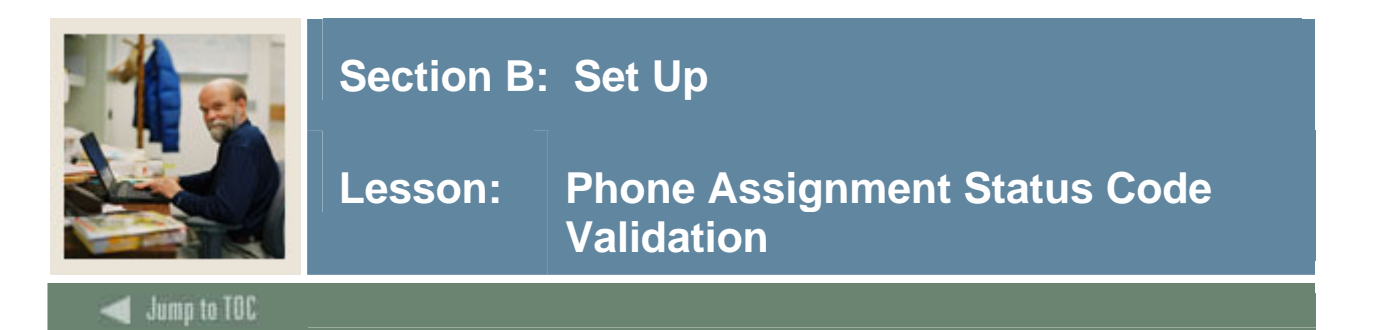

The Phone Assignment Status Code Validation Form (STVPSCD) is used to create, update, and delete phone assignment status codes, for example, *Active*, *Inactive*, and *Withdrawn*.

| 🙀 Phone Assignment Status Code \ | alidation STVPSCD 7.0 0000000000 |              |               |
|----------------------------------|----------------------------------|--------------|---------------|
| Code                             | Description                      | Prevent Roll | Activity Date |
| AC                               | Active Assignment                |              | 24-FEB-1991   |
| IN                               | Inactive Assignment              | <b>⊻</b>     | 11-AUG-2004   |
| WD                               | Withdrawn Assignment             |              | 11-AUG-2004   |
| ZZ                               | Invalid Phone Asgmt              | <b>⊻</b>     | 24-AUG-2004   |
|                                  |                                  |              |               |
|                                  |                                  |              |               |

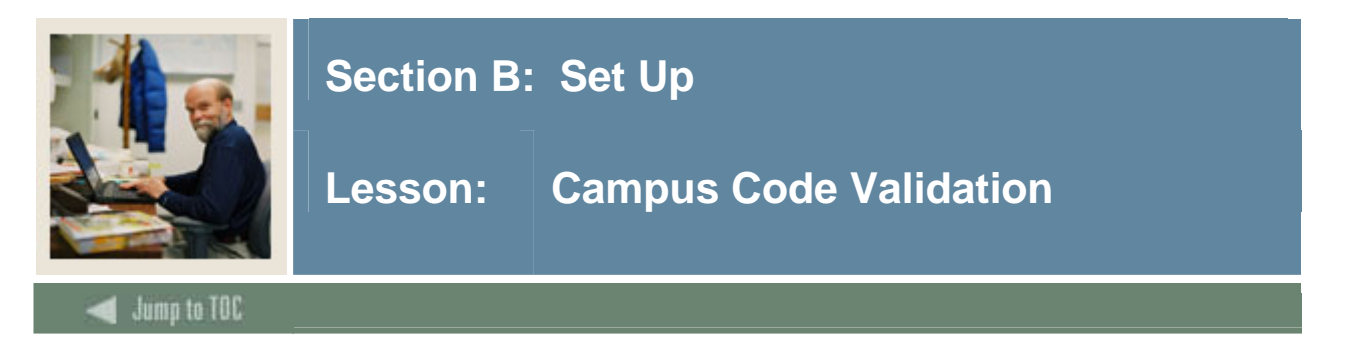

The Campus Code Validation Form (STVCAMP) is used to create, update, and delete campus codes, for example, *Main Campus*, *Downtown Campus*, and *Foreign Campus*.

| Code | Description                    | District | Activity Date |
|------|--------------------------------|----------|---------------|
| 1    | Fee Assessment Test Campus 1   |          | 19-MAR-2004   |
| 10   | Campus 10                      |          | 19-MAR-2004   |
| 100  | Campus 100                     |          | 19-MAR-2004   |
| 12   | Two-character code             |          | 19-MAR-2004   |
| 123  | Three-character code           |          | 19-MAR-2004   |
| 2    | Off Campus                     |          | 19-MAR-2004   |
| 3    | Japan Center                   |          | 19-MAR-2004   |
| 4    | Coop Program                   |          | 19-MAR-2004   |
| 5    | University Employee            |          | 19-MAR-2004   |
| 6    | Special Programs (Summer)      |          | 19-MAR-2004   |
| 7    | Internships- Off Campus        |          | 19-MAR-2004   |
| 8    | University Extended Programs   |          | 19-MAR-2004   |
| 9    | Univ Sponsored Exchange Site   |          | 19-MAR-2004   |
| A    | Annandale                      |          | 24-JUN-1991   |
| в    | Blacksburg                     |          | 24-JUN-1991   |
| BAS  | Defect 44418/56798             |          | 19-MAR-2004   |
| BZ   | Bill Zimmer's test campus code |          | 03-AUG-2004   |
| с    | Charlottesville                |          | 24-JUN-1991   |
| CE2  | Central Campus - Yale          |          | 19-MAR-2004   |
| CEN  | Central Campus                 |          | 19-MAR-2004   |
| СР   | СР                             |          | 19-MAR-2004   |
| D    | Downtown                       |          | 03-JAN-1995   |

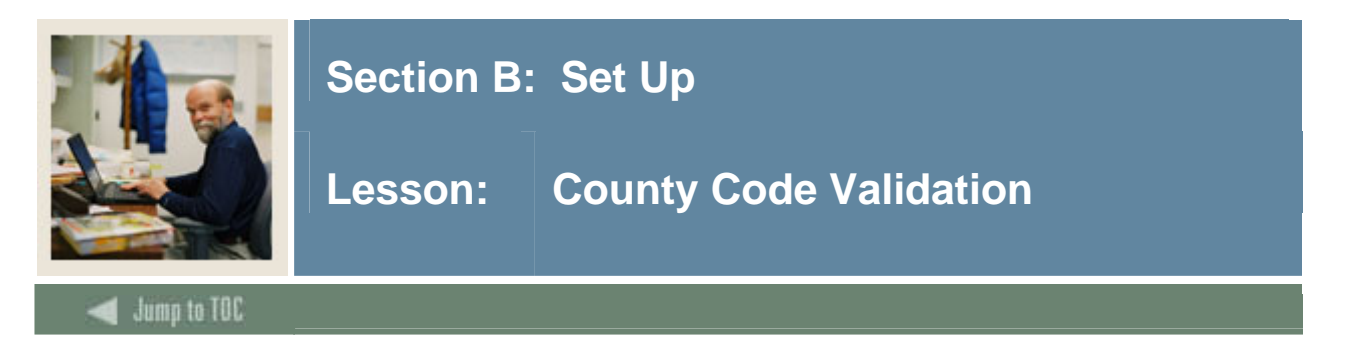

The County Code Validation Form (STVCNTY) is used to create, update, and delete county codes, for example, *Delaware*, *Montgomery*, and *Luzerne*.

|      | 1.5 |              | · |               |   |
|------|-----|--------------|---|---------------|---|
| Code | ,   | Description  |   | Activity Date |   |
| 001  |     | Chester      |   | 31-MAR-1987   |   |
| 002  |     | Montgomery   |   | 31-MAR-1987   |   |
| 003  |     | Delaware     |   | 31-MAR-1987   |   |
| 004  |     | Missoula     |   | 03-AUG-1987   |   |
| 005  |     | Roanoke      |   | 10-AUG-1987   |   |
| 006  |     | Orange       |   | 10-AUG-1987   |   |
| 007  |     | Franklin     |   | 10-AUG-1987   |   |
| 008  |     | Okaloosa     |   | 10-AUG-1987   | 1 |
| 009  |     | Harris       |   | 10-AUG-1987   |   |
| 010  |     | Polk         |   | 10-AUG-1987   |   |
| 011  |     | Lorain       |   | 18-DEC-1987   |   |
| 012  |     | Fairfax      |   | 21-JAN-1988   |   |
| 013  |     | Centre       |   | 04-JUN-1990   |   |
| 014  |     | Berks        |   | 04-JUN-1990   |   |
| 015  |     | Philadelphia |   | 04-JUN-1990   |   |
| 016  |     | Lehigh       |   | 04-JUN-1990   |   |
| 017  |     | Allegheny    |   | 04-JUN-1990   |   |
| 018  |     | Wayne        |   | 04-JUN-1990   |   |
| 019  |     | Westchester  |   | 07-JAN-1991   |   |
| 020  |     | Bucks        |   | 07-JAN-1991   |   |
| 200  |     | Franklin     |   | 10-OCT-2003   |   |
| 398  |     | Windham      |   | 23-JUL-2004   |   |
| 999  |     | Other        |   | 09-0CT-1987   |   |

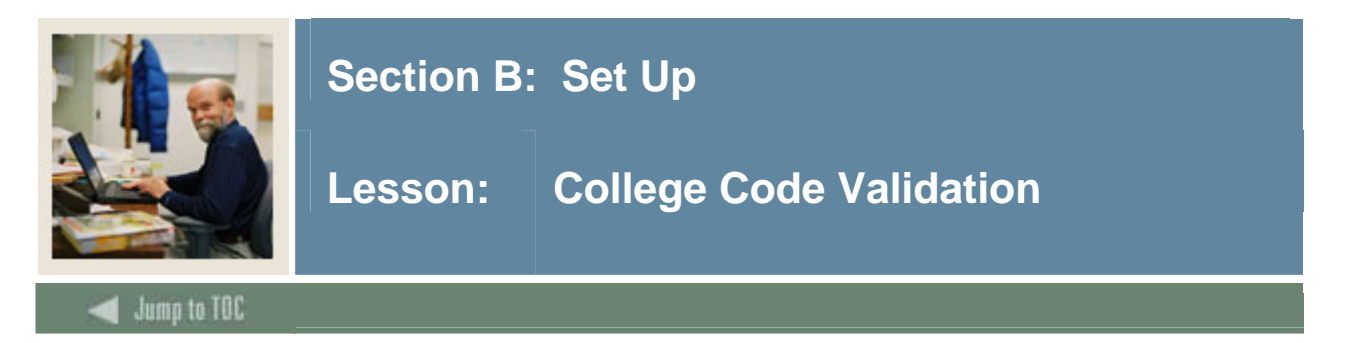

The College Code Validation Form (STVCOLL) is used to create, update, and delete college codes, for example, *College of Engineering*, *College of Law*, and *College of Music*.

| Code | Description                    | Voice Response<br>Message Number | System<br>Required | Canadian Statistics<br>Code | MIS<br>District | Activity Date |
|------|--------------------------------|----------------------------------|--------------------|-----------------------------|-----------------|---------------|
| 00   | No College Designated          |                                  | 2                  |                             |                 | 29-APR-1987   |
| 01   | School of Behavioral Sciences  |                                  |                    |                             |                 | 19-MAR-2004   |
| 02   | University of Toronto          |                                  |                    |                             |                 | 19-MAR-2004   |
| 03   | Wilfrid Laurier University     |                                  |                    |                             |                 | 19-MAR-2004   |
| 04   | University of Regina           |                                  |                    |                             |                 | 19-MAR-2004   |
| 05   | Campion College                |                                  |                    |                             |                 | 19-MAR-2004   |
| 06   | Luther College                 |                                  |                    |                             |                 | 19-MAR-2004   |
| 07   | University of British Columbia |                                  |                    |                             |                 | 19-MAR-2004   |
| 08   | University of Northern BC      |                                  |                    |                             |                 | 19-MAR-2004   |
| 10   | Yukon College                  |                                  |                    |                             |                 | 19-MAR-2004   |
| 11   | Integration College            |                                  |                    |                             |                 | 16-SEP-2004   |
| 14   | College of Music Theatre       |                                  |                    |                             |                 | 19-MAR-2004   |
| 99   | Not used in standing           |                                  |                    |                             |                 | 03-JAN-1995   |
| AD   | Arts Divsion - Siena           |                                  |                    |                             |                 | 19-MAR-2004   |
| AE   | Arts Sciences/Engineering      |                                  |                    |                             |                 | 19-MAR-2004   |
| AG   | College of Agriculture         |                                  |                    |                             |                 | 10-JAN-1995   |
| АН   | College of Allied Health       |                                  |                    |                             |                 | 10-JAN-1995   |
| AR   | College of Architecture        |                                  |                    |                             |                 | 10-JAN-1995   |
| AS   | College of Arts & Sciences     |                                  |                    |                             |                 | 10-JAN-1995   |
| ва   | Defects 44418/56798            |                                  |                    |                             |                 | 19-MAR-2004   |
| BD   | Business Divsion               |                                  |                    |                             |                 | 19-MAR-2004   |

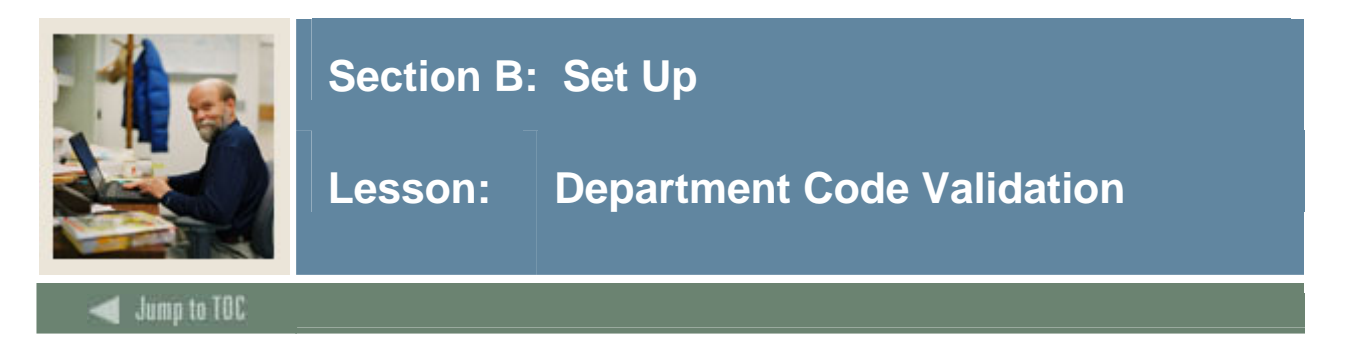

The Department Code Validation Form (STVDEPT) is used to maintain department codes, for example, *History Department, Counseling Department*, and *Undeclared*.

| 🙀 Department Code Validation S | STVDEPT | 7.0 00000000000000000000000000000000000 |                      |               |
|--------------------------------|---------|-----------------------------------------|----------------------|---------------|
|                                | Code    | Description                             | System Req VR Msg No | Activity Date |
| 1                              | 0000    | Undeclared                              |                      | 03-JAN-1995   |
|                                | 0001    | Board of Control                        |                      | 19-MAR-2004   |
|                                | 0710    | Department 0710                         |                      | 19-MAR-2004   |
|                                | 1010    | abcdefghijklmnopqrstuvwxyzabcd          |                      | 19-MAR-2004   |
|                                | 1999    | Bio Sciences                            |                      | 19-MAR-2004   |
|                                | 2110    | School of Business Economics            |                      | 19-MAR-2004   |
|                                | 2205    | College of Engineering                  |                      | 19-MAR-2004   |
|                                | 2210    | General Engineering                     |                      | 19-MAR-2004   |
|                                | 2220    | Chemical Engineering                    |                      | 19-MAR-2004   |
|                                | 2230    | Chemistry                               |                      | 19-MAR-2004   |
|                                | 2240    | Civil Environmental Engrg               |                      | 19-MAR-2004   |
|                                | 2250    | Electrical Engineering                  |                      | 19-MAR-2004   |
|                                | 2255    | Geological Engrg and Sciences           |                      | 19-MAR-2004   |
|                                | 2256    | A E Seaman Mineral. Museum              |                      | 19-MAR-2004   |
|                                | 2260    | Mech. Engrg - Engrg Mechanics           |                      | 19-MAR-2004   |
|                                | 2270    | Metallurgical Materials Eng             |                      | 19-MAR-2004   |
|                                | 2280    | Mining Engineering                      |                      | 19-MAR-2004   |
|                                | 2305    | Dean-School of Forestry/WP              |                      | 19-MAR-2004   |
|                                | 2310    | Forestry Wood Products                  |                      | 19-MAR-2004   |
|                                | 2315    | Wood Science                            |                      | 19-MAR-2004   |
|                                | 2320    | Institute of Wood Research              |                      | 19-MAR-2004   |
|                                | 2330    | Ford Forestry Center                    |                      | 19-MAR-2004   |

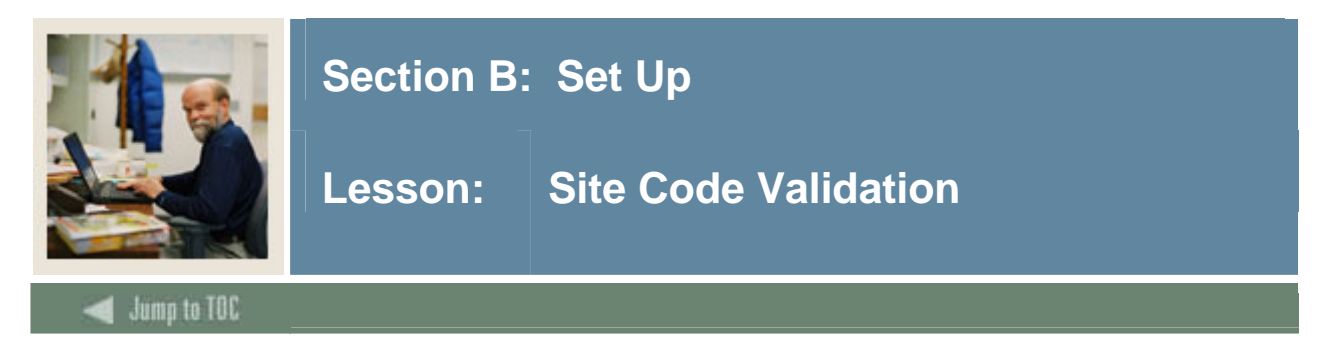

The Site Code Validation Form (STVSITE) is used to maintain information for sites, including site names and addresses.

| 🙀 Site Code Validatior | n STVSITE 7.0 000000 |                              |                    |                    |             |
|------------------------|----------------------|------------------------------|--------------------|--------------------|-------------|
|                        |                      |                              |                    |                    |             |
| Site Code: 001         | Description:         | Downtown Site                |                    | Activity Date:     | 18-JUN-2004 |
|                        | Street Line 1:       | 12 Market Street             |                    |                    |             |
|                        | Street Line 2:       | C/O John Smith               |                    |                    |             |
|                        | Street Line 3:       |                              |                    |                    |             |
|                        | City:                | Philadelphia                 | State or Province: | PA 💌 Pennsylvania  |             |
|                        | ZIP or Postal Code:  | 19887 💌                      |                    |                    |             |
|                        | Nation:              | 157 United States of America |                    | Other Description: |             |
|                        |                      |                              |                    |                    |             |

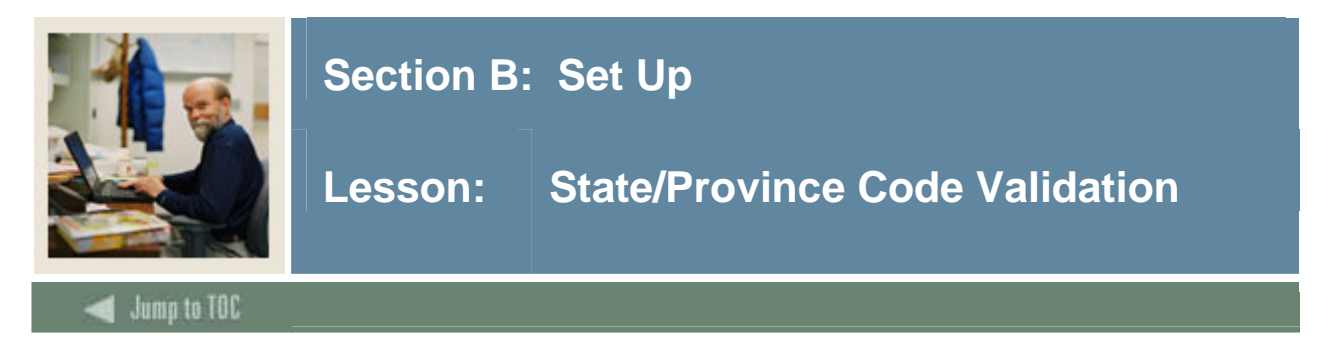

The State/Province Code Validation Form (STVSTAT) is used to create, update, and delete state and province codes, for example, *Delaware*, *British Columbia*, and *Pennsylvania*.

| Code | Description                  | EDI<br>Equivalent | IPEDS<br>State Code | Canadian<br>Statistics Code | Activity<br>Date |
|------|------------------------------|-------------------|---------------------|-----------------------------|------------------|
| 123  | Test 123                     |                   |                     |                             | 24-JUN-2004      |
| 456  | Test 456                     |                   |                     |                             | 24-JUN-2004      |
| AA   | Military - Americas          |                   |                     |                             | 08-DEC-199       |
| AB   | Alberta                      |                   |                     |                             | 25-JUL-1991      |
| ACT  | Australian Capitol Territory |                   |                     |                             | 26-JUL-1994      |
| AE   | Military - Europe            |                   |                     |                             | 08-DEC-199       |
| AK   | Alaska                       | AK                |                     |                             | 31-AUG-200       |
| AL   | Alabama                      | AL                |                     |                             | 31-AUG-200       |
| АР   | Military - Pacific           |                   |                     |                             | 08-DEC-199       |
| AR   | Arkansas                     | AR                |                     |                             | 31-AUG-200       |
| AS   | American Samoa               |                   |                     |                             | 18-AUG-198       |
| AZ   | Arizona                      | AZ                |                     |                             | 31-AUG-200       |
| вс   | British Columbia             | вс                |                     |                             | 31-AUG-20        |
| СА   | California                   | CA                |                     |                             | 31-AUG-200       |
| СМ   | Northern Mariana Islands     |                   |                     |                             | 18-AUG-19        |
| со   | Colorado                     | co                |                     |                             | 31-AUG-20        |
| ст   | Connecticut                  | СТ                |                     |                             | 31-AUG-20        |
| cz   | Canal Zone                   |                   |                     |                             | 18-AUG-19        |
| DC   | District of Columbia         | DC                |                     |                             | 31-AUG-20        |
| DE   | Delaware                     | DE                |                     |                             | 31-AUG-20        |
| FL . | Florida                      | FL                |                     |                             | 31-AUG-20        |

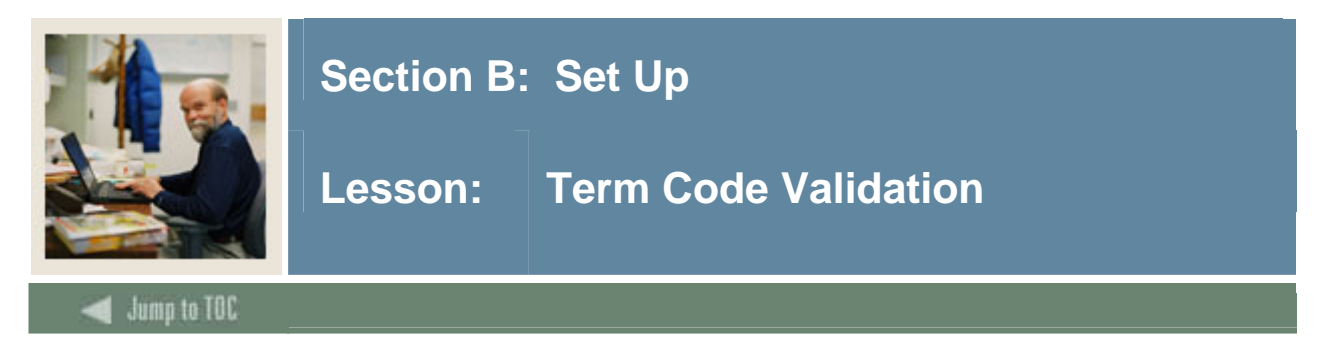

The Term Code Validation Form (STVTERM) is used to create, update, and delete term codes. Forms throughout the Student System use this form to validate term codes. Housing term start and end date ranges must be defined and associated with term codes on this form.

Term codes must be numeric, and the codes must be constructed so that they maintain the appropriate sequence of terms. On this form, term codes are displayed in descending order, with the highest term first.

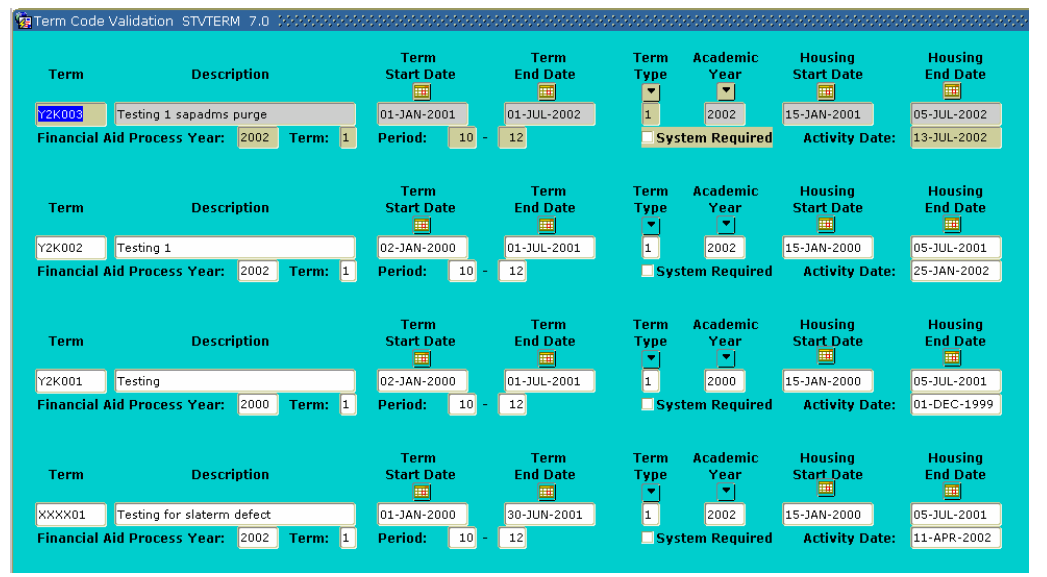

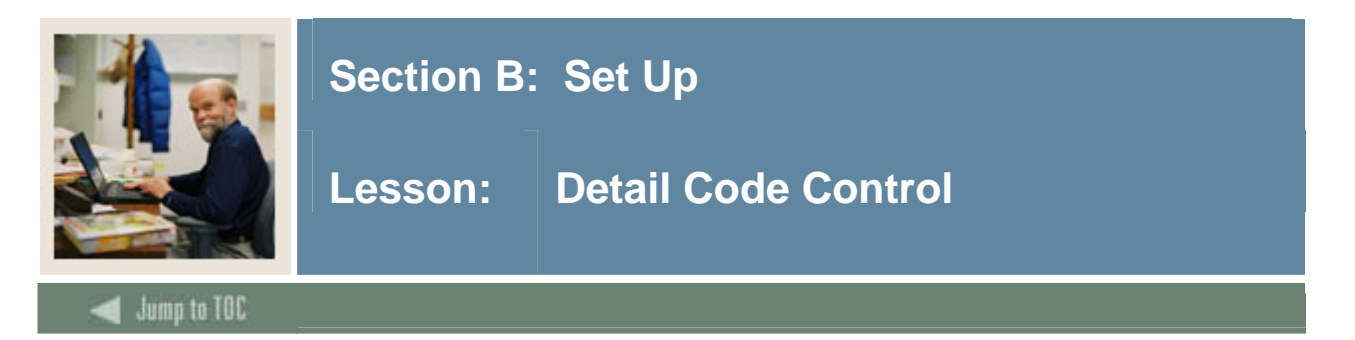

The Detail Code Control Form (TSADETC) is used to establish detail codes. The Location Management/Housing module uses detail codes for housing fees.

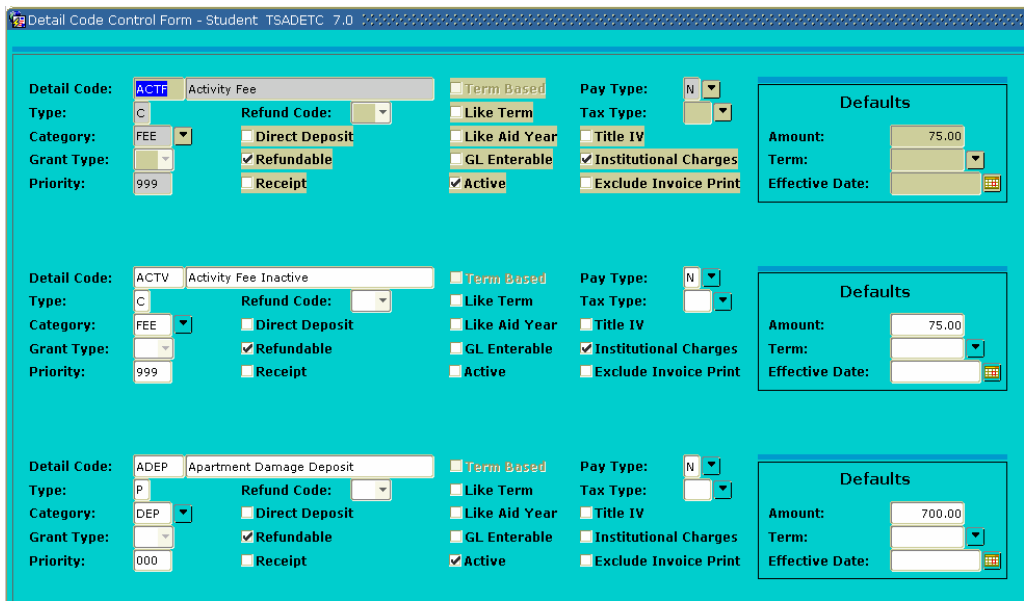

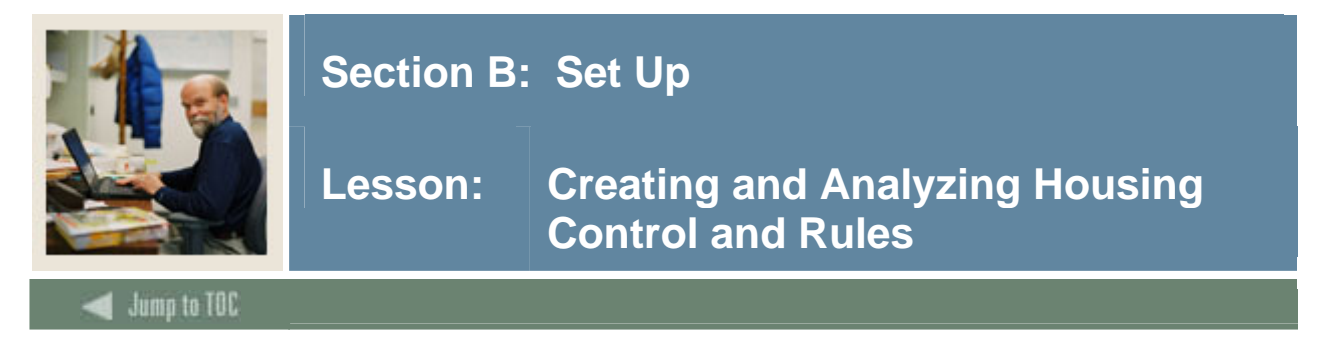

#### **Rule forms**

Before some housing related processes can be performed, there are several control and rules forms that need to be defined.

The following control and rules forms play important roles in the Location Management/Housing module. Review these forms and practice entering information in each.

| Form Description                | SCT Banner | Page |
|---------------------------------|------------|------|
|                                 | Name       |      |
| Room/Meal/Phone Rate Code Rules | SLALMFE    | 33   |
| Housing Term Control            | SLATERM    | 36   |
| Room Assignment Status          | SLAASCD    | 37   |
| Meal Assignment Status          | SLAMSCD    | 38   |
| Phone Assignment Status         | SLAPSCD    | 39   |

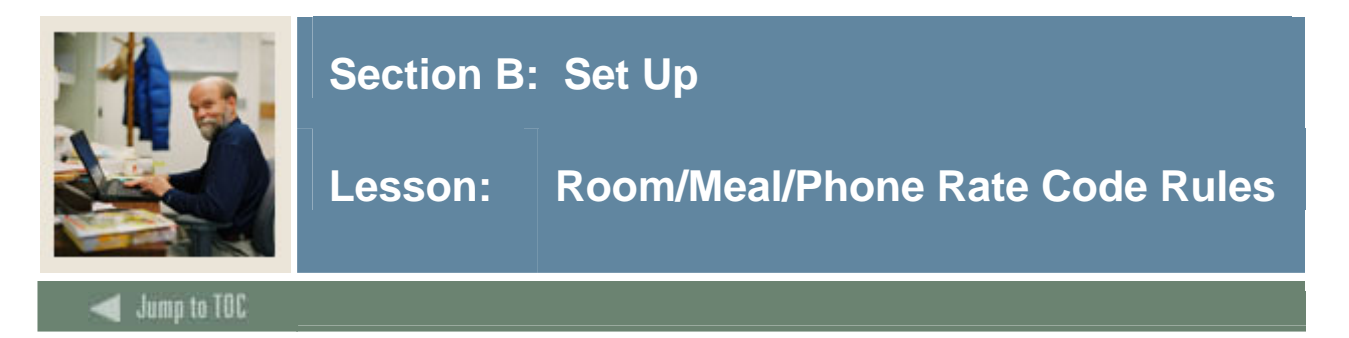

The Room/Meal/Phone Rate Code Rules Form (SLALMFE) is used to create the rules to be used in the assessment of dorms, meals, and phones assignments. These rules provide the ability to apply different assessment rules by term.

Before entering data on this form, validation codes must be created with the valid rate codes for assessment.

- Room Rate Code Validation Form (STVRRCD)
- Meal Rate Code Validation Form (STVMRCD)
- Phone Rate Code Validation Form (STVPRCD)

| 🧑 Room/Meal/ | Phone Rate Code R | ules SLALMFE 7.0 00000000 |             |           | 000000000000000000000000000000000000000 | 000000000000000000 <u>⊻</u> × |
|--------------|-------------------|---------------------------|-------------|-----------|-----------------------------------------|-------------------------------|
|              |                   |                           |             |           |                                         |                               |
| Term:        |                   |                           |             |           |                                         |                               |
|              |                   |                           |             |           |                                         |                               |
| Room Ra      | ite Code Rules    |                           |             |           |                                         |                               |
| Rate         | Type              | Description               | Detail Code | Base Rate | Minimum<br>Charge                       | Maximum<br>Charge             |
|              |                   | •                         |             |           |                                         |                               |
|              |                   |                           |             |           |                                         |                               |
|              |                   |                           |             |           |                                         |                               |
|              |                   |                           |             |           |                                         |                               |
|              |                   |                           |             |           |                                         |                               |
|              | H                 |                           |             |           |                                         |                               |
|              |                   |                           |             |           |                                         |                               |
|              |                   |                           |             |           |                                         |                               |
|              |                   |                           |             |           |                                         |                               |
|              |                   |                           |             |           |                                         |                               |
|              |                   |                           |             |           |                                         |                               |
|              |                   |                           |             |           |                                         |                               |
|              | H                 |                           |             |           |                                         |                               |
|              | H                 |                           |             |           |                                         |                               |
|              | Ŭ                 |                           |             |           |                                         |                               |
|              |                   |                           |             |           |                                         |                               |
|              |                   |                           |             |           |                                         |                               |
|              |                   |                           |             |           |                                         |                               |

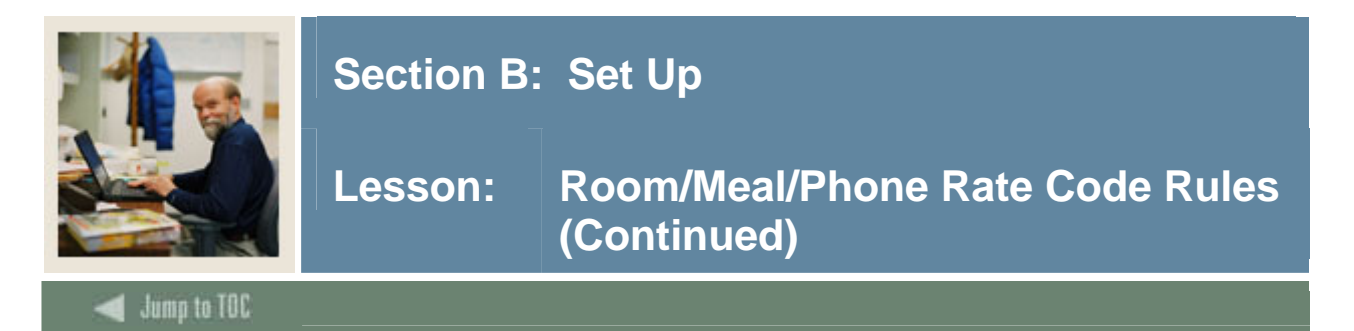

#### Procedure

This procedure covers the defining of the assessment rates for Housing, Meals and Phones. This must be completed before assessment can be performed either on-line or using the Batch Room/Meal/Phone Assessment Process (SLRFASM).

Follow these steps to define housing/meal/phone rates.

| Step | Action                                                                                         |
|------|------------------------------------------------------------------------------------------------|
| 1    | Access the Room/Meal/Phone Rate Code Rules Form (SLALMFE).                                     |
| 2    | Enter the term or use the <b>Search</b> button to find one.                                    |
| 3    | Perform a Next Block function to access the Room Rate Code Rules block.                        |
| 4    | Enter an appropriate Housing Rate code in the <b>Rate</b> field or select it from the list of  |
|      | values                                                                                         |
|      |                                                                                                |
|      | Note: LOV is validated against STVRRCD.                                                        |
| 5    | Enter an appropriate code in the <b>Detail Code</b> field or select it from the LOV (validated |
|      | against TSADETC).                                                                              |
|      |                                                                                                |
|      | Note: The detail code must be an HOU category detail code.                                     |
| 6    | Enter the appropriate dollar amount of the charge in the <b>Base Rate</b> , Minimum Charge,    |
|      | and Maximum Charge fields.                                                                     |
| 1    | Click the Save icon.                                                                           |
| 8    | Enter any additional Housing rates as desired for the term.                                    |
| 9    | Click the Save icon.                                                                           |
| 10   | Perform a <b>Next Block</b> function to access the Meal Rates Codes Rules block.               |
| 11   | Enter an appropriate Meal Rate code in the <b>Rate</b> field or select it from the LOV         |
|      | (validated against STVMRCD).                                                                   |
| 12   | Enter an appropriate code in the <b>Detail Code</b> field or select it from the LOV (validated |
|      | against TSADETC).                                                                              |
|      |                                                                                                |
|      | Note: The detail code must be an MEA category detail code.                                     |
| 13   | Enter the appropriate dollar amount of the charge in the <b>Base Rate, Minimum Charge,</b>     |
|      | and Maximum Charge fields.                                                                     |
| 14   | Click the <b>Save</b> icon.                                                                    |

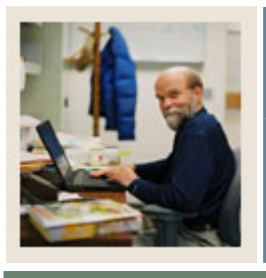

### Section B: Set Up

### Lesson: Room/Meal/Phone Rate Code Rules (Continued)

Jump to TOC

#### **Procedure, continued**

| 15 | Enter any additional meal rates as desired for the term.                        |
|----|---------------------------------------------------------------------------------|
| 16 | Click the Exit icon to exit the Room/Meal/Phone Rate Code Rules Form (SLALMFE). |
| 17 | Access the Housing Term Control Form (SLATERM).                                 |
| 18 | If the Allow On-Line Fee Assessment checkbox is not selected, select it.        |
| 19 | Click the <b>Save</b> icon.                                                     |
| 20 | Click the <b>Exit</b> icon.                                                     |

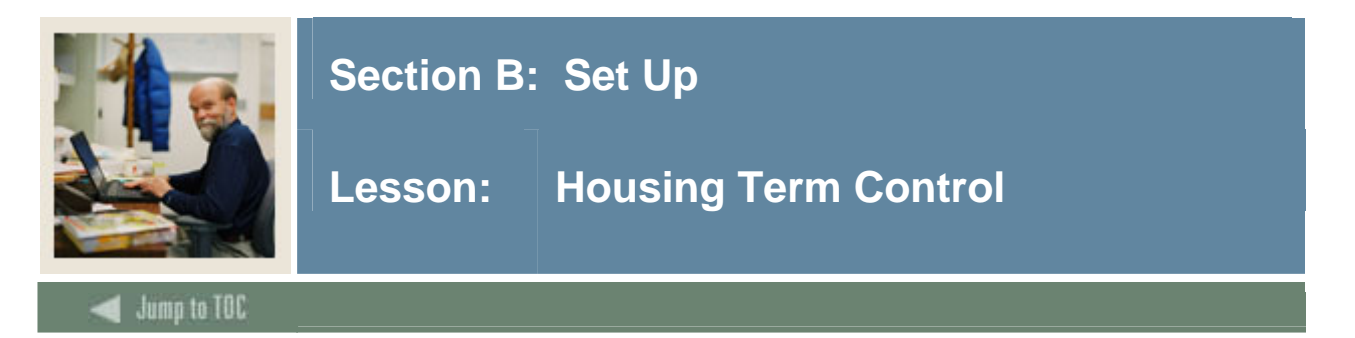

The intent of the Housing Term Control Form (SLATERM) is to allow for the control of certain housing assignment and assessment attributes. These attributes include the ability to permit assignments, the ability to assess housing, meal plan, and phone assessments, the effective date to be used for the assessments, and the roommate sequence number.

#### SCT Banner Form

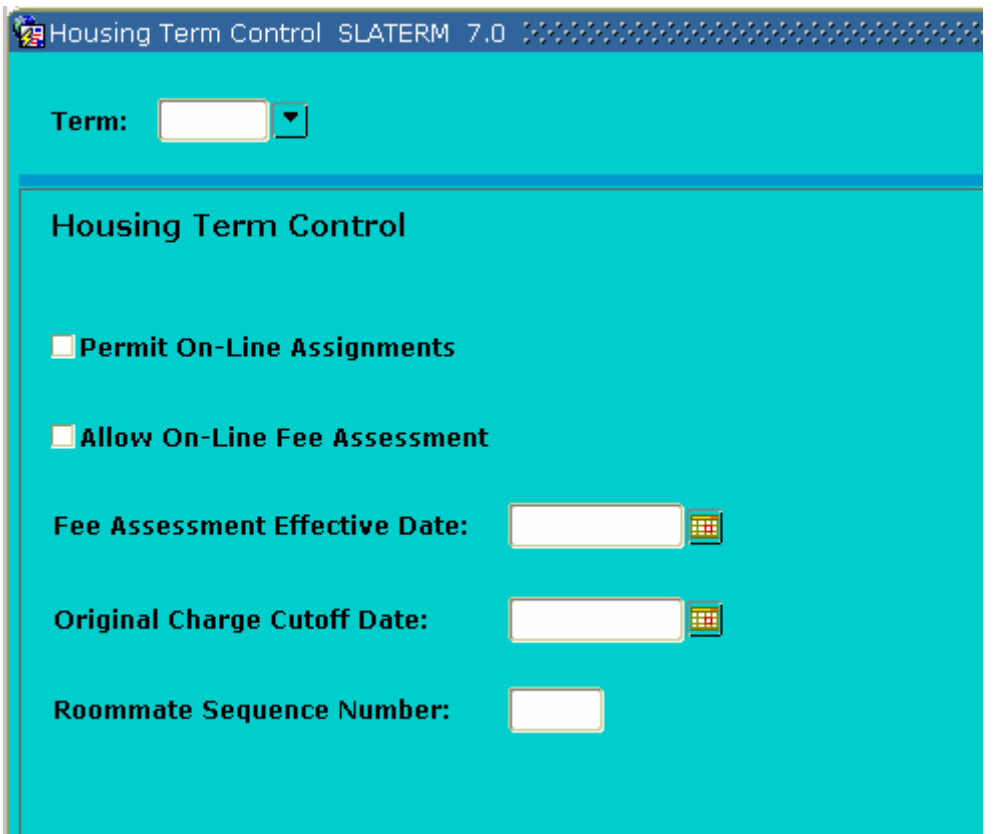

#### Procedure

Follow these steps to define housing assignment and assessment control functionality.

| Step | Action                                                                                           |
|------|--------------------------------------------------------------------------------------------------|
| 1    | Access the Housing Term Control Form (SLATERM).                                                  |
| 2    | If the <b>Permit On-Line Assignments</b> checkbox is not selected, select it.                    |
| 3    | If you had to select the <b>Permit On-Line Assignments</b> checkbox, click the <b>Save</b> icon. |
| 4    | Click the <b>Exit</b> icon.                                                                      |
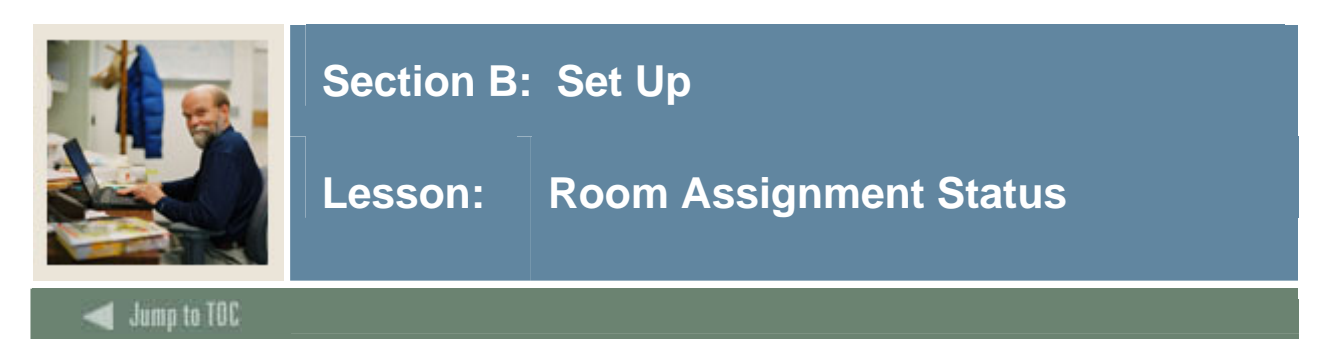

The intent of the Room Assignment Status (SLAASCD) is to provide the rules associated with room assignment status for a specific term. These statuses are user-defined.

<u>Note</u>: Prior to entering data on this form, the status codes must have been entered on the Room Status Code Validation Form (STVRMST). While the validation form spans time, the Room Assignment Status Form is specific for a term. This allows the user to modify the status information from one term to the next.

| 🙀 Room Assignment    | Status SLAASCD 7.0 | 000000000000000000000000000000000000000 |       | >>>>>>>>>>>>>>>>>>>>>>>>>>>>>>>>>>>>>                |
|----------------------|--------------------|-----------------------------------------|-------|------------------------------------------------------|
| Term:                | •                  |                                         |       |                                                      |
| Room Assigni         | ment Status        |                                         |       |                                                      |
| Assignment<br>Status | Count In<br>Usage  | Description                             | Start | End<br>End<br>End<br>End<br>End<br>End<br>End<br>End |
| Room Assigni         | ment Status Refu   | nd                                      |       |                                                      |
| Assignment<br>Status |                    | Start                                   | End   | Refund                                               |
|                      |                    |                                         |       |                                                      |

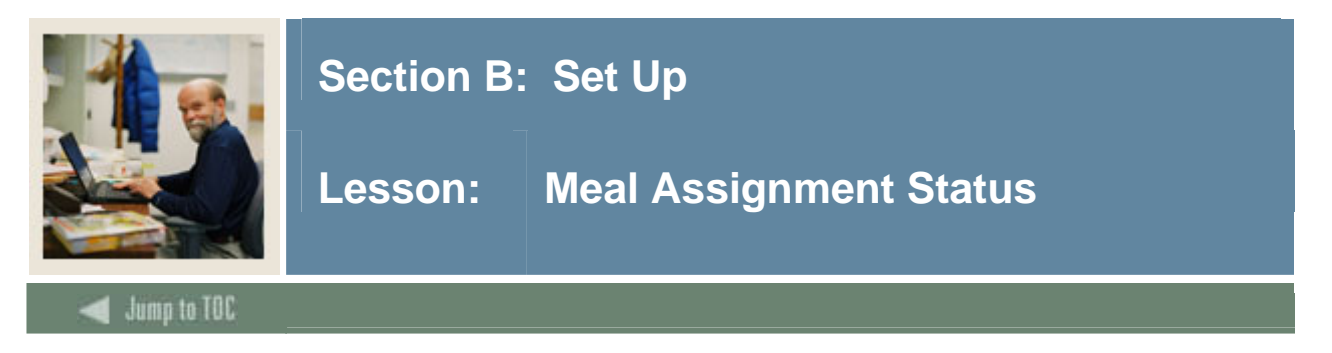

The intent of the Meal Assignment Status Form (SLAMSCD) is to provide the rules associated with a student's meal status. Statuses are user-defined.

<u>Note</u>: Prior to entering data on this form, the status codes must have been defined on the Meal Assignment Status Code Validation Form (STVMSCD). While the validation form spans time, the Meal Assignment Status Form is specific for a term. This allows the user to modify the status information from one term to the next.

| 🧑 Meal Assignmer | nt Status SLAMSCD 7.0 🕅 |             | ********************************** | 0000000000000000000000 <u>×</u> × |
|------------------|-------------------------|-------------|------------------------------------|-----------------------------------|
| Taunus D         |                         |             |                                    |                                   |
| ierm: P          |                         |             |                                    |                                   |
| Meal Assign      | ment Status             |             |                                    |                                   |
| Assignment       |                         |             |                                    |                                   |
| Status           | Prevent Roll            | Description | Start                              | End                               |
|                  |                         |             |                                    |                                   |
|                  |                         |             |                                    |                                   |
|                  |                         |             |                                    |                                   |
|                  |                         |             |                                    |                                   |
|                  |                         |             |                                    |                                   |
|                  |                         |             |                                    |                                   |
|                  |                         |             |                                    |                                   |
|                  |                         |             |                                    |                                   |
|                  |                         |             |                                    |                                   |
|                  |                         |             |                                    |                                   |
| Meal Assign      | ment Status Refund      |             |                                    |                                   |
| Assignment       |                         | Shart       | red                                | Defined                           |
| Status           |                         |             |                                    | Kerunu                            |
|                  |                         |             |                                    |                                   |
|                  |                         |             |                                    |                                   |
|                  |                         |             |                                    |                                   |
|                  |                         |             |                                    |                                   |
|                  |                         |             |                                    |                                   |
|                  |                         |             |                                    |                                   |
|                  |                         |             |                                    |                                   |
|                  |                         |             |                                    |                                   |

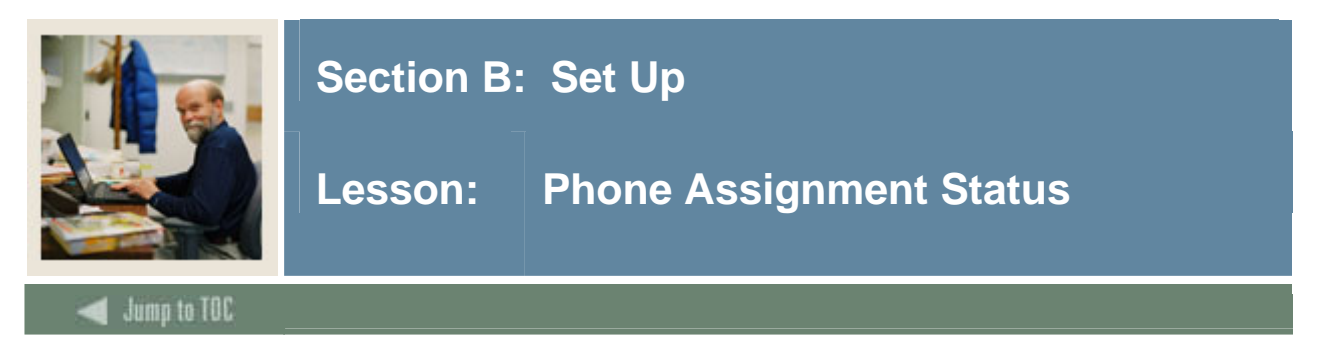

The intent of the Phone Assignment Status Form (SLAPSCD) is to provide the rules associated with a student's phone status. Statuses are user-defined.

<u>Note</u>: Prior to entering data on this form, the status codes must have been defined on the Phone Assignment Status Code Validation Form (STVPSCD). While the validation form spans time, the Phone Assignment Status Form is specific for a term. This allows the user to modify the status information from one term to the next.

| 🙀 Phone Assignme<br>Term: | ent Status SLAPSCD 7.0 ( | ******      |       | 99999999999999999999999999999999999999 |
|---------------------------|--------------------------|-------------|-------|----------------------------------------|
| Phone Assig               | nment Status             |             |       |                                        |
| Assignment<br>Status      | Prevent Roll             | Description | Start |                                        |
| Phone Assig               | nment Status Refun       | d           |       |                                        |
| Assignment<br>Status      |                          | Start       | End   | Refund                                 |
|                           |                          |             |       |                                        |

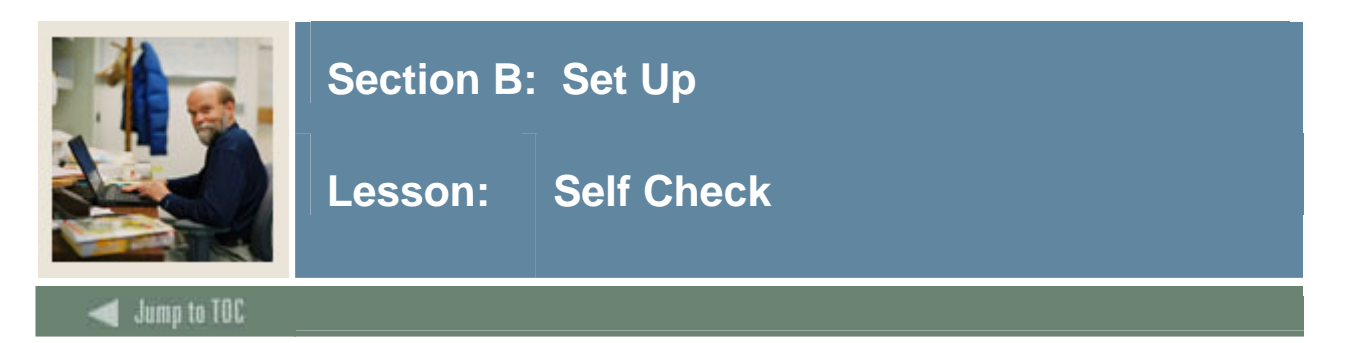

# Directions

Use the information you have learned in this workbook to complete this self-check activity.

# **Question 1**

The Building Code Validation Form (STVBLDG) is used to create, update, and delete building codes.

True / False

# Question 2

Where do you define whether a rate is a term rate, monthly rate, or daily rate?

What type of detail code must be used for each rate?

# Question 3

Using the Building Code Validation Form, you can specify that

- a) the maximum capacity of a room is greater than the standard capacity.
- b) a building is handicap-accessible.
- c) a building has different wings.
- d) All of the above.

# Question 4

What form is used to indicate that you will be using the Batch Housing/Meal/Phone Assessment Process?

# Question 5

The Room/Meal/Phone Rate Code Rules Form allows you to define Housing, Meal, and Phone Rates for a term.

True / False

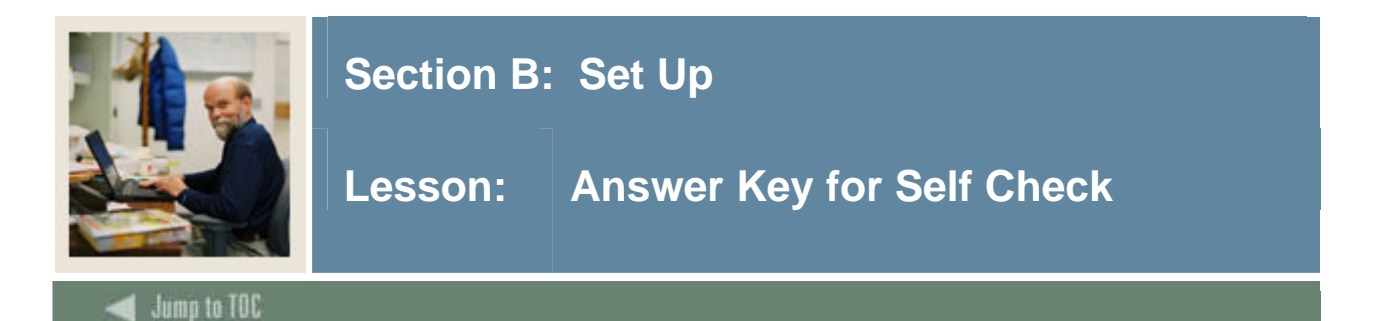

# **Question 1**

The Building Code Validation Form (STVBLDG) is used to create, update, and delete building codes.

### True

### Question 2

Where do you define whether a rate is a term rate, monthly rate, or daily rate?

# One the appropriate Rate Validation Tables – STVRRCD (Room Rates), STVMRCD (Meal Rates), STVPRCD (Phone Rates).

What type of detail code must be used for each rate?

# HOU type for Housing, MEA for Meals, PHO for Phones.

### **Question 3**

Using the Building Code Validation Form, you can specify that

- a) the maximum capacity of a room is greater than the standard capacity.
- b) a building is handicap-accessible.
- c) a building has different wings.
- d) All of the above.

### Question 4

What form is used to indicate that you will be using the Batch Housing/Meal/Phone Assessment Process?

# The Housing Term Control Form (SLATERM). The Allow On-Line Fee Assessment must NOT be selected.

# **Question 5**

The Room/Meal/Phone Rate Code Rules Form allows you to define Housing, Meal, and Phone Rates for a term.

# True

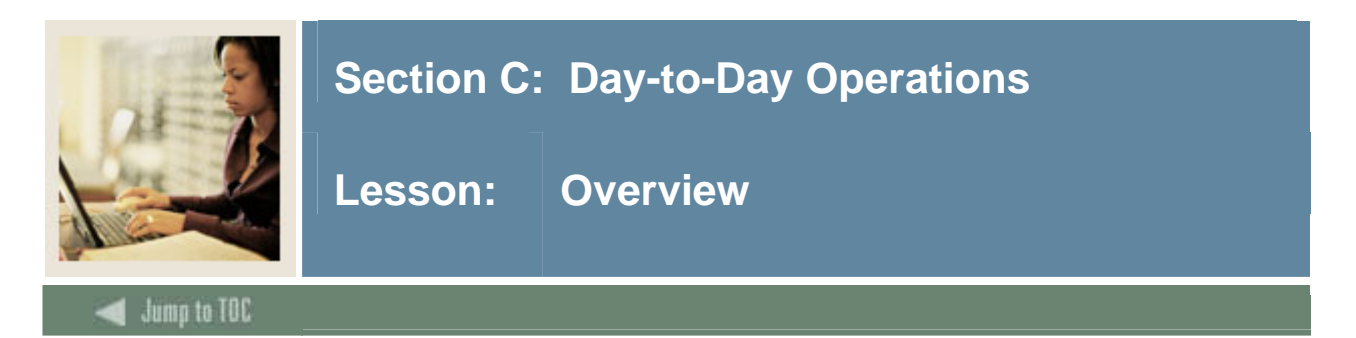

### Introduction

The purpose of this section is to explain the regular process and detail the procedures to enter and maintain student housing and classroom information.

### **Intended audience**

Residence Life Personnel and other personnel responsible for student housing and maintaining classroom information

### Objectives

At the end of this section, you will be able to

- define buildings and rooms
- create housing and meal applications
- create and maintain room, meal, and phone assignments
- identify the Location Management/Housing queries and reports.

#### Prerequisites

To complete this section, you should have completed the

- SCT Education Practices computer-based training (CBT) tutorial "SCT Banner 7 Fundamentals," or have equivalent experience navigating in the SCT Banner system
- General Person training workbook.

You will also need to ensure that the rules and validation codes in SCT Banner Student needed for Location Management/Housing have been set up for you.

| Section C: Day-to-Day Operations          | 42 |
|-------------------------------------------|----|
| Overview                                  |    |
| Process Introduction                      |    |
| Defining a Residence Hall Building        |    |
| Defining a Residence Hall Room            |    |
| Creating a Room and Meal Application      |    |
| Creating Roommate Applications            |    |
| Creating and Maintaining Room Assignments |    |
| Creating and Maintaining Meal Assignments |    |
|                                           |    |

# Lesson: Overview (Continued)

# 🖌 Jump to TOC

| Creating and Maintaining Phone Assignments            | 58 |
|-------------------------------------------------------|----|
| Defining a Classroom Building                         | 60 |
| Defining Classrooms                                   | 62 |
| Using Location Management/Housing Reports and Queries | 65 |
| Dormitory Address Creation Report                     | 66 |
| Active Housing Assignments Report                     | 67 |
| Batch Room/Meal/Phone Assess Report                   | 68 |
| Assignment Roll Process                               | 69 |
| Batch Scheduler                                       | 70 |
| Housing Purge                                         | 71 |
| ACS Housing Interface                                 | 72 |
| Summary                                               | 73 |
| Self Check                                            | 74 |
| Answer Key for Self Check                             | 76 |
|                                                       |    |

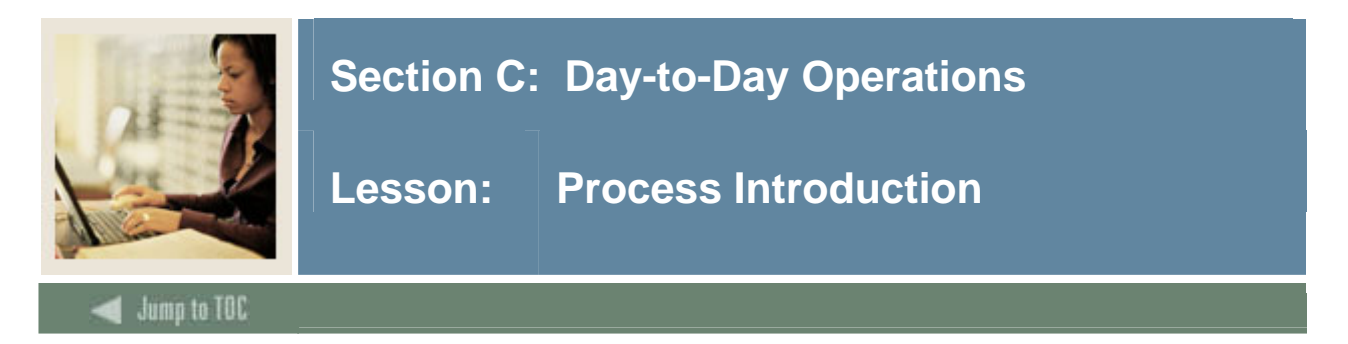

### Introduction

The Location Management/Housing process supports the creation and definition of SCT Banner Student buildings and rooms, Residence Life housing activities related to room, meal, and phone assignments and assessment, and classroom definition and the maintenance of these records within SCT Banner Student.

### **Flow diagram**

This diagram highlights the processes used to define and manage buildings and rooms, Residence Life housing related assignments, and classroom related activities.

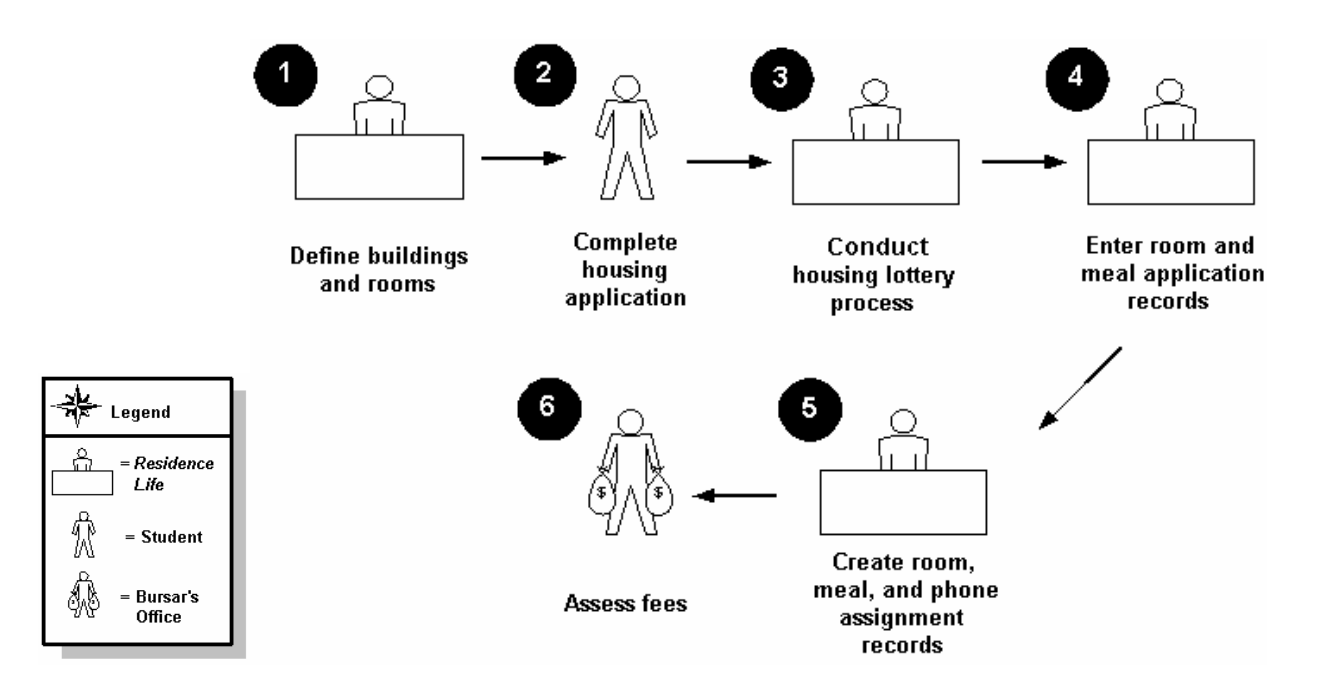

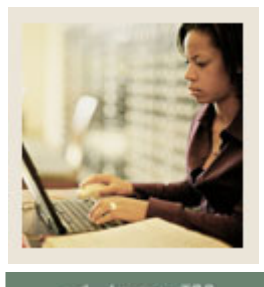

Lesson: **Process Introduction (Continued)** 

Jump to TOC

### What happens

The stages of the process are described in this table.

| Stage | Description                                                        |  |  |  |  |
|-------|--------------------------------------------------------------------|--|--|--|--|
|       | Residence Life and other personnel                                 |  |  |  |  |
| 1     | Define buildings and rooms to be used for housing, class sections, |  |  |  |  |
|       | and other events.                                                  |  |  |  |  |
|       | Students                                                           |  |  |  |  |
| 2     | Complete housing application.                                      |  |  |  |  |
|       | Residence Life personnel                                           |  |  |  |  |
| 3     | Conduct lottery process to assign housing for current and new      |  |  |  |  |
|       | students.                                                          |  |  |  |  |
|       | <b>Residence Life and other personnel</b>                          |  |  |  |  |
| 4     | Enter room and meal application records.                           |  |  |  |  |
| 5     | Create room, meal, and phone assignment records.                   |  |  |  |  |
|       | Bursar's Office                                                    |  |  |  |  |
| 6     | Assess fees.                                                       |  |  |  |  |

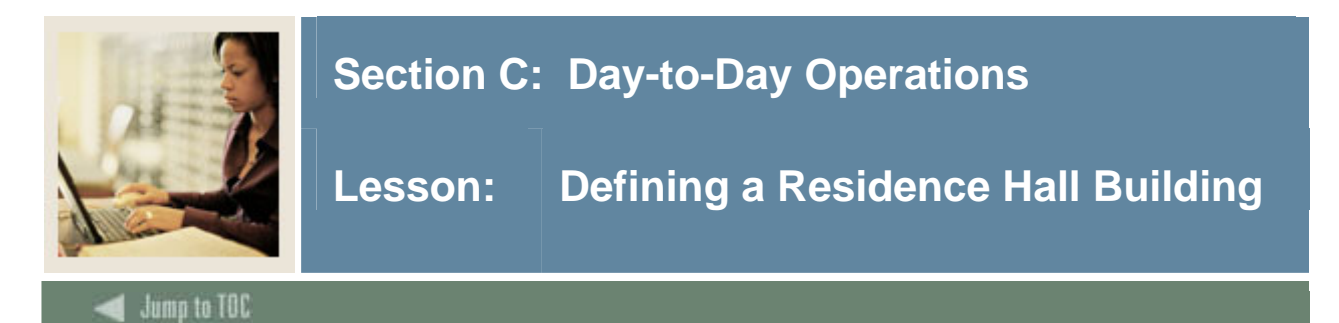

The Building Definition Form (SLABLDG) is used to build and maintain data about all the buildings used in Location Management for housing assignments, classrooms, and event scheduling. This form not only defines the building in the system, but also keeps track of attributes, categories, the building address and comments about the building, which may be helpful when making room assignments.

| 🙀 Building Definition | SLABLDG 7.1 20000 |             |                     |                  |
|-----------------------|-------------------|-------------|---------------------|------------------|
| Building:             |                   |             |                     |                  |
| Building Definit      | tion              |             |                     |                  |
| Campus:               |                   |             |                     |                  |
| Site:                 |                   |             |                     |                  |
| Capacity:             |                   | Maximum:    | Gender:             | ⊖Male            |
| College:              |                   |             |                     | ○ Female         |
| Department:           |                   |             |                     |                  |
| Partition:            |                   |             |                     | • Not Applicable |
| Room Rate:            |                   |             |                     |                  |
| Phone Rate:           |                   |             |                     |                  |
| Street Line 1:        |                   |             |                     |                  |
| Street Line 2:        |                   |             |                     |                  |
| Street Line 3:        |                   |             |                     |                  |
| City:                 |                   |             |                     |                  |
| State or Province:    |                   |             | ZIP or Postal Code: |                  |
| County Code:          |                   |             |                     |                  |
| Phone:                |                   | Key Number: |                     |                  |
|                       |                   |             |                     |                  |

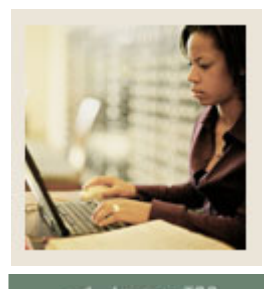

Lesson: Defining a Residence Hall Building (Continued)

🚽 Jump to TOC

# Procedure

| Step | Action                                                                                                    |
|------|----------------------------------------------------------------------------------------------------|
| 1    | Access the Building Definition Form (SLABLDG).                                                                                     |
| 2    | Enter the building code you defined in a previous exercise in the <b>Building</b> field or select                                  |
|      | it from the list of values (LOV).                                                                                                  |
| 3    | Perform a <b>Next Block</b> function.                                                                                              |
| 4    | Select one of the radio buttons in the Gender radio button group to specify whether the                                            |
|      | entire building is for males, females, or N/A for both.                                                                            |
| 5    | Enter information about the building's location using the various fields.                                                          |
| 6    | Click the Save icon.                                                                                                    |
| 7    | Select <b>Building Attributes</b> from the <b>Options</b> menu to access the Building Attributes,                                  |
|      | Category, and Comments window.                                                                                                    |
| 8    | Select the attribute code for "Non-smoking Room" from the LOV in the Attributes                                                    |
|      | field.                                                                                                    |
| 9    | Enter appropriate category values to indicate that there is a 1 <sup>st</sup> , 2 <sup>nd</sup> and 3 <sup>rd</sup> floor category |
|      | for this building.                                                                                                    |
| 10   | Perform a Next Block function.                                                                                                    |
| 11   | Enter an appropriate Building Comment.                                                                                             |
| 12   | Click the Save icon.                                                                                                    |
| 13   | Click the <b>Exit</b> icon.                                                                                                    |

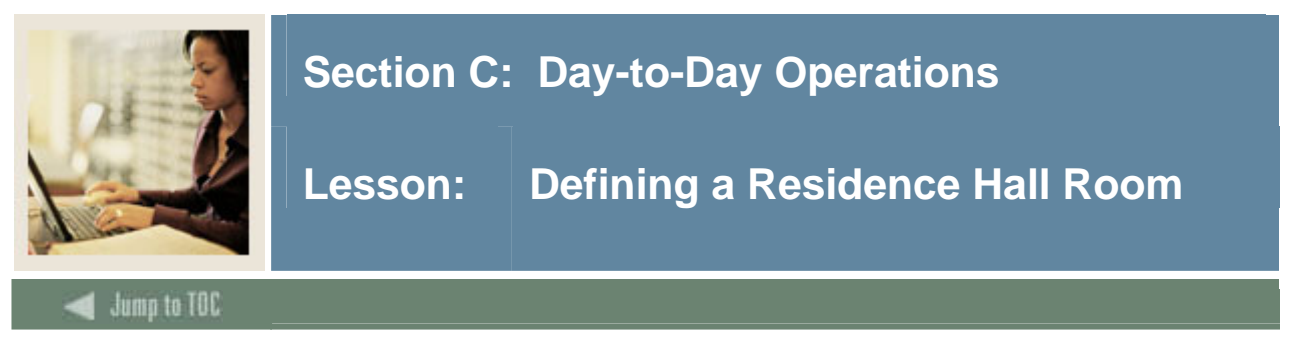

After defining the building in the system, rooms need to be assigned to the building, along with their attributes, category, and comments. An attribute will allow you to assign students or events to a room that best match their needs.

The Room Definition From (SLARDEF) is used to define rooms by term including capacity, type and building categories, and attributes.

| 🙀 Room Definition | n SLARDEF 7.1 00000000000000000000000000000000000 | ******** |                    |       |
|-------------------|---------------------------------------------------|----------|--------------------|-------|
| Building:         |                                                   | Room:    |                    | Term: |
| Room Defir        | ition                                             |          |                    |       |
| New Term:         | From Term:                                        | To Term: |                    |       |
| Description:      |                                                   |          | Dimensions         |       |
| Capacity:         | Maximum:                                          |          | Dimensions         |       |
| Gender:           | ⊖Male ○Female ®Not Available                      |          | Width (feet):      |       |
| Room Type:        | ○Residence Hall ○Classroom ○Other                 |          | Length (feet):     |       |
|                   |                                                   |          | Area(Square Feet): |       |
| College:          |                                                   |          |                    |       |
| Department:       |                                                   |          |                    |       |
| Status:           |                                                   |          |                    |       |
| Category:         |                                                   |          |                    |       |
| Partition:        |                                                   |          |                    |       |
| Room Rate:        |                                                   |          |                    |       |
| Phone Rate:       |                                                   |          |                    |       |
| Phone:            |                                                   |          |                    |       |
| Utility Rate:     |                                                   |          |                    |       |
| Time Period:      | (None)                                            |          |                    |       |
| Priority:         |                                                   |          |                    |       |
| Key Number:       |                                                   |          |                    |       |

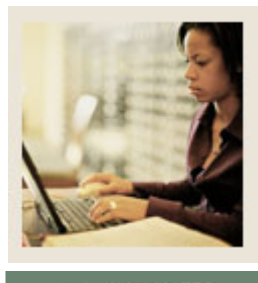

Lesson: Defining a Residence Hall Room (Continued)

Jump to TOC

# Procedure

| Step | Action                                                                                                    |  |  |  |
|------|----------------------------------------------------------------------------------------------------|--|--|--|
| 1    | Access the Room Definition Form (SLARDEF).                                                                               |  |  |  |
| 2    | Enter the building code that you defined in a previous lesson in the <b>Bldg</b> field or select it                      |  |  |  |
|      | from the list of values (LOV).                                                                                           |  |  |  |
| 3    | Enter a room number in the <b>Room</b> field.                                                                            |  |  |  |
| 4    | Perform a <b>Next Block</b> function.                                                                                    |  |  |  |
| 5    | Enter a term code in the <b>New Term</b> field or select one from the LOV.                                               |  |  |  |
| 6    | Enter room information including a <b>Description</b> , <b>Capacity</b> , and <b>Room Type</b> using the                 |  |  |  |
|      | fields provided.                                                                                                    |  |  |  |
|      |                                                                                                    |  |  |  |
|      | <u>Result</u> : The system automatically populates the appropriate fields with some                                      |  |  |  |
|      | information about the building.                                                                                          |  |  |  |
| 7    | Enter other room qualities in the fields <b>Dimension</b> , <b>Utility Rate</b> , <b>Period</b> , <b>Phone</b> , and the |  |  |  |
|      | Key Number.                                                                                                    |  |  |  |
|      |                                                                                                    |  |  |  |
|      | Note: The <b>Priority</b> field is used with Batch Room Scheduling.                                                      |  |  |  |
| 8    | Click the Save icon.                                                                                                    |  |  |  |
| 9    | Click <u>Room Attributes</u> from the <b>Options</b> menu.                                                               |  |  |  |
| 10   | Enter room attributes, start and end dates and times for an inactive period (for example,                                |  |  |  |
|      | for the summer), and comments.                                                                                           |  |  |  |
| 11   | Click the Save icon.                                                                                                    |  |  |  |
| 12   | Click the <b>Exit</b> icon.                                                                                              |  |  |  |

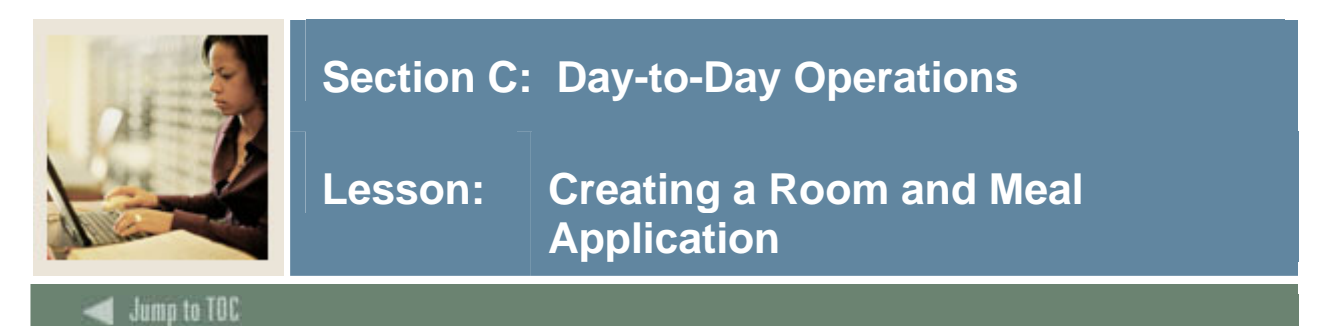

The Dorm Room and Meal Application Form (SLARMAP) is where all housing application information originates. The room and meal application information entered and maintained here is the basis for all room and meal plan assignments made within the Location Management and Housing Module. Room and meal applications may be made for a specific term or span a range of terms. Applications may be entered for students and non-students.

The student must be entered on the Dorm Room and Meal Application Form (SLARMAP) before the actual room assignment can be made.

| Ŷ | Dorm Room and M   | eal Application | SLARMAP   | 7.0 00000000 |          | ~~~~~~~~~~~~~~~~~~~~~~~~~~~~~~~~~~~~~~~ |                       |      |
|---|-------------------|-----------------|-----------|--------------|----------|-----------------------------------------|-----------------------|------|
|   | ID:               | <u>•</u> ]      |           |              |          | Term:                                   |                       |      |
|   | Dorm Room a       | nd Meal Ap      | plication |              |          |                                         |                       |      |
|   | Application Statu | s: 📃 💌          |           |              |          | Application Status Date                 | :                     |      |
|   | Application Type: |                 |           |              |          | Priority:                               |                       |      |
|   | From Term:        |                 |           | To Term:     | •        | Add Date:                               |                       |      |
|   | Meal Plan:        |                 |           |              |          | Gender:                                 | ⊖Male                 |      |
|   |                   |                 |           |              |          |                                         | ⊖Female<br>⊙Not avail | able |
|   | Preferences       |                 |           |              |          |                                         |                       |      |
|   | Campus:           |                 |           |              |          |                                         |                       |      |
|   | Building:         |                 |           |              |          |                                         |                       |      |
|   | Category:         |                 | •         |              |          |                                         |                       |      |
|   | Room:             |                 |           |              |          |                                         |                       |      |
|   | Roommate Seque    | nce Number:     |           |              | Accepted |                                         |                       |      |

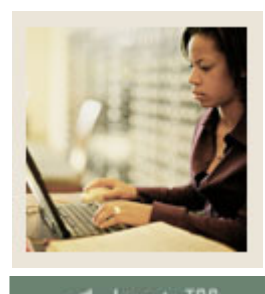

# 🜒 Jump to TOC

# Procedure

Follow these steps to complete the process of assigning the student to the building and room you created previously.

| Step | Action                                                                                          |
|------|-------------------------------------------------------------------------------------------------|
| 1    | Access the Dorm Room and Meal Application Form (SLARMAP).                                       |
| 2    | Enter a student ID in the <b>ID</b> field or use the Search button to find one.                 |
|      |                                                                                                 |
|      | Note: Your instructor will provide a list of valid student ID numbers if you do not have        |
|      | your own student set up in the system.                                                          |
| 3    | Enter the term or use the <b>Search</b> button to access one.                                   |
| 4    | Perform a <b>Next Block</b> function.                                                           |
| 5    | Enter the "Active Application" status code in the Application Status field or select it         |
|      | from the list of values (LOV).                                                                  |
| 6    | Enter the "Housing Only Request" type code in the Application Type field or select it           |
|      | from the LOV.                                                                                   |
| 7    | If the term code from the key block is not displayed in the <b>From Term</b> field, enter it or |
|      | select it from the LOV.                                                                         |
| 8    | Enter a term in the <b>To Term</b> field or select one from the LOV. This should be the same    |
|      | or later than the term in the <b>From Term</b> field.                                           |
| 9    | Enter the building and room information that you created in the previous exercises. If          |
|      | necessary, use the <b>Search</b> button to find the values.                                     |
| 10   | Click the Save icon.                                                                            |
| 11   | Click the <b>Exit</b> icon.                                                                     |

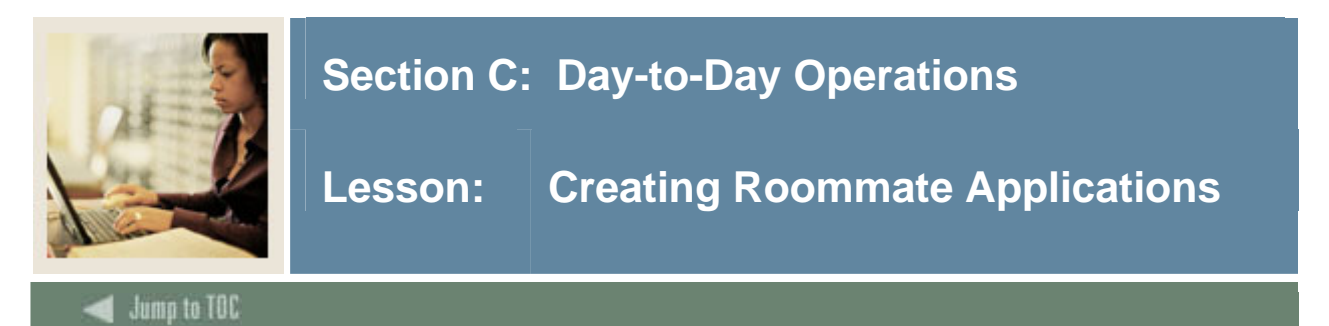

The Roommate Application Form (SLARMAT) is used to create and maintain roommate applications by term that will be used in the batch scheduling process. Only one roommate application record needs to exist for the group of individuals requesting to be scheduled together.

| 🙀 Roommate Applicatio   | n SLARMAT 7.0 0000000000000000000000000000000000 | ate Sequence Number | :         | •••••••• |         |          |            |
|-------------------------|--------------------------------------------------|---------------------|-----------|----------|---------|----------|------------|
| Roommate App            | lication                                         |                     |           |          |         |          |            |
|                         | Last Name                                        |                     | irst Name | Gender   | Applied | Priority | Acceptance |
| Roommates Ro<br>Campus: | om Preference(s)                                 | Category:<br>Room:  |           |          |         |          |            |
| Roommate Roo            | m Attributes                                     |                     |           |          |         |          |            |
| Attributes              | Description                                      | Must Match          |           |          |         |          |            |

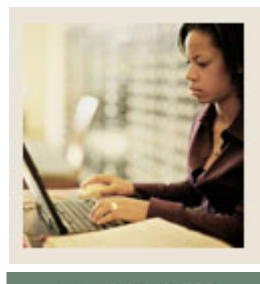

# Lesson: Creating Roommate Applications (Continued)

### 🚽 Jump to TOC

# Procedure

| Step | Action                                                                                           |
|------|--------------------------------------------------------------------------------------------------|
| 1    | Access the Roommate Application Form (SLARMAT).                                                  |
| 2    | In the key block, enter the term for which the roommate application will apply.                  |
| 3    | Type the word ADD in the Roommate Sequence Number field.                                         |
| 4    | Perform a Next Block function.                                                                   |
| 5    | Enter the IDs for the applicants that wish to room together.                                     |
| 6    | Click the Save icon.                                                                             |
| 7    | Perform a <b>Next Block</b> function.                                                            |
| 8    | Click the <b>Down Arrow</b> icon next to the <b>Building</b> field to add a building preference. |
| 9    | Perform a query on the SLABQRY form, locate your residence hall building, select it,             |
|      | and return it to SLARMAT.                                                                        |
| 10   | Click the <b>Save</b> icon.                                                                      |
| 11   | Perform a Next Block function to access the Roommate Room Attributes window.                     |
| 12   | Perform a LOV function, locate the 2 Bedroom attribute, and select it to return it to            |
|      | Room Attributes window.                                                                          |
| 13   | Click the <b>Save</b> icon.                                                                      |
| 14   | Perform a Next Block function to return to the Roommate Application block.                       |
| 15   | Repeat this process for the next roommate record.                                                |
| 16   | When completed, click the <b>Exit</b> icon to exit the form.                                     |

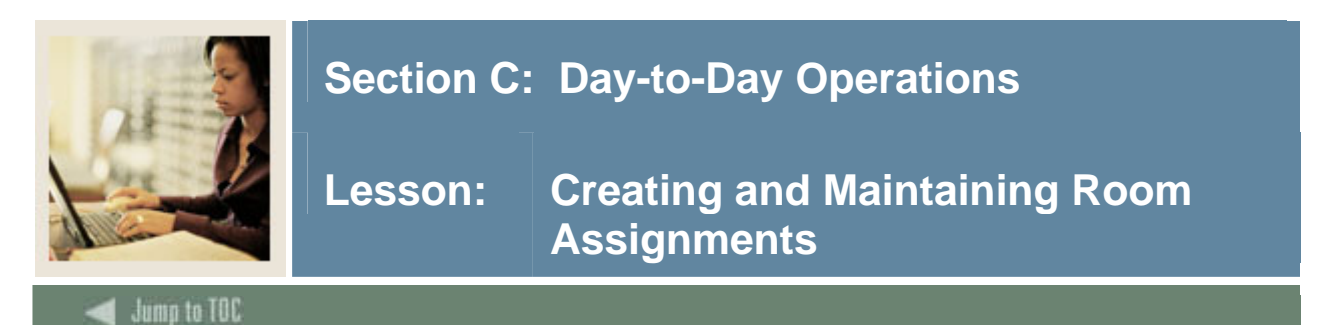

The Room Assignment Form (SLARASG) is used to create and maintain the information pertaining to applicants' room assignments.

| 🙀 Room Assignment | SLARASG 7.0 DODOODD |              | 000000000000000000000000000000000000000 |                 | 000000000000000000000000000000000000000 |
|-------------------|---------------------|--------------|-----------------------------------------|-----------------|-----------------------------------------|
| Term:             | ▼ ID:               |              |                                         |                 |                                         |
| Gender:           | Date: 06-           | DEC-2004 🧰   | Deposit:                                |                 |                                         |
| From Term:        | To Term:            | Status:      |                                         |                 |                                         |
| Room Assignn      | nents               |              |                                         |                 |                                         |
| Term:             | ▼ From:             | то:          |                                         | Status:         | Status Date: 🗾 🏢                        |
| 🗌 Override Restri | ictions 📃 Prevei    | nt Roll 📃 Ov | verload                                 | Charge Accepted | Assessment Required                     |
| Building:         | 💌 Room:             | Phone:       |                                         | Source:         | Rate:                                   |
| Days:             | Months:             | Terms:       |                                         |                 |                                         |
| Term:             | From:               | то:          |                                         | Status:         | Status Date:                            |
| Override Restri   | ictions Preve       | rt Roll 📃 Ov | verload                                 | Charge Accepted | Assessment Required                     |
| Building:         | Room:               | Phone:       |                                         | Source:         | Rate:                                   |
| Days:             | Months:             | Terms:       |                                         | _               |                                         |
| Term:             | From:               | то:          |                                         | Status:         | Status Date: 📃 🗐                        |
| 🗌 Override Restri | ictions 📃 Prevel    | nt Roll 📃 Ov | verload                                 | Charge Accepted | Assessment Required                     |
| Building:         | Room:               | Phone:       |                                         | Source:         | Rate:                                   |
| Days:             | Months:             | Terms:       |                                         |                 |                                         |

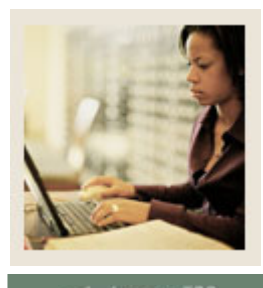

Lesson: Creating and Maintaining Room Assignments (Continued)

🜒 Jump to TOC

# Procedure

| Step | Action                                                                                                |
|------|----------------------------------------------------------------------------------------------------|
| 1    | Access the Room Assignment Form (SLARASG).                                                            |
| 2    | In the key block, enter the term for which the room assignment is being made and the                  |
|      | room applicant ID.                                                                                    |
| 3    | Perform a <b>Next Block</b> function.                                                                 |
|      |                                                                                                    |
|      | <u>Result</u> : The system populates the appropriate fields with any available information from       |
|      | the student's room application on SLARMAP (Room and Meal Application form).                           |
| 4    | Enter the assignment status code in the <b>Status</b> field by accessing the code values using        |
|      | the <b>Down Arrow</b> icon. Choose and return an active status code to the <b>Status</b> field.       |
| 5    | Access the Available Room Query form (SLASGNQ) by performing a search function                        |
|      | using the <b>Down Arrow</b> icon next to the <b>Building</b> field. Choose and return an available    |
|      | building and room to the <b>Building and Room</b> field.                                              |
| 6    | Update the existing defaulted room rate code in the <b>Rate</b> field a different one or enter a      |
|      | rate code, if blank.                                                                                  |
| 7    | Click the <b>Save</b> icon.                                                                           |
| 8    | From the <b>Options</b> Menu, access the Room Assessments window.                                     |
| 9    | Click on the <b>Review Assessments</b> indicator to review the assessment associated to the           |
|      | rate code assigned.                                                                                   |
| 10   | Perform a <b>Previous Block</b> function.                                                             |
| 11   | Click the <b>Process Assessment</b> indicator to assess fees for the rate code assigned.              |
|      |                                                                                                    |
|      | Note: The System will perform an automatic Save function.                                             |
| 12   | Perform a <b>Rollback</b> function to enter the next assignment or click the <b>Exit</b> icon to exit |
|      | the form.                                                                                             |

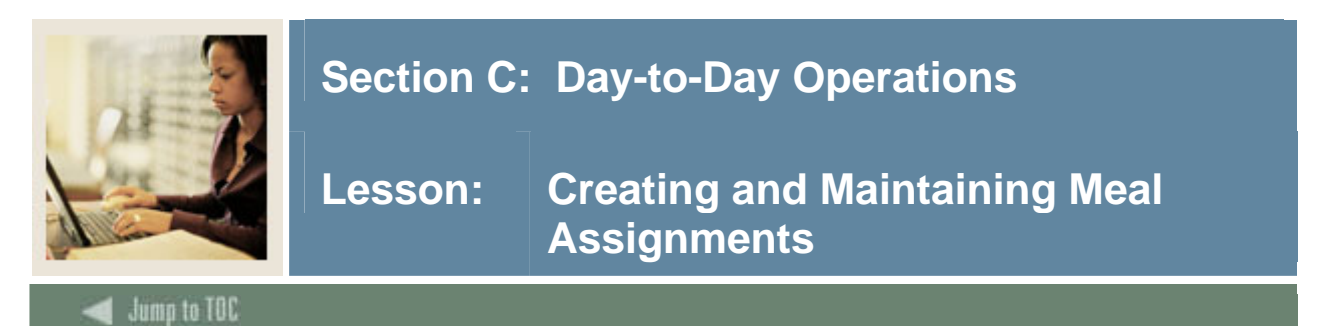

The Meal Assignment Form (SLAMASG) is used to create and maintain the information pertaining to the applicant's meal assignments for a specific range of terms. Assignments can be made for students and non-students. All meal assignments for the range of terms indicated on the applications are displayed and available for update.

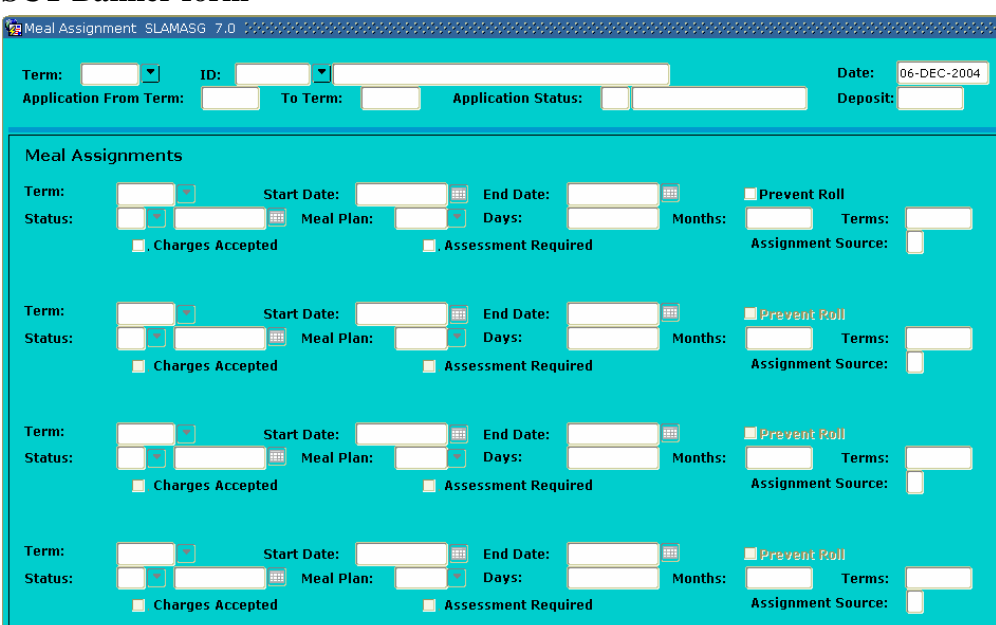

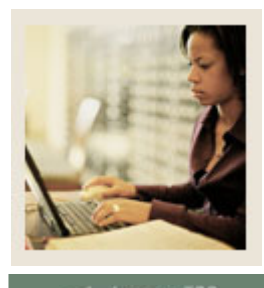

Lesson: Creating and Maintaining Meal Assignments (Continued)

🜒 Jump to TOC

# Procedure

| Step | Action                                                                                                |  |  |
|------|----------------------------------------------------------------------------------------------------|--|--|
| 1    | Access the Meal Assignment Form (SLAMASG).                                                            |  |  |
| 2    | Enter a term for which the meal assignment is being made and the meal applicant ID.                   |  |  |
| 3    | Perform a <b>Next Block</b> function.                                                                 |  |  |
|      |                                                                                                    |  |  |
|      | <u>Result</u> : The system populates the appropriate fields with any available information from       |  |  |
|      | the meal application record on SLARMAP (Room and Meal Application form).                              |  |  |
| 4    | Enter the assignment status code in the <b>Status</b> field by accessing the code values using        |  |  |
|      | the Search icon. Choose and return an active status code to the Status field.                         |  |  |
| 5    | Enter a meal plan code in the <b>Meal Plan</b> field or update the existing defaulted meal plan       |  |  |
|      | code to one that is different.                                                                        |  |  |
| 6    | Click the <b>Save</b> icon.                                                                           |  |  |
| 7    | Select Meal Assessments from the <b>Options</b> menu.                                                 |  |  |
| 8    | Click the <b>Review Assessments</b> indicator to review the assessment associated to the rate         |  |  |
|      | code assigned.                                                                                        |  |  |
| 9    | Perform a <b>Previous Block</b> function.                                                             |  |  |
| 10   | Click the <b>Process Assessment</b> indicator to assess fees for the rate code assigned.              |  |  |
|      |                                                                                                    |  |  |
|      | Note: The System will perform an automatic Save function.                                             |  |  |
| 11   | Perform a <b>Rollback</b> to enter the next meal assignment or click the <b>Exit</b> icon to exit the |  |  |
|      | form.                                                                                                 |  |  |

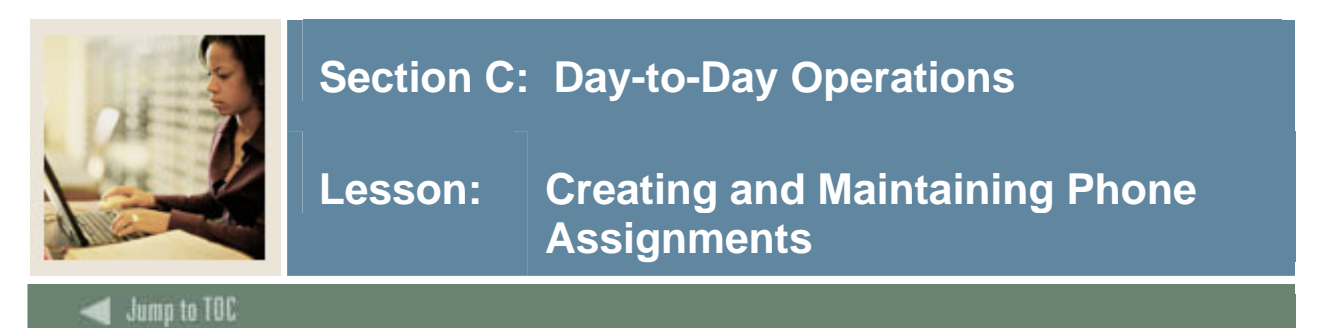

The Phone Assignment Form (SLAPASG) is used to create and maintain the information pertaining to an applicant's phone assignments. Assignments can be made for students and non-students. All phone assignments that are associated to the application start and end terms are displayed.

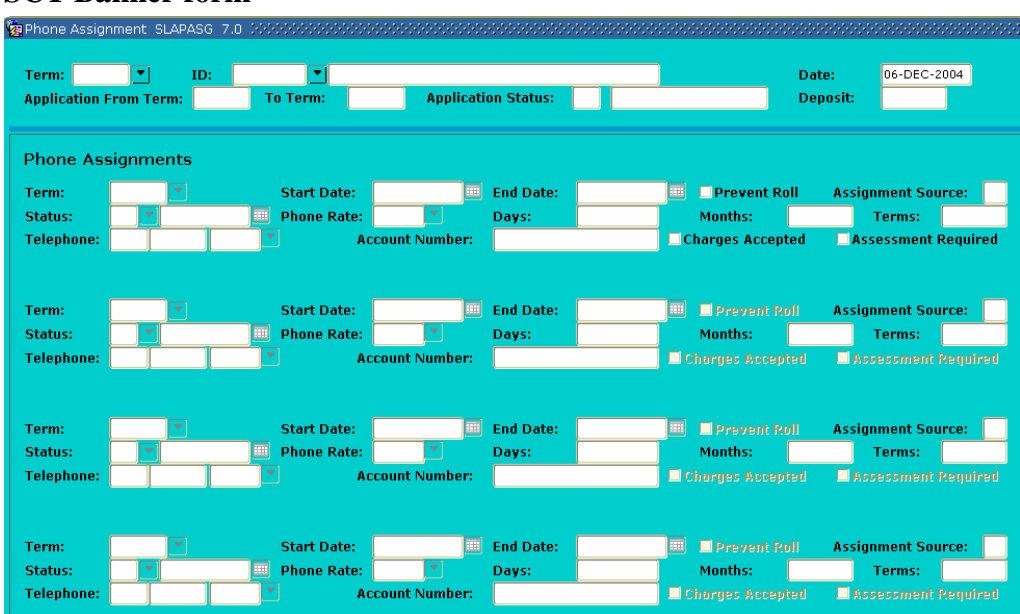

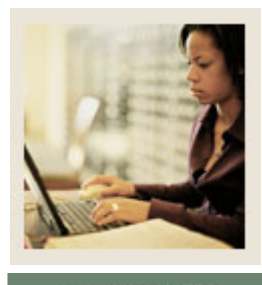

Lesson: Creating and Maintaining Phone Assignments (Continued)

Jump to TOC

# Procedure

| Step | Action                                                                                              |
|------|----------------------------------------------------------------------------------------------------|
| 1    | Access the Phone Assignment Form (SLAPASG).                                                         |
| 2    | Enter the term for which the phone assignment is being made and the phone applicant                 |
|      | ID.                                                                                                 |
| 3    | Perform a <b>Next Block</b> function.                                                               |
|      |                                                                                                    |
|      | <u>Result</u> : The system populates the <b>Term</b> field using the term entered in the key block. |
| 4    |                                                                                                    |
| 5    | Point the cursor to the <b>Phone Status</b> field and enter the phone status code by accessing      |
|      | the available status codes using the <b>Down Arrow</b> icon. Choose and return the code to          |
|      | the Phone Status field.                                                                             |
| 6    | Point the cursor to the <b>Phone Rate</b> field and enter the phone rate code by accessing the      |
|      | available rate codes using the <b>Down Arrow</b> icon. Choose and return the code to the            |
|      | Phone Rate field.                                                                                   |
| 7    | Point the cursor to the <b>Phone</b> field and enter the area code, 7 digit telephone number,       |
|      | and extension, if appropriate.                                                                      |
| 8    | Click the <b>Save</b> icon.                                                                         |
|      |                                                                                                    |
|      | Note: Optionally, an account number may be entered into the Account field.                          |
| 9    | Select Phone Assessments from the <b>Options</b> menu                                               |
| 10   | Click the <b>Review Assessments</b> indicator to review the assessment associated to the rate       |
|      | code assigned.                                                                                      |
| 11   | Perform a <b>Previous Block</b> function.                                                           |
| 12   | Click the <b>Process Assessment</b> indicator to assess fees for the rate code assigned. The        |
|      | System will perform an automatic Save function.                                                     |
| 13   | Perform a Rollback function to enter the next meal assignment or click the Exit icon to             |
|      | exit the form.                                                                                      |

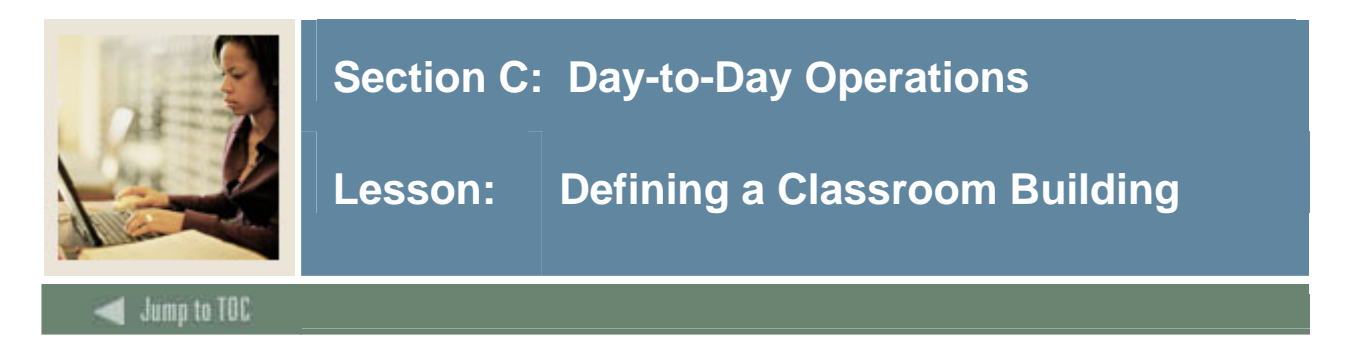

The Building Definition Form (SLABLDG) is used to build and maintain data about all the buildings used in Location Management for housing assignments, classrooms, and event scheduling.

| 🙀 Building Definitio | n SLABLDG 7.1 KOKKK |             |                     |                |
|----------------------|---------------------|-------------|---------------------|----------------|
| Building:            |                     |             |                     |                |
| Building Defir       | nition              |             |                     |                |
| Campus:              |                     |             |                     |                |
| Site:                |                     |             |                     |                |
| Capacity:            |                     | Maximum:    | Gender:             | ⊖Male          |
| College:             |                     |             |                     | ○ Female       |
| Department:          |                     |             |                     | Not Applicable |
| Partition:           |                     |             |                     | Not Applicable |
| Room Rate:           |                     |             |                     |                |
| Phone Rate:          |                     |             |                     |                |
| Street Line 1:       |                     |             |                     |                |
| Street Line 2:       |                     |             |                     |                |
| Street Line 3:       |                     |             |                     |                |
| City:                |                     |             |                     |                |
| State or Provinc     | :e: 🔄 💌             |             | ZIP or Postal Code: |                |
| County Code:         |                     | _           |                     |                |
| Phone:               |                     | Key Number: |                     |                |
|                      |                     |             |                     |                |

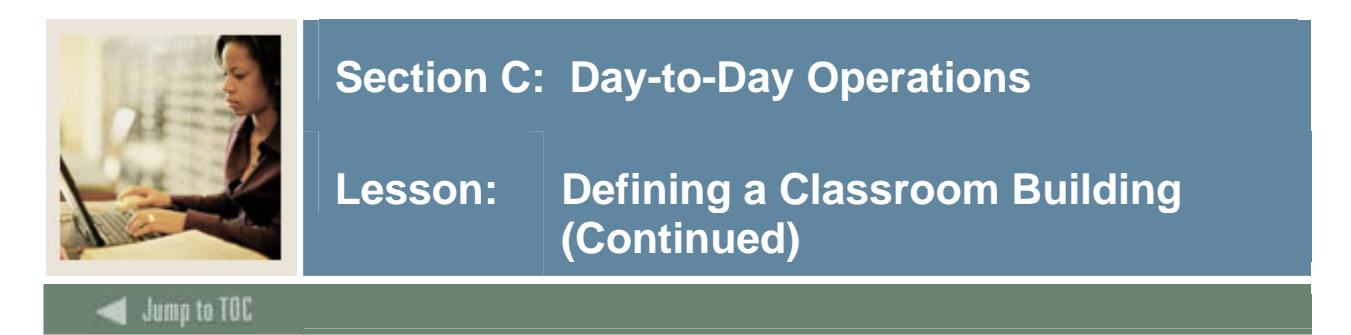

### Exercise

Define a classroom building located on the Main Campus that can maintain a capacity of 750 people up to a maximum of 800. This building is where the majority of the History department's classes are held. The building is handicap-accessible and contains an East and West wing.

#### Procedure

| Step | Action                                                                                            |
|------|---------------------------------------------------------------------------------------------------|
| 1    | Access the Building Definition Form (SLABLDG).                                                    |
| 2    | Enter the building code you defined in a previous exercise in the <b>Building</b> field or select |
|      | it from the list of values (LOV).                                                                 |
| 3    | Perform a Next Block function.                                                                    |
| 4    | Select the N/A radio button in the Gender radio button group to indicate that gender is           |
|      | not applicable to this building.                                                                  |
| 5    | Enter this information in the appropriate fields:                                                 |
|      |                                                                                                   |
|      | Campus: M (Main)                                                                                  |
|      | Maximum: 800                                                                                      |
|      | Department: HIST                                                                                  |
| 6    | Enter a street address for the building                                                           |
| 7    | Click the <b>Save</b> icon                                                                        |
| 8    | Select Building Attributes from the <b>Options</b> menu to access the Building Attributes         |
| Ũ    | Category, and Comments window.                                                                    |
| 9    | Select the attribute code for "Handicap Accessible" from the LOV in the Attributes                |
|      | field.                                                                                            |
| 10   | Perform a <b>Next Block</b> function.                                                             |
| 11   | Enter the information in the specified fields, which are all free-form text:                      |
|      |                                                                                                   |
|      | Category (first line): East                                                                       |
|      | <b>Description</b> (first line): <i>East Wing</i>                                                 |
|      | Category (second line): West                                                                      |
|      | Description (second line): West Wing                                                              |
| 12   | Perform a <b>Next Block</b> function.                                                             |
| 13   | Enter a free-form comment on the first line in the Building Comments block.                       |
| 14   | Click the Save icon.                                                                              |
| 15   | Click the <b>Exit</b> icon.                                                                       |

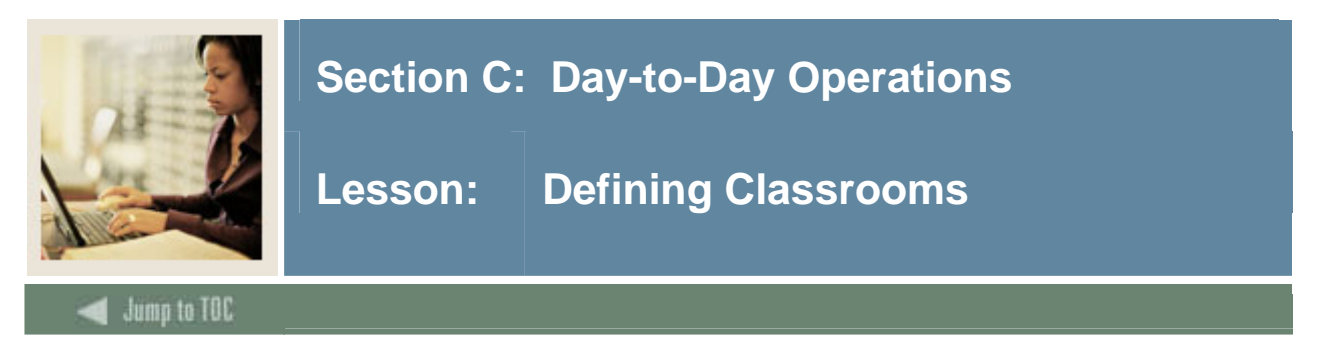

The Room Definition Form (SLARDEF) is used to define rooms by term including capacity, type and building categories (if entered for the Building on SLABLDG), and attributes.

| . And |                                          |                                                                                                    |          |                                   |                  |          |
|-------|------------------------------------------|----------------------------------------------------------------------------------------------------|----------|-----------------------------------|------------------|----------|
| 8     | Building:                                | SLARDEF 7.1 2000/000000000000000000000000000000000                                                                                                    | Room:    |                                   | 0000000<br>Term: | •••••••• |
|       | Room Defini<br>New Term:<br>Description: | ition       The second second sec | To Term: |                                   |                  |          |
|       | Capacity:<br>Gender:                     | Maximum: Maximum: Male Female ® Not Available                                                                                                    |          | Dimensions Width (feet):          |                  |          |
|       | Room Type:<br>College:                   | ○Residence Hall ○Classroom ○Other                                                                                                    |          | Length (feet): Area(Square Feet): |                  |          |
|       | Department:<br>Status:                   |                                                                                                    |          |                                   |                  |          |
|       | Category:<br>Partition:<br>Room Rate:    |                                                                                                    |          |                                   |                  |          |
|       | Phone Rate:<br>Phone:<br>Utility Rate:   |                                                                                                    |          |                                   |                  |          |
|       | Time Period:<br>Priority:                | (None)                                                                                                    |          |                                   |                  |          |
|       | Key Number:                              |                                                                                                    |          |                                   |                  |          |

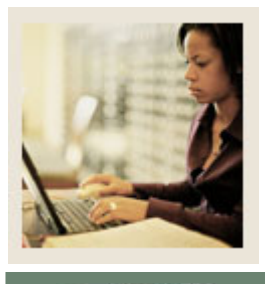

Lesson: Defining Classrooms (Continued)

Jump to TOC

# Procedure

| Step | Action                                                                                               |
|------|----------------------------------------------------------------------------------------------------|
| 1    | Access the Room Definition Form (SLARDEF).                                                           |
| 2    | Enter the building code for the building that you defined in a previous exercise in the              |
|      | Bldg field or use the Search icon to find it.                                                        |
| 3    | Enter 100 in the <b>Room</b> field.                                                                  |
| 4    | Enter a term code in the <b>Term</b> field or select one from the list of values (LOV).              |
| 5    | Perform a Next Block function.                                                                       |
| 6    | Enter a term code in the <b>New Term</b> field or select one from the LOV.                           |
| 7    | Enter the information in the appropriate fields:                                                     |
|      |                                                                                                    |
|      | <b>Description</b> : 100 History Hall                                                                |
|      | Capacity: 30                                                                                         |
|      | Maximum: 35                                                                                          |
|      | Gender: N/A                                                                                          |
|      | Room Type: Classroom                                                                                 |
|      | Status: A (Active)                                                                                   |
| 8    | Click the <b>Save</b> icon.                                                                          |
| 9    | Select <u>Room Attributes</u> from the <b>Options</b> menu to access the Attributes, Inactive Dates, |
|      | & Comments window.                                                                                   |
|      |                                                                                                    |
|      | <u>Note</u> : The room already has an attribute of <i>Handicap Accessible</i> . Because the building |
|      | was assigned this attribute, the attribute defaults to each room when defined within the             |
| 10   | building.                                                                                            |
| 10   | Enter a second room attribute by selecting the attribute code for General Classroom                  |
| 11   | Click the Same is an                                                                                 |
| 11   | Click the <b>Save</b> icon.                                                                          |
| 12   | Select <u>Room Definition</u> from the <b>Options</b> menu to return to the main form window.        |
| 13   | Click the <b>Rollback</b> icon to return to the key block.                                           |
| 14   | Enter 101 in the <b>Koom</b> field.                                                                  |
| 15   | Perform a <b>Next Block</b> function.                                                                |
| 16   | Enter a term code in the <b>New Term</b> field or select one from the LOV.                           |

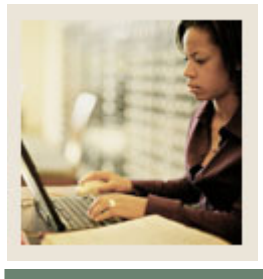

Lesson: Defining Classrooms (Continued)

Jump to TOC

### **Procedure**, continued

| Step | Action                                                                                                    |
|------|----------------------------------------------------------------------------------------------------|
| 17   | Enter the information in the appropriate fields:                                                                             |
|      | <b>Description</b> : 101 History Hall<br><b>Capacity</b> : 30                                                                |
|      | Maximum: 35                                                                                                    |
|      | Gender: N/A                                                                                                    |
|      | Room Type: Classroom                                                                                                    |
|      | Status: A (Active)                                                                                                    |
| 18   | Click the Save icon.                                                                                                    |
| 19   | Select <u>Room Attributes</u> from the <b>Options</b> menu to access the Attributes, Inactive Dates,                         |
|      | & Comments window.                                                                                                    |
| 20   | Enter a second room attribute by selecting the attribute code for "Computer Lab" from the LOV in the <b>Attribute</b> field. |
| 21   | Click the Save icon.                                                                                                    |
| 22   | Select <u>Room Definition</u> from the <b>Options</b> menu to return to the main form window.                                |
| 23   | Click the <b>Rollback</b> icon to return to the key block.                                                                   |
| 24   | Enter 102 in <b>Room</b> field.                                                                                              |
| 25   | Perform a Next Block function.                                                                                               |
| 26   | Enter a term code in the <b>New Term</b> field or select one from the LOV.                                                   |
| 27   | Enter the information in the appropriate fields:                                                                             |
|      | <b>Description</b> : 102 History Hall<br><b>Capacity</b> : 200                                                               |
|      | Maximum: 220                                                                                                    |
|      | Gender: N/A                                                                                                    |
|      | Room Type: Classroom                                                                                                    |
|      | Status: A (Active)                                                                                                    |
| 28   | Click the <b>Save</b> icon.                                                                                                  |
| 29   | Select <u>Room Attributes</u> from the <b>Options</b> menu to access the Attributes, Inactive Dates, & Comments window.      |
| 30   | Enter a second room attribute by selecting the attribute code for "Auditorium" from the LOV in the <b>Attributes</b> field.  |
| 31   | Click the <b>Save</b> icon.                                                                                                  |
| 32   | Click the <b>Exit</b> icon.                                                                                                  |

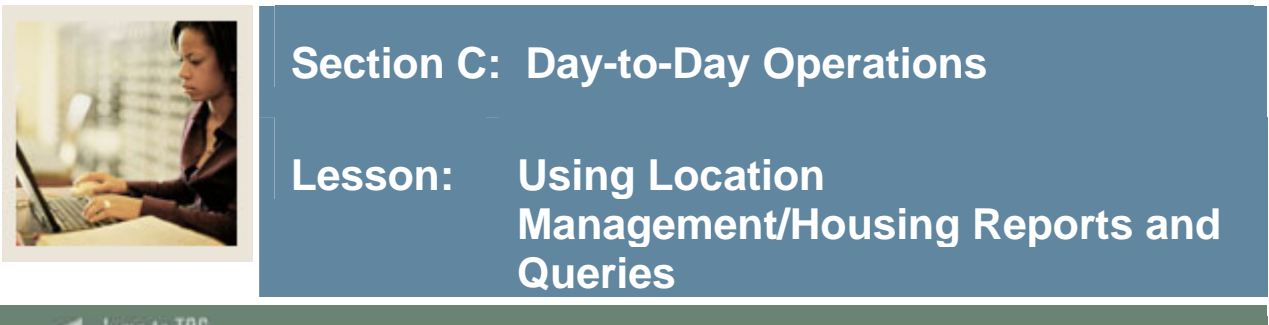

🚽 Jump to TOC

# Query forms and delivered reports

These queries and reports are used frequently in the Location Management/Housing Module.

| Form Description                    | SCT Banner | Page |
|-------------------------------------|------------|------|
|                                     | Name       |      |
| Dormitory Address Creation Report   | SLRDADD    | 26   |
| Active Housing Assignments Report   | SLRHLST    | 27   |
| Batch Room/Meal/Phone Assess Report | SLRFASM    | 28   |
| Assignment Roll Process             | SLRROLL    | 29   |
| Batch Scheduler                     | SLRSCHD    | 30   |
| Housing Purge                       | SLPHOUS    | 31   |
| ACS Housing Interface               | SLRBACS    | 32   |

© SunGard 2004-2005

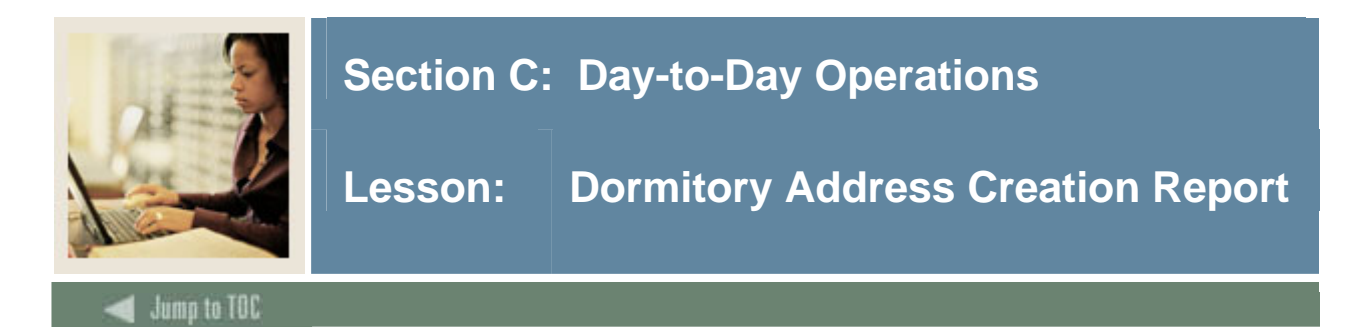

The Dormitory Address Creation Report (SLRDADD) is used to create dormitory address information from the housing assignments. The address associated with the dormitory assignment is maintained in the Building Definition Form (SLABLDG). This job will create a dormitory address for each active room assignment that falls within the requested room assignment date.

<u>Note</u>: The process checks records to prevent a new dormitory address from being created if a record of the type selected in the parameters exists with no effective dates. For example, if a Dormitory Address (DO) exists with no effective dates and the Dormitory Address Creation Report is run for the term 200410, and a new DO address is to be created based on the person's assignments, an error message is generated, and no update will occur.

| nocess 🦉                                                                                | Submission Controls GJAPCTL 7.1 2000000000000000000000000000000000000                         |                       |    |
|-----------------------------------------------------------------------------------------|-----------------------------------------------------------------------------------------------|-----------------------|----|
| Process                                                                                 | s: SLRDADD Tormitory Address Creation                                                         | Parameter Set:        |    |
| Printe                                                                                  | r Control                                                                                     |                       |    |
| Printer:                                                                                | : Special Print:                                                                              | Lines: 55 Submit Time | e: |
| Param<br>Number                                                                         | neter Values<br>r Parameters<br>T                                                             | Values                |    |
| 01                                                                                      | Process Term                                                                                  |                       |    |
| 02                                                                                      | Room Assignment Date                                                                          |                       |    |
| 03                                                                                      | Address Type                                                                                  |                       |    |
| 04                                                                                      | Address Source                                                                                |                       |    |
|                                                                                         |                                                                                               |                       |    |
| LENGTH<br>Enter th                                                                      | : 6 TYPE: Character O/R: Required M/S: Single<br>le term during which room assignments exist. |                       |    |
| Submission           Save Parameter Set as         Name:         Description: <ul></ul> |                                                                                               |                       |    |

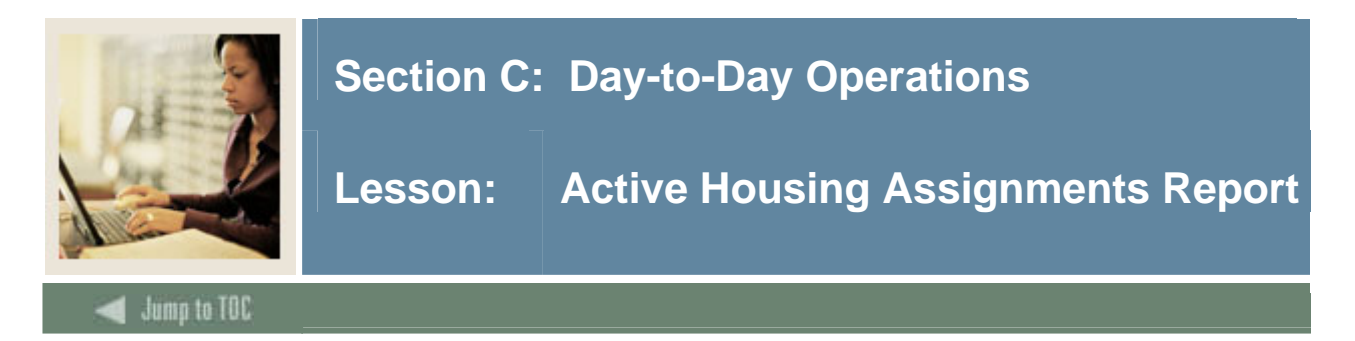

The Active Housing Assignment Report (SLRHLST) is used to list all of the active housing assignments.

| Process Submission Controls GJAPCTL 7.1 00000000000000000000000000000000000 |                                                      |                        |  |  |
|-----------------------------------------------------------------------------|------------------------------------------------------|------------------------|--|--|
| Process:                                                                    | SLRHLST Active Housing Assignments                   | Parameter Set:         |  |  |
| Printer                                                                     | Control                                              |                        |  |  |
| Printer:                                                                    | Special Print:                                       | Lines: 55 Submit Time: |  |  |
|                                                                             |                                                      |                        |  |  |
| Parame<br>Number                                                            | eter Values<br>Parameters<br>💌                       | Values<br>💌            |  |  |
| 01                                                                          | Process Term                                         |                        |  |  |
| 02                                                                          | Room Assignment Date                                 |                        |  |  |
| 03                                                                          | Report Sequence                                      |                        |  |  |
| 04                                                                          | Address Selection Date                               |                        |  |  |
| 05                                                                          | Address Hierarchy                                    | 1MA                    |  |  |
| 06                                                                          | Selection Identifier                                 |                        |  |  |
| 07                                                                          | Application Code                                     |                        |  |  |
| 08                                                                          | Creator ID                                           |                        |  |  |
| LENGTH: 6                                                                   | 5 TYPE: Character O/R: Required M/S: Single          |                        |  |  |
| Submis                                                                      | Save Parameter Set as Name: Description: Hold Submit |                        |  |  |

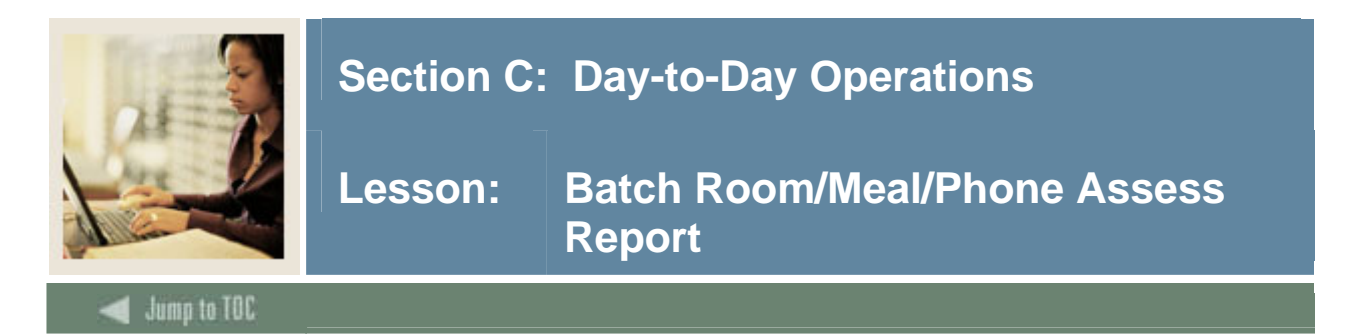

The Batch Room/Meal/Phone Assess Report (SLRFASM) is used to provide batch assessment for room, meal, and phone charges.

<u>Note</u>: The process automatically populates the Original Indicator to *Y* when the first time assessment occurs for a specific detail code, for the student, for the term, and for all assessments prior to the Original Charge Cutoff date established for a term on the SLATERM.

| Process S<br>Process: | ubmission Controls GJAPCTL 7.1 3666666666666666666666666666666666666 | Par   | rameter Set: |             |              |       |
|-----------------------|----------------------------------------------------------------------|-------|--------------|-------------|--------------|-------|
| Printer<br>Printer:   | Control Special Print:                                               |       |              | Lines: 55   | Submit Time: |       |
| Parame<br>Number      | eter Values<br>Parameters<br>T                                       |       |              | Values<br>💌 |              |       |
| 01                    | Term                                                                 |       |              |             |              |       |
| 02                    | Process Indicator                                                    |       |              |             |              |       |
| 03                    | Update Bills                                                         |       |              |             |              |       |
|                       |                                                                      |       |              |             |              |       |
| LENGTH:               | l<br>6 TYPE: Character O/R: Required M/S: Single                     |       |              |             |              |       |
| Submis                | sion<br>Iarameter Set as Name: Descript                              | tion: |              | ∩н          | old 🔍 Su     | ıbmit |

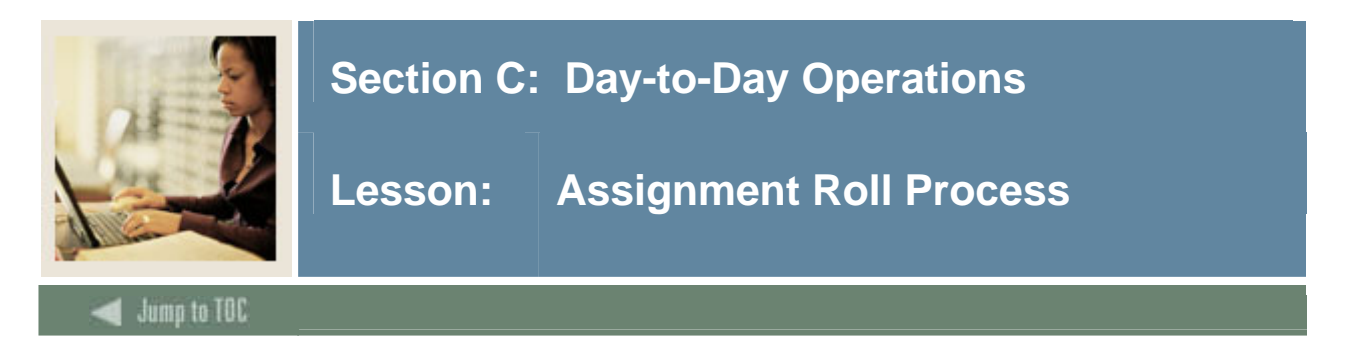

The Assignment Roll Process (SLRROLL) is used to roll one term's room, meal, and phone assignments forward to another term.

| 🙀 Process S          | Process Submission Controls GJAPCTL 7.1 00000000000000000000000000000000000                   |                        |  |  |
|----------------------|-----------------------------------------------------------------------------------------------|------------------------|--|--|
| Process:             | SLRROLL Assignment Roll Process                                                               | Parameter Set:         |  |  |
| Printer              | Control                                                                                       |                        |  |  |
| Printer:             | Special Print:                                                                                | Lines: 55 Submit Time: |  |  |
| Param<br>Number      | eter Values<br>Parameters<br>T                                                                | Values<br>V            |  |  |
| 01                   | From Term                                                                                     |                        |  |  |
| 02                   | To Term                                                                                       |                        |  |  |
| 03                   | Report Mode                                                                                   |                        |  |  |
| 04                   | Roll Room Assignments                                                                         | N                      |  |  |
| 05                   | Room Assignment Status Code                                                                   |                        |  |  |
| 06                   | Room Assignment Status Date                                                                   | 02-JUN-2005            |  |  |
| 07                   | Roll Meal Assignments                                                                         | N                      |  |  |
| 08                   | Meal Assignment Status Code                                                                   |                        |  |  |
| LENGTH:<br>Term fror | 6 TYPE: Character O/R: Required M/S: Single<br>n which existing assignments will be selected. |                        |  |  |
| Submis               | Submission                                                                                    |                        |  |  |

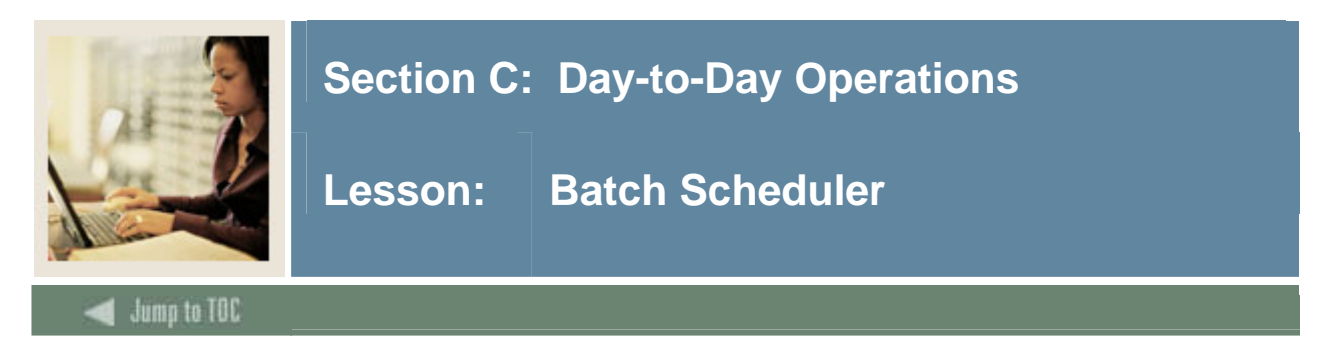

The Batch Scheduler Report (SLRSCHD) is used to create dormitory housing assignments is batch mode, based on the applicant's preferences.

<u>Note</u>: You must run the COBOL program SLRSCHE.pco first, to create a temporary assignment file of data to be used in running SLRSCHD.

| Process Submission Controls GJAPCTL 7.1 00000000000000000000000000000000000                                             |                                                                                                    |                        |  |  |
|----------------------------------------------------------------------------------------------------|----------------------------------------------------------------------------------------------------|------------------------|--|--|
| Process:                                                                                                    | SLRSCHD Batch Scheduler Report                                                                               | Parameter Set:         |  |  |
| Printer                                                                                                    | Control                                                                                                    |                        |  |  |
| Printer:                                                                                                    | Special Print:                                                                                               | Lines: 55 Submit Time: |  |  |
| Paramo<br>Number                                                                                                    | eter Values<br>Parameters<br>T                                                                               | Values                 |  |  |
| 01                                                                                                    | Process Term                                                                                                 |                        |  |  |
| 02                                                                                                    | Report Order                                                                                                 |                        |  |  |
| 03                                                                                                    | Report Mode                                                                                                  |                        |  |  |
| 04                                                                                                    | Room Rate Code                                                                                               |                        |  |  |
| 05                                                                                                    | Room Assignment Status Code                                                                                  |                        |  |  |
| 06                                                                                                    | Room Assignment Status Date                                                                                  |                        |  |  |
|                                                                                                    |                                                                                                    |                        |  |  |
| LENGTH:<br>Enter the                                                                                                    | LENGTH: 6 TYPE: Character O/R: Required M/S: Single<br>Enter the term for which assignments will be created. |                        |  |  |
| Submission           Save Parameter Set as         Name:         Description:         O Hold <ul> <li>Submit</li> </ul> |                                                                                                    |                        |  |  |

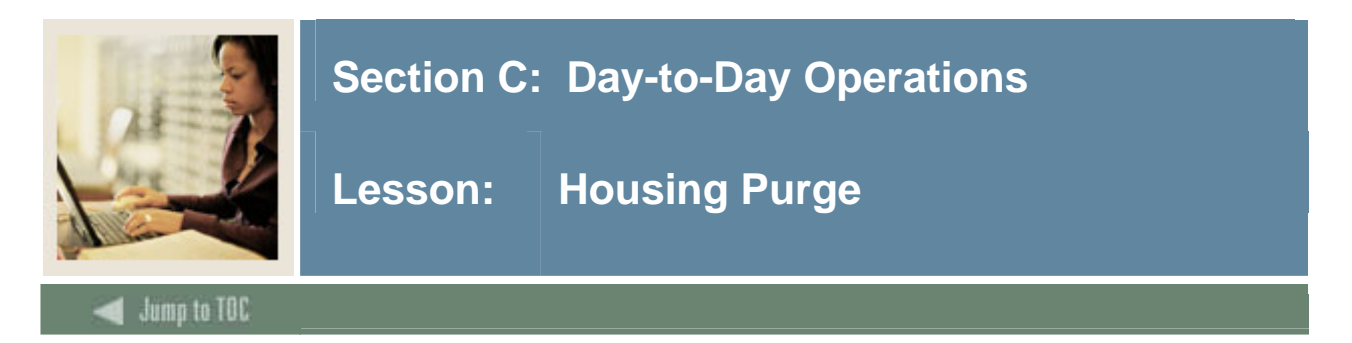

The Housing Purge Process (SLPHOUS) will purge the housing applications, housing, meal plan, and phone assignments for the user specified terms and activity dates. These assignment assessments must have been processed and accepted in the Accounts Receivable module. The user may choose either of two options: option 1 is a purge by term, and option 2 is a purge by term and activity date.

| Process S        | ubmission Controls GJAPCTL 7.1 2000000000000000000000000000000000000 | Parameter Set:         |  |  |
|------------------|----------------------------------------------------------------------|------------------------|--|--|
| Printer          | Control                                                              |                        |  |  |
| Printer:         | Special Print:                                                       | Lines: 55 Submit Time: |  |  |
| Parame<br>Number | eter Values<br>Parameters<br>( v                                     | Values                 |  |  |
| 01               | Process Term                                                         |                        |  |  |
| 02               | Purge Option                                                         |                        |  |  |
| 03               | Activity Date                                                        |                        |  |  |
| 04               | Run Mode                                                             |                        |  |  |
|                  |                                                                      |                        |  |  |
| LENGTH:          | 6 TYPE: Character O/R: Required M/S: Single                          |                        |  |  |
|                  |                                                                      |                        |  |  |
| Submis           | Submission                                                           |                        |  |  |
| 🗆 Save P         | arameter Set as Name: Description:                                   | C Hold • Submit        |  |  |

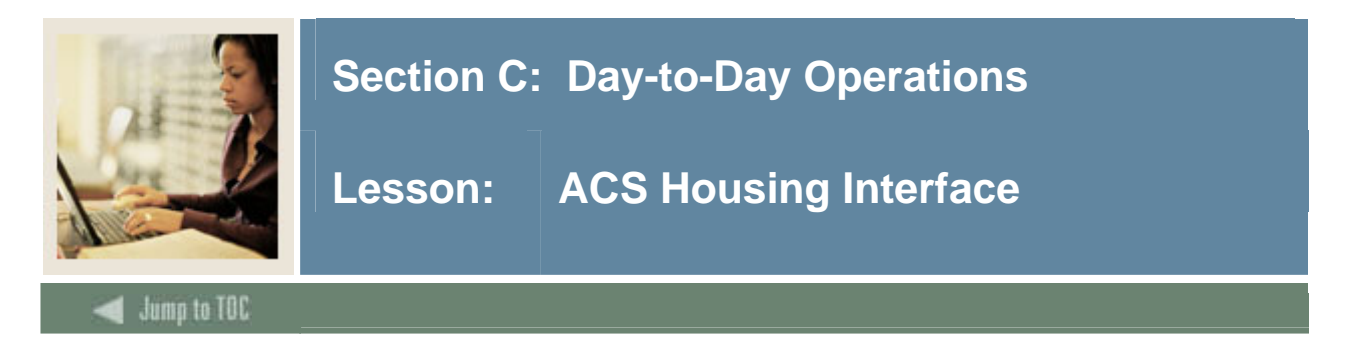

The ACS Housing Interface Report (SLRBACS) reads SCT Banner files and extracts the specified data into a file for use by the Applied College Systems (ACS) Housing Information System (HIS). The printed output is shown in a control report with totals of the records sent. A transaction file is also produced, which is formatted and ready to be run through the ACS HIS. This reduces the amount of data entry required in the Housing Information System.

| Process S<br>Process:                                                                                         | ubmission Controls GJAPCTL 7.1 99999999999999999999999999999999999    | Parameter Set:      |  |  |
|----------------------------------------------------------------------------------------------------|-----------------------------------------------------------------------|---------------------|--|--|
| Printer<br>Printer:                                                                                           | Control           Image: Special Print:         Image: Special Print: | Lines: Submit Time: |  |  |
| Parame<br>Number                                                                                              | eter Values<br>Parameters                                             | Values<br>T         |  |  |
| 01<br>02<br>03                                                                                                | Term code Address selection date Address types                        | ] [02-JUN-2005      |  |  |
|                                                                                                    |                                                                       |                     |  |  |
| LENGTH: 6 TYPE: Character O/R: Required M/S: Single<br>Term code used to select housing application records.  |                                                                       |                     |  |  |
| Submission           Save Parameter Set as         Name:         Description:         O Hold         ® Submit |                                                                       |                     |  |  |
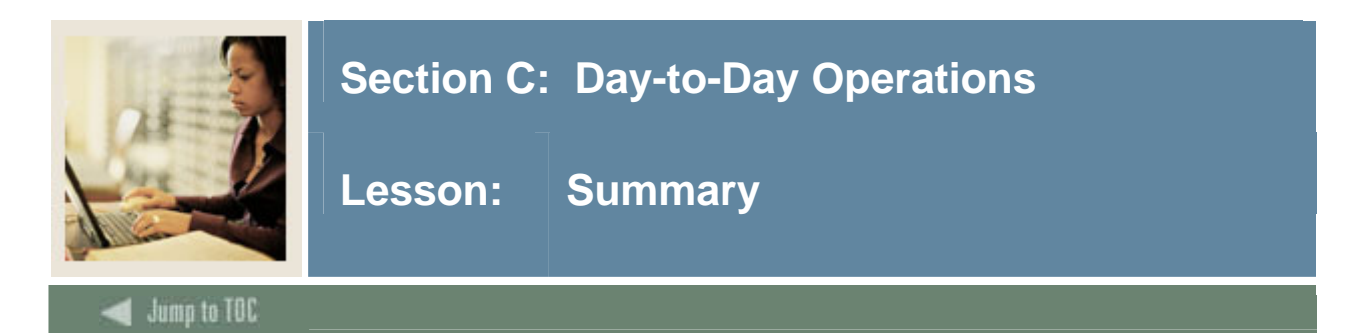

#### Let's review

As a result of completing this workbook, you have

- identified Location Management/Housing control, rules, and code validation forms
- created and analyzed Housing control and rules
- defined housing/meal/phone rates
- defined housing assignment and assessment rules
- defined buildings and rooms
- created room and meal applications
- created and maintained room, meal, and phone assignments
- identified the Location Management/Housing queries and reports.

#### Next step

Now you are ready to begin determining what information related to your buildings and rooms, Residence Life records, and classroom records will be implemented within the SCT Banner Student Location Management/Housing module. Decisions will need to be made based upon your organization's needs as to which code validation forms and control and rules forms will be used as well as what your values will be on these forms.

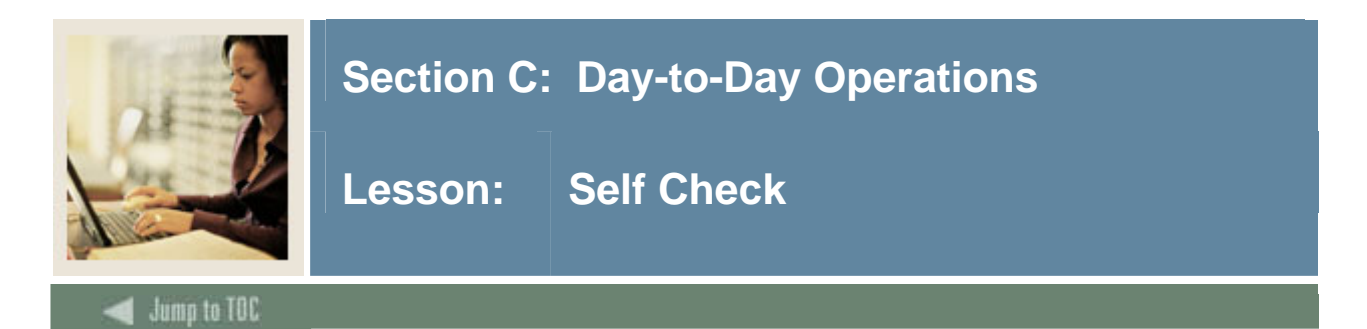

#### Directions

Use the information you have learned in this workbook to complete this self-check activity.

#### **Question 1**

What SCT Banner form do you use to record information about a building?

#### Question 2

If your institution has defined a "non-smoking" code, how do you specify that a building is a non-smoking building?

#### **Question 3**

How would you indicate that a building could be used for married student housing?

#### Question 4

Which form allows you to define a specific room in a building?

#### Question 5

If the gender for a building is specified as "N/A" because it houses both male and female students, but you want to indicate that particular rooms (for example, all the rooms on a particular floor) are for either males or females, what do you need to do?

#### **Question 6**

How do you specify that a room is not to be available during a certain period?

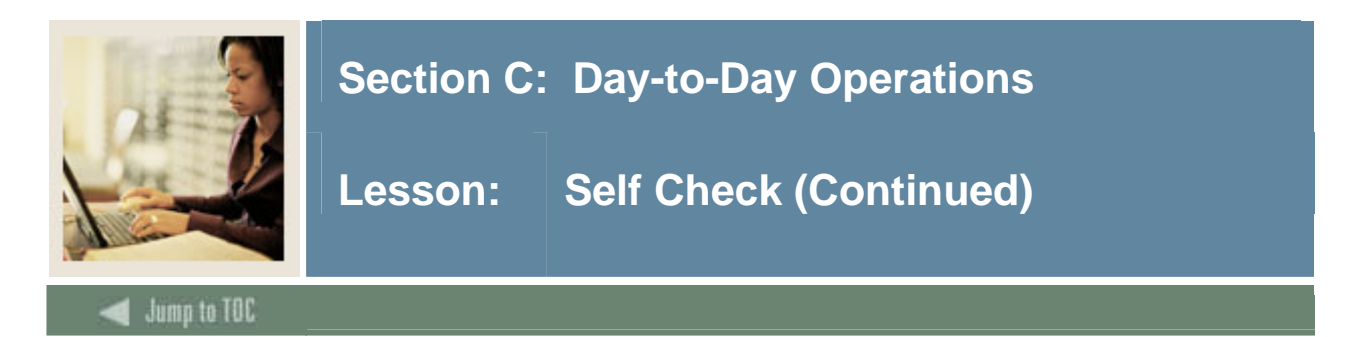

#### **Question 7**

What forms do you need to use if a student has requested a specific residence room?

#### Question 8

How can you specify that a room assignment should be for more than one term?

#### Question 9

How do you create a new room on the Room Definition Form (SLARDEF)?

#### Question 10

Why would you see an attribute already listed in the Attributes, Inactive Dates, & Comments window of the Room Definition Form (SLARDEF) if you are defining a room for the first time?

How can you enter an additional attribute?

#### Question 11

Which report is used to create dormitory housing assignments in batch mode, based on the applicant's preferences?

- a) Dormitory Address Creation Report (SLRDADD)
- b) Active Housing Assignments Report (SLRHLST)
- c) Batch Room/Meal/Phone Assess Report (SLRFASM)
- d) Batch Scheduler Report (SLRSCHD)

#### © SunGard 2004-2005

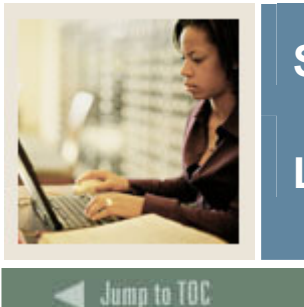

# Section C: Day-to-Day Operations

Lesson: Answer Key for Self Check

\_ \_ \_

#### **Question 1**

What SCT Banner form do you use to record information about a building?

#### **Building Definition Form (SLABLDG)**

#### **Question 2**

If your institution has defined a "non-smoking" code, how do you specify that a building is a non-smoking building?

# Specify the "non-smoking" code in the Attribute field on the Building Attributes, Category, and Comments window.

#### **Question 3**

How would you indicate that a building could be used for married student housing?

# Define the gender on the Building Definition Form (SLABLDG) as Not Available (N/A) and leave it as N/A on the Room Definition Form (SLARDEF).

#### **Question 4**

Which form allows you to define a specific room in a building?

#### **Room Definition Form (SLARDEF)**

#### **Question 5**

If the gender for a building is specified as "N/A" because it houses both male and female students, but you want to indicate that particular rooms (for example, all the rooms on a particular floor) are for either males or females, what do you need to do?

# Specify the gender for the particular rooms on the Room Definition Form (SLARDEF).

#### **Question 6**

How do you specify that a room is not to be available during a certain period?

Specify start and end dates and times for the inactive period in the Attributes, Inactive Dates, & Comments window of the Room Definition Form (SLARDEF).

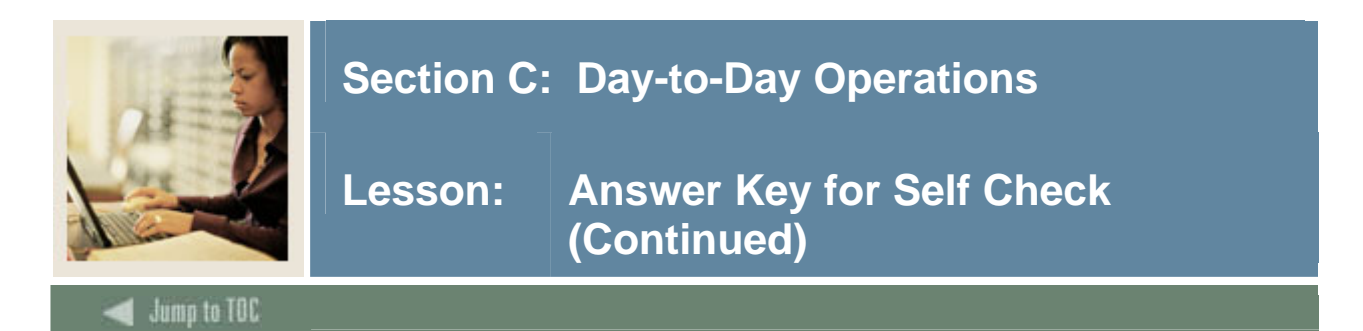

#### **Question 7**

What forms do you need to use if a student has requested a specific residence room?

#### Dorm Room and Meal Application Form (SLARMAP) Housing and Term Control Form (SLATERM) Room Assignment Form (SLARASG)

#### **Question 8**

How can you specify that a room assignment should be for more than one term?

#### Enter a term code in the To Term field of the Dorm Room and Meal Application Form (SLARMAP) that is later than the one in the From Term field.

#### **Question 9**

How do you create a new room on the Room Definition Form (SLARDEF)?

# Enter the room number in the Room field, then defining it in the Room Definition block and the other windows as necessary.

#### **Question 10**

Why would you see an attribute already listed in the Attributes, Inactive Dates, & Comments window of the Room Definition Form (SLARDEF) if you are defining a room for the first time?

#### If an attribute was already assigned to the building in which the room is located.

How can you enter an additional attribute?

# Enter an additional attribute on the next line. (You can insert a new record if there are already multiple attributes set and you want to set another one.)

#### Question 11

Which report is used to create dormitory housing assignments in batch mode, based on the applicant's preferences?

- a) Dormitory Address Creation Report (SLRDADD)
- b) Active Housing Assignments Report (SLRHLST)
- c) Batch Room/Meal/Phone Assess Report (SLRFASM)
- d) Batch Scheduler Report (SLRSCHD)

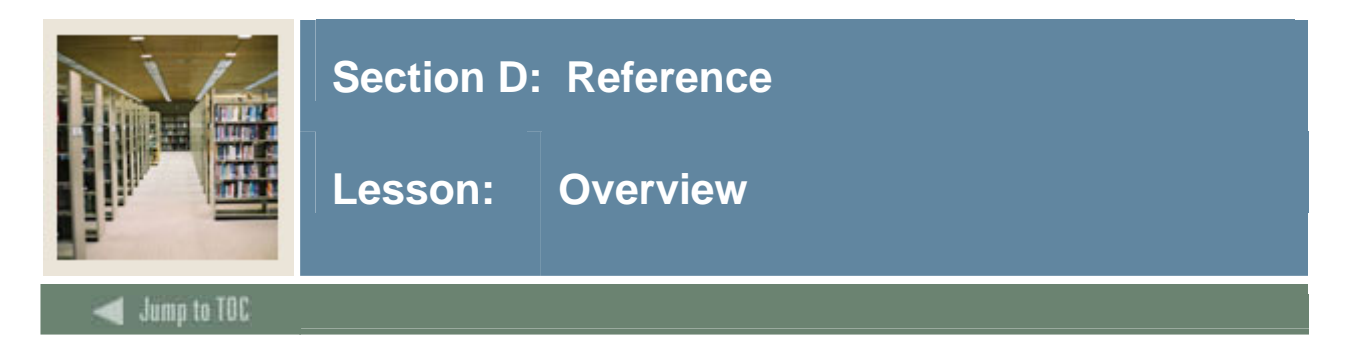

#### Introduction

The purpose of this section is to provide reference materials related to the workbook.

| Section D: Reference              | 78 |
|-----------------------------------|----|
| Overview                          | 78 |
| Setup Forms and Where Used        | 79 |
| Day-to-Day Forms and Setup Needed | 81 |
| Forms Job Aid                     | 83 |

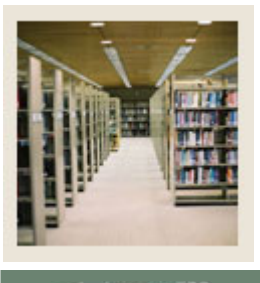

Lesson: Setup Forms and Where Used

Jump to TOC

#### Guide

Use this table as a guide to the setup forms and the day-to-day forms that use them.

| Setup Form                   |         | Day-to-Day Form(s)     |         |
|------------------------------|---------|------------------------|---------|
| Form Name                    | Code    | Form Name              | Code    |
| Building Code Validation     | STVBLDG | Building Definition    | SLABLDG |
|                              |         | Room Definition        | SLARDEF |
|                              |         | Dorm Room and Meal     | SLARMAP |
|                              |         | Application            |         |
|                              |         | Roommate Application   | SLARMAT |
|                              |         | Room Assignment        | SLARASG |
| Building/Room Attribute Code | STVRDEF | Building Definition    | SLABLDG |
| Validation                   |         | Room Definition        | SLARDEF |
|                              |         | Dorm Room and Meal     | SLARMAP |
|                              |         | Application            |         |
|                              |         | Roommate Application   | SLARMAT |
|                              |         | Room Assignment        | SLARASG |
| Room and Meal Application    | STVARTP | Dorm Room and Meal     | SLARMAP |
| Type Validation              |         | Application            |         |
| Room Status Code Validation  | STVRMST | Room Definition        | SLARDEF |
| Room Assignment Status Code  | STVASCD | Room Assignment Status | SLAASCD |
| Validation                   |         | Room Assignment        | SLARASG |
|                              |         | Roommate Application   | SLARMAT |
| Room Rate Code Validation    | STVRRCD | Building Definition    | SLABLDG |
|                              |         | Room Definition        | SLARDEF |
| Housing Application Status   | STVHAPS | Dorm Room and Meal     | SLARMAP |
| Code Validation              |         | Application            |         |
| Meal Rate Code Validation    | STVMRCD | Dorm Room and Meal     | SLARMAP |
|                              |         | Application            |         |
| Meal Assignment Status Code  | STVMSCD | Meal Assignment        | SLAMASG |
| Validation                   |         |                        |         |
| Phone Rate Code Validation   | STVPRCD | Building Definition    | SLABLDG |
|                              |         | Room Definition        | SLARDEF |
| Phone Assignment Status Code | STVPSCD | Phone Assignment       | SLAPASG |
| Validation                   |         | _                      |         |
| Campus Code Validation       | STVCAMP | Building Definition    | SLABLDG |
|                              |         | Roommate Application   | SLARMAT |
| County Code Validation       | STVCNTY | Building Definition    | SLABLDG |

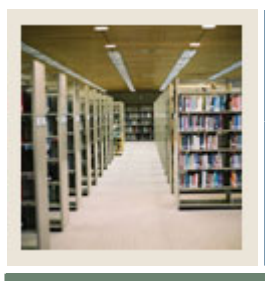

# Lesson: Setup Forms and Where Used (Continued)

#### Setup Forms, continued

| Setup Form                     |         | Day-to-Day Form(s)   |         |
|--------------------------------|---------|----------------------|---------|
| Form Name                      | Code    | Form Name            | Code    |
| College Code Validation        | STVCOLL | Building Definition  | SLABLDG |
| _                              |         | Room Definition      | SLARDEF |
| Department Code Validation     | STVDEPT | Building Definition  | SLABLDG |
| Site Code Validation           | STVSITE | Building Definition  | SLABLDG |
|                                |         | Dorm Room and Meal   | SLARMAP |
|                                |         | Application          |         |
| State/Province Code Validation | STVSTAT | Building Definition  | SLABLDG |
| Term Code Validation           | STVTERM | Room Definition      | SLARDEF |
|                                |         | Dorm Room and Meal   |         |
|                                |         | Application          | SLARMAP |
|                                |         | Roommate Application | SLARMAT |
|                                |         | Room Assignment      | SLARASG |
|                                |         | Meal Assignment      | SLAMASG |
|                                |         | Phone Assignment     | SLAPASG |
| Detail Code Control            | TSADETC |                      |         |
| Room/Meal/Phone Rate Code      | SLALMFE | Room Assignment      | SLARASG |
| Rules                          |         | Meal Assignment      | SLAMASG |
|                                |         | Phone Assignment     | SLAPASG |
| Housing Term Control           | SLATERM | Roommate Application | SLARMAT |
| Room Assignment Status         | SLAASCD | Room Assignment      | SLARASG |
| Meal Assignment Status         | SLAMSCD | Meal Assignment      | SLAMASG |
| Phone Assignment Status        | SLAPSCD | Phone Assignment     | SLAPASG |

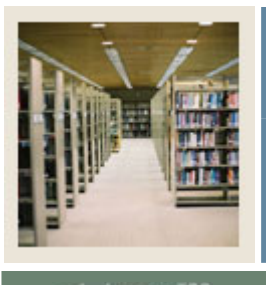

🜒 Jump to TOC

#### Guide

Use this table as a guide to the day-to-day forms and the setup forms needed for each.

| Day-to-Day Form                | Setup Forms Needed                            |
|--------------------------------|-----------------------------------------------|
| Building Definition (SLABLDG)  | Building Code Validation (STVBLDG)            |
|                                | Campus Validation (STVCAMP)                   |
|                                | • Site Validation (STVSITE)                   |
|                                | College Validation (STVCOLL)                  |
|                                | Department Validation (STVDEPT)               |
|                                | Partition Validation (GTVPARS)                |
|                                | Room Rate Code Validation (STVRRCD)           |
|                                | Phone Rate Code Validation (STVPRCD)          |
|                                | • State/Province Code Validation (STVSTAT)    |
|                                | County Code Validation (STVCNTY)              |
|                                | Zip/Postal Code Validation (GTVZIPC)          |
|                                | Building/Room Attributes Validation           |
|                                | (STVRDEF)                                     |
| Room Definition (SLARDEF)      | Building Code Validation (STVBLDG)            |
|                                | • Term Code Validation (STVTERM)              |
|                                | College Validation (STVCOLL)                  |
|                                | Department Validation (STVDEPT)               |
|                                | Room Status Code Validation (STVRMST)         |
|                                | Partition Validation (GTVPARS)                |
|                                | Room Rate Code Validation (STVRRCD)           |
|                                | Phone Rate Code Validation (STVPRCD)          |
|                                | Building/Room Attributes Validation (STVBDEE) |
| Dorm Room and Meal Application | (SIVKDEF)<br>• Term Code Validation (STVTEDM) |
| (SI ARMAP)                     | Housing Application Status Code Validation    |
|                                | (STVHAPS)                                     |
|                                | Room/Meal Application Request Type            |
|                                | Validation (STVARTP)                          |
|                                | Meal Rate Code Validation (STVMRCD)           |
|                                | Building Code Validation (STVBLDG)            |
|                                | • Site Validation (STVSITE)                   |
|                                | Building/Room Attributes Validation           |
|                                | (STVRDEF)                                     |

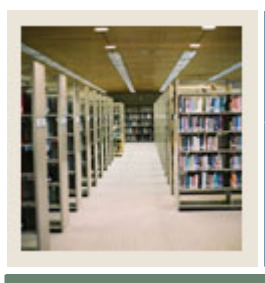

## Lesson: Day-to-Day Forms and Setup Needed (Continued)

Jump to TOC

#### **Procedure**, continued

| Day-to-Day Form                | Setup Forms Needed                                  |
|--------------------------------|-----------------------------------------------------|
| Roommate Application (SLARMAT) | Term Code Validation (STVTERM)                      |
|                                | Campus Validation (STVCAMP)                         |
|                                | Building Code Validation (STVBLDG)                  |
|                                | Building/Room Attributes Validation (STVRDEF)       |
|                                | Housing Term Control (SLATERM)                      |
|                                | Room Assignment Status Code Validation<br>(STVASCD) |
| Room Assignment (SLARASG)      | Building Code Validation (STVBLDG)                  |
|                                | Term Code Validation (STVTERM)                      |
|                                | Room/Meal/Phone Rate Code                           |
|                                | Rules(SLALMFE)                                      |
|                                | Room Definition (SLARDEF)                           |
|                                | Room Assignment Status (SLAASCD)                    |
|                                | Room Assignment Status Code Validation (STVASCD)    |
| Meal Assignment (SLAMASG)      | Term Code Validation (STVTERM)                      |
|                                | Meal Assignment Status (SLAMSCD)                    |
|                                | Room/Meal/Phone Rate Code Rules                     |
|                                | (SLALMFE)                                           |
| Phone Assignment (SLAPASG)     | • Term Code Validation (STVTERM)                    |
|                                | Phone Assignment Status (SLAPSCD)                   |
|                                | Room/Meal/Phone Rate Code Rules (SLALMFE)           |

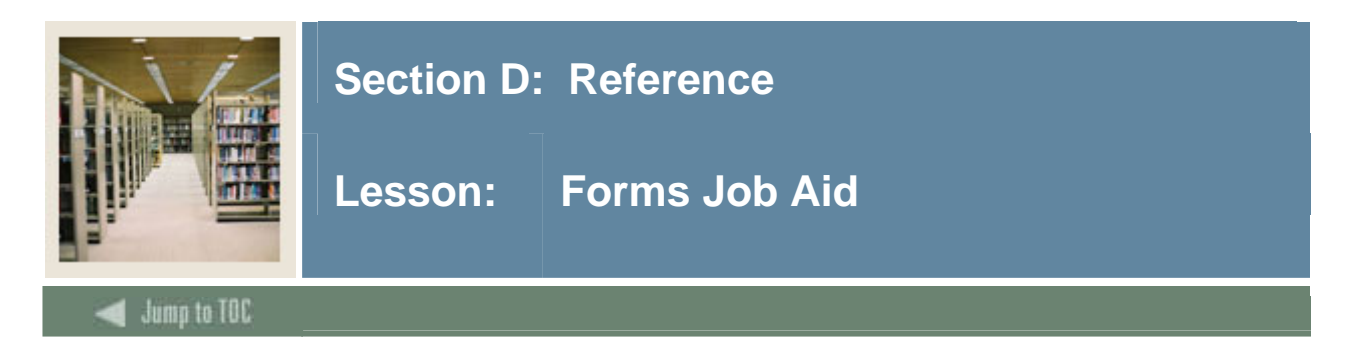

#### Guide

Use this table as a guide to the forms used in this workbook. The Owner column may be used as a way to designate the individual(s) responsible for maintaining a form.

| Form Name                               | Form Description                | Owner |  |
|-----------------------------------------|---------------------------------|-------|--|
| Control, Rule and Code Validation Forms |                                 |       |  |
| STVBLDG                                 | Building Code Validation        |       |  |
| STVRDEF                                 | Building/Room Attribute Code    |       |  |
|                                         | Validation                      |       |  |
| STVARTP                                 | Room and Meal Application Type  |       |  |
|                                         | Validation                      |       |  |
| STVRMST                                 | Room Status Code Validation     |       |  |
| STVASCD                                 | Room Assignment Status Code     |       |  |
|                                         | Validation                      |       |  |
| STVRRCD                                 | Room Rate Code Validation       |       |  |
| STVHAPS                                 | Housing Application Status Code |       |  |
|                                         | Validation                      |       |  |
| STVMRCD                                 | Meal Rate Code Validation       |       |  |
| STVMSCD                                 | Meal Assignment Status Code     |       |  |
|                                         | Validation                      |       |  |
| STVPRCD                                 | Phone Rate Code Validation      |       |  |
| STVPSCD                                 | Phone Assignment Status Code    |       |  |
|                                         | Validation                      |       |  |
| STVCAMP                                 | Campus Code Validation          |       |  |
| STVCNTY                                 | County Code Validation          |       |  |
| STVCOLL                                 | College Code Validation         |       |  |
| STVDEPT                                 | Department Code Validation      |       |  |
| STVSITE                                 | Site Code Validation            |       |  |
| STVSTAT                                 | State/Province Code Validation  |       |  |
| STVTERM                                 | Term Code Validation            |       |  |
| TSADETC                                 | Detail Code Control             |       |  |
| Rule Forms                              |                                 |       |  |
| SLALMFE                                 | Room/Meal/Phone Rate Code Rules |       |  |
| SLATERM                                 | Housing Term Control            |       |  |
| SLAASCD                                 | Room Assignment Status          |       |  |
| SLAMSCD                                 | Meal Assignment Status          |       |  |

| SLAPSC      | 2D     | Phone Assignment Status     |
|-------------|--------|-----------------------------|
| Sectio      |        | D: Reference                |
|             | Lesson | : Forms Job Aid (Continued) |
| Jumo to TOC |        |                             |

### Forms, continued

| Form Name           | Form Description                    | Owner |  |
|---------------------|-------------------------------------|-------|--|
| Day-to-Day Forms    |                                     |       |  |
| SLABLDG             | Building Definition                 |       |  |
| SLARDEF             | Room Definition                     |       |  |
| SLARMAP             | Dorm Room and Meal Application      |       |  |
| SLARMAT             | Roommate Application                |       |  |
| SLARASG             | Room Assignment                     |       |  |
| SLAMASG             | Meal Assignment                     |       |  |
| SLAPASG             | Phone Assignment                    |       |  |
| Reports and Queries |                                     |       |  |
| SLRDADD             | Dormitory Address Creation Report   |       |  |
| SLRHLST             | Active Housing Assignments Report   |       |  |
| SLRFASM             | Batch Room/Meal/Phone Assess Report |       |  |
| SLRROLL             | Assignment Roll Process             |       |  |
| SLRSCHD             | Batch Scheduler                     |       |  |
| SLPHOUS             | Housing Purge                       |       |  |
| SLRBACS             | ACS Housing Interface               |       |  |

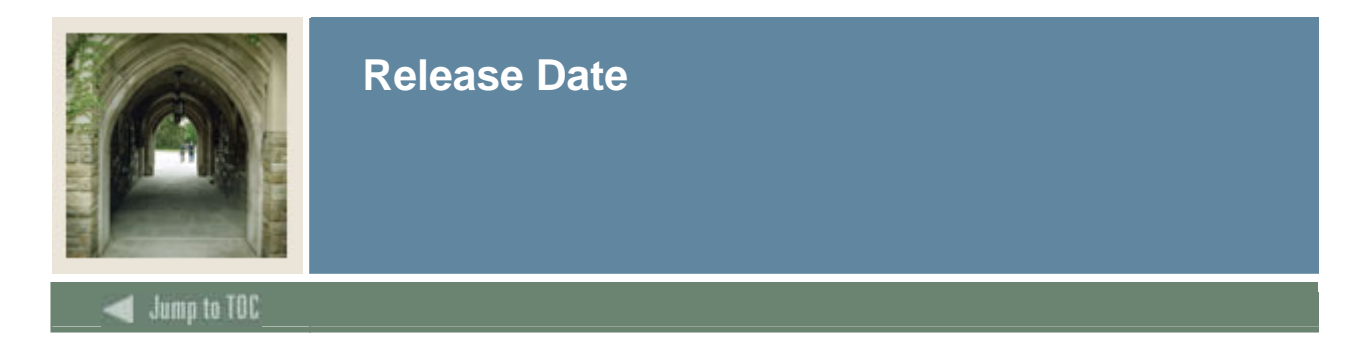

This workbook was last updated on 05/01/2005.